### **Service Manual Instrument**

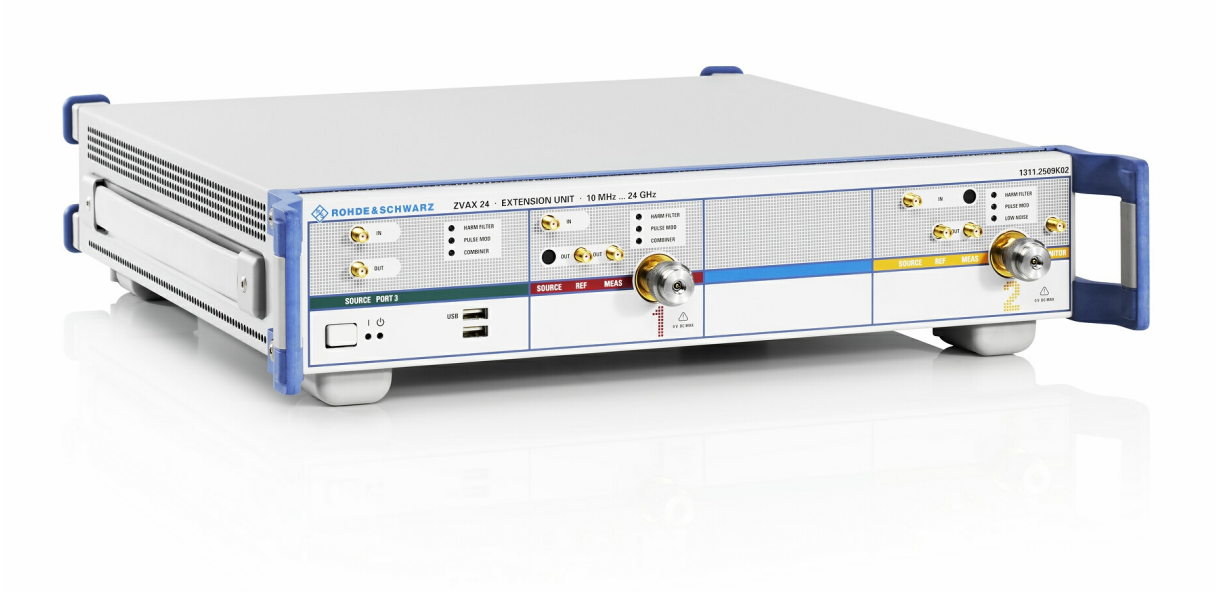

### **Extension Unit**

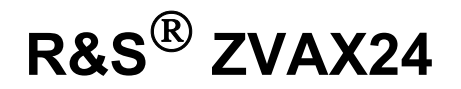

1311.2509k05

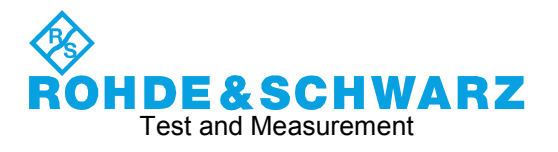

#### Dear Customer,

© 2008 Rohde & Schwarz GmbH & Co. KG 81671 Munich, Germany Printed in Germany – Subject to change – Data without tolerance limits is not binding. R&S<sup>®</sup> is a registered trademark of Rohde & Schwarz GmbH & Co. KG. Trade names are trademarks of the owners.

The following abbreviations are used throughout this manual: R&S<sup>®</sup>ZVAX24 is abbreviated as R&S ZVAX24

### **Tabbed Divider Overview**

Index

Grouped Safety Messages Customer Information Regarding Product Disposal Instructions for Electrostatic Discharge Protection Safety Instructions for Units with Removable Cabinet Procedure in Case of Service Ordering of Spare Parts

List of R&S Representatives

Contents of Manuals for Extension Unit R&S ZVAX24

#### **Tabbed Divider**

| 1 | Chapter 1: | Performance Test                        |
|---|------------|-----------------------------------------|
| 2 | Chapter 2: | Adjustment                              |
| 3 | Chapter 3: | Repair                                  |
| 4 | Chapter 4: | Software Update / Installing of Options |
| 5 | Chapter 5: | Documents                               |

### Index

### Α

| Alignment              | . 2.1 |
|------------------------|-------|
| Available Power Cables | . 5.2 |

#### В

| Block diagram     |  |
|-------------------|--|
| Explanation       |  |
| Board replacement |  |
| Fan               |  |
| Front hood        |  |
| Power supply      |  |
| Boards            |  |
| Overview          |  |

#### D

| Description of the Block Diagram | 3.2 |
|----------------------------------|-----|
| Documents                        | 5.2 |

### F

| Fan                       |  |
|---------------------------|--|
| Replacement               |  |
| Front hood                |  |
| Function description      |  |
| · · · · · · · · · · · · · |  |

### I

| Instrument construction |  |
|-------------------------|--|
|-------------------------|--|

### 0

| Option       |     |
|--------------|-----|
| Installation | 4.2 |
| List         |     |
|              |     |

#### Ρ

| Performance test |                                  |
|------------------|----------------------------------|
| Protocol         |                                  |
| Performance Test |                                  |
| Power cables     |                                  |
| Power supply     |                                  |
| Replacement      | 3.7, 3.8, 3.10, 3.11, 3.12, 3.13 |

#### R

| Repairs                                | 3.1 |
|----------------------------------------|-----|
| Replacement                            |     |
| Boards                                 | 3.4 |
| Replacing                              |     |
| Boards                                 | 3.4 |
| Replacing the Interface R&S ZVX24 A400 | 3.5 |

#### S

| Software update | 4.1 |
|-----------------|-----|
| Spare Parts     | 5.2 |

#### Т

| Test equipment              |            |
|-----------------------------|------------|
| Performance test            | 1.2        |
| Test equpment               |            |
| Troubleshooting             | 3.14, 3.18 |
| Testing the Interface Board | 3.19       |
| Troubleshooting             |            |
| Selftest                    | 3.15       |
| Troubleshooting             | 3.14       |

#### Index

### Contents of the Manuals for the R&S ZVAX24 Extension Unit

#### Service manual - instrument

tion.

This service manual for the instrument contains information on checking specs, instrument alignment, repairs and troubleshooting. The service manual – instrument contains all the information you will need to repair the instrument by means of board replacement.

The service manual has four chapters and an annex (Chapter 5) which contains the instrument documentation:

- Chapter 1 Contains all the information you will need to check specs and lists the test equipment required.
   Chapter 2 Describes the manual alignment of the frequency and DC measurement accuracy, automatic alignment after board replacement and also system error calibra-
- **Chapter 3** Describes the instrument design and simple repair and troubleshooting strategies. Board replacement plays a key role.
- **Chapter 4** Contains information on expansions and modifications achieved by updating instrument software and by retrofitting options.
- **Chapter 5** Describes how to return the instrument and order spare parts. It also contains spare parts lists and exploded diagrams of the instrument.

#### **Operating manual**

The operating manual contains all the information you will need about the technical characteristics of the instrument, putting the instrument into operation, the basic operating procedures, controls and displays, menu operation and remote control.

By way of an introduction, typical measurement tasks are explained using menu screen-shots and program examples.

The operating manual also contains notes on maintenance and explains how to troubleshoot faults using the warnings and error messages output by the instrument.

### Table of Contents - Chapter 1 "Performance Test"

| 1 | Performance Test 1.2                                                                              |
|---|---------------------------------------------------------------------------------------------------|
|   | Test Equipment and Accessories1.3                                                                 |
|   | Checking the through path transmission loss of PORT 1 source path                                 |
|   | Checking the through path transmission loss of PORT 3 SOURCE IN to PORT 3 SOURCE OUT 1.4          |
|   | Checking the through path transmission loss of PORT 2 receiver path                               |
|   | Option ZVAX-B210 (Port 2 Monitor): Checking the transmission loss                                 |
|   | Option ZVAX-B211 (Combiner): Checking transmission loss and isolation                             |
|   | Option ZVAX-B211 (Combiner): Checking the reflection loss of PORT 3                               |
|   | Option ZVAX-B251 (Harmonic Filter Source Port 1): Checking the transmission loss                  |
|   | Option ZVAX-B251 (Harmonic Filter Source Port 1): Checking the harmonic suppression               |
|   | Option ZVAX-B253 (Harmonic Filter Source Port 3): Checking the transmission loss                  |
|   | Option ZVAX-B253 (Harmonic Filter Source Port 3): Checking the harmonic suppression1.9            |
|   | Option ZVAX-B252 (Harmonic Filter Receiver Port 2): Checking the transmission loss                |
|   | Option ZVAX-B252 (Harmonic Filter Receiver Port 2): Checking the fundamental suppression1.10      |
|   | Option ZVAX-B271 (Pulse Modulator Source Port 1): Checking the transmission loss                  |
|   | Option ZVAX-B271 (Pulse Modulator Source Port 1): Checking the pulse modulator function1.12       |
|   | Option ZVAX-B273 (Pulse Modulator Source Port 3): Checking the transmission loss                  |
|   | Option ZVAX-B273 (Pulse Modulator Source Port 3): Checking the pulse modulator function           |
|   | Option ZVAX-B272 (Pulse Modulator Receiver Port 2): Checking the transmission loss1.14            |
|   | Option ZVAX-B272 (Pulse Modulator Receiver Port 2): Checking the pulse modulator function1.14     |
|   | Option ZVAX-B291 (High Power Coupler Port 1): Checking the reference channel coupling loss1.15    |
|   | Option ZVAX-B291 (High Power Coupler Port 1): Checking the reference channel isolation            |
|   | Option ZVAX-B291 (High Power Coupler Port 1): Checking the measurement channel coupling loss 1.16 |
|   | Option ZVAX-B291 (High Power Coupler Port 1): Checking the measurement channel isolation1.17      |
|   | Option ZVAX-B292 (High Power Coupler Port 2): Checking the transmission loss1.18                  |
|   | Option ZVAX-B292 (High Power Coupler Port 2): Checking the reference channel coupling loss1.19    |
|   | Option ZVAX-B292 (High Power Coupler Port 2): Checking the reference channel isolation            |
|   | Option ZVAX-B292 (High Power Coupler Port 2): Checking the measurement channel isolation1.20      |
|   | Performance Test Report1.21                                                                       |

### **1** Performance Test

### **Test Instructions**

To ensure that rated specifications are maintained, the following preparations must be made prior to checking the rated characteristics:

- Unless otherwise specified it is assumed that the R&S ZVAX24 is connected to the R&S ZVA24 USB cable and Cascade (RJ 45) cable.
- Rated specifications of the R&S ZVAX24 are tested after a warm-up time of at least 1 hour of R&S ZVA24 and R&S ZVAX24.
- S-Parameters are measured after performing calibrations of the R&S ZVA with test cables at test ports 1 and 2. This calibration is done with the following settings:
  - [ PRESET ]
  - [ **START** : 10 MHz ]
  - [ **STOP** : 24 GHz ]
  - [ POWER BW AVG : Meas Bandwidth : 1 kHz ]

If test port 2 is female, connect adapter 3.5 mm f-f (item item 4) to the male cable connector

| Calibration cal 1 for port 1 source path<br>(If option R&S ZVAX-B211, -B251, -B271 or -B291 is installed) |                            |     |   |
|----------------------------------------------------------------------------------------------------|----------------------------|-----|---|
| R&S ZVAX-B211 installed                                                                                   | Y N                        |     |   |
| R&S ZVAX-B291 installed                                                                                   | /AX-B291 installed Y N Y N |     | N |
| Required calibration for test ports 1, 2 m-f, m-m m-m m-f, m-m m-m                                        |                            | m-m |   |

| Calibration cal 3 for port 3 source path<br>(If option R&S ZVAX-B253 or -B273 is installed) |     |
|---------------------------------------------------------------------------------------------|-----|
| Required calibration for test ports 1 and 2                                                 | m-m |

| Calibration cal 2 for port 2 test receiver path<br>(If option R&S ZVAX-B210, -B252, -B272 or -B292 is installed) |   |     |
|----------------------------------------------------------------------------------------------------|---|-----|
| R&S ZVAX-B292 installed                                                                                          | Y | Ν   |
| Required calibration for test ports 1 and 2 m-f, m-m m-m                                                         |   | m-m |

Multiple use of calibrations is possible, cal 1, 2 and 3 may be identical. In the worst case two different calibrations must be performed (m-m + m-f).

Save calibrations in the cal pool [ MODE : Cal Manager... ].

- Additional uncertainties introduced by the measurement equipment must be taken into account when checking the rated values
- Values specified in data sheet are guaranteed limits
- Instrument settings required for the measurements are given as follows:

| [ <b><key></key></b> ] | Press a key on the front panel, e.g. [SPAN]                     |
|------------------------|-----------------------------------------------------------------|
| [ <softkey>]</softkey> | Press a softkey, e.g. [MARKER -> PEAK]                          |
| [ <nn unit="">]</nn>   | Enter a value and terminate by entering the unit, e.g. [12 kHz] |
| Successive entrie      | es are separated by [:], e.g. [ BW : MANUAL RES BW : 3 kHz ]    |

### **Test Equipment and Accessories**

| ltem | Type of equipment                                                                                              | Recommended<br>characteristics or<br>features | Recommended<br>model                                                                                                    | R&S Order No.                      | Application                                                                                                    |
|------|----------------------------------------------------------------------------------------------------|-----------------------------------------------|----------------------------------------------------------------------------------------------------|------------------------------------|----------------------------------------------------------------------------------------------------|
| 1.   | VNA                                                                                                    | 10 MHz to 24 GHz                              | R&S ZVA24 (required!)<br>In order to make the<br>pulse gene-rator of<br>the R&S ZVA24<br>(option R&S ZVA-K27)<br>operational, it must<br>have a new<br>motherboard, order #<br>1305.6470.02. For<br>older R&S ZVAs there<br>is an upgrade kit<br>available, order #<br>1305.6558.02 | 1145.1110.2x                       | All tests                                                                                                    |
|      |                                                                                                    | with option Pulsed<br>Measurements            | R&S R&S ZVA-K7                                                                                                    | 1164.1511.02                       |                                                                                                    |
|      |                                                                                                    | with option Internal Pulse Generators         | R&S R&S ZVA-K27                                                                                                    | 1164.1892.02                       |                                                                                                    |
| 2.   | 2 test cables 3.5 mm male                                                                                      | low loss, good match,<br>high phase stability | R&S ZV-Z193                                                                                                    | 1306.4520.xx                       | All tests                                                                                                    |
| 3.   | Calibration kit 3.5 mm<br>or<br>calibration unit 3.5 mm                                                        |                                               | R&S ZV-Z32<br>or<br>R&S ZV-Z52                                                                                                    | 1128.3501.02<br>or<br>1164.0521.30 | All tests                                                                                                    |
| 4.   | Adapter 3.5 mm female-<br>female<br>(if item 3. is a cal kit,<br>then the adapter from<br>the kit can be used) | 10 MHz to 24 GHz, low<br>loss, good match     |                                                                                                    |                                    | All tests on source<br>path of port 1, if<br>option R&S ZVAX-<br>B291 is installed, or<br>on receiver path of<br>port 2, if option<br>R&S ZVAX-B292 is<br>installed                                     |
| 5.   | 2 Termination 3.5 mm<br>male                                                                                   | Match > 16 dB<br>10 MHz to 24 GHz             |                                                                                                    | 5201.1262.00                       | Test of option R&S<br>ZVAX-B210,<br>all tests on source<br>path of port 1, if<br>option R&S ZVAX-<br>B291 is installed, or<br>on receiver path of<br>port 2, if option<br>R&S ZVAX-B292 is<br>installed |
| 6.   | Termination 3.5 mm<br>female                                                                                   | Match > 16 dB<br>10 MHz to 24 GHz             |                                                                                                    |                                    | Test of option<br>R&S ZVAX-B211, if<br>option R&S ZVAX-<br>B291 is installed,<br>test of option<br>R&S ZVAX-B291 and<br>R&S ZVAX-B292                                                                   |

#### Checking the through path transmission loss of PORT 1 source path

Only with Option R&S ZVAX-B211, -B251, -B271 or -B291

| Test equipment: | <ul> <li>VNA (item 1)</li> <li>Test cables (item 2)</li> <li>Only with option R&amp;S ZVAX-B291: Adapter 3.5 mm f-f (item 4)</li> <li>Only with option R&amp;S ZVAX-B291: Terminations 3.5 mm (item 5)</li> </ul>                                                                                                    |
|-----------------|----------------------------------------------------------------------------------------------------|
| Test setup:     | Connect VNA test port 1 to Port 1 SOURCE IN and test port 2 to<br>Port 1 SOURCE OUT, if option R&S ZVAX-B291 is not installed<br>R&S ZVAX24 Test Port 1, if option R&S ZVAX-B291 is installed<br>Terminate Port 1 MEAS OUT and Port 1 REF OUT, if option R&S ZVAX-B291 is<br>installed                                       |
| VNA settings:   | <ul> <li>[ Preset ]</li> <li>[ Cal : Cal Manager : (Apply cal 1 from cal pool) ]</li> <li>[ Pwr BW AVG : Meas Bandwidth : 1 kHz ]</li> <li>[ Meas : S21 ]</li> <li>[ Marker : Marker 1 ]</li> <li>[ Marker Funct : Max Search ]</li> <li>[ Marker : Marker 2 to Marker 8 : Marker Frequency : (see Test Report) ]</li> </ul> |
| Test points:    | 10 MHz to 8 GHz, 8 GHz to 24 GHz, 201 points                                                                                                    |
| Measurement:    | Marker 1 : Read marker frequency<br>Marker 1 to Marker 8 : Read transmission loss S21                                                                                                    |
| Limits:         | See Performance Test Report                                                                                                    |
| Uncertainty:    | See Performance Test Report                                                                                                    |

## Checking the through path transmission loss of PORT 3 SOURCE IN to PORT 3 SOURCE OUT

Only with Option R&S ZVAX-B211, -B253 or -B273

| Test equipment: | - VNA (item 1)<br>- Test cables (item 2)                                                                                                    |
|-----------------|----------------------------------------------------------------------------------------------------|
| Test setup:     | Connect VNA test cables to Port 3 SOURCE IN and Port 3 SOURCE OUT                                                                                                    |
| VNA settings:   | <ul> <li>[ Preset ]</li> <li>[ Cal : Cal Manager : (Apply cal 3 from cal pool) ]</li> <li>[ Pwr BW AVG : Meas Bandwidth : 1 kHz ]</li> <li>[ Meas : S21 ]</li> <li>[ Marker : Marker 1 ]</li> <li>[ Marker Funct : Max Search ]</li> <li>[ Marker : Marker 2 to Marker 8 : Marker Frequency : (see Test Report) ]</li> </ul> |
| Test points:    | 10 MHz to 8 GHz, 8 GHz to 24 GHz, 201 points                                                                                                    |
| Measurement:    | Marker 1 : Read marker frequency<br>Marker 1 to Marker 8 : Read transmission loss S21                                                                                                    |
| Limit:          | See Performance Test Report                                                                                                    |
| Uncertainty:    | See Performance Test Report                                                                                                    |

#### Checking the through path transmission loss of PORT 2 receiver path

Only with Option R&S ZVAX-B210, -B252, -B272 or -B292

| Test equipment: | <ul> <li>VNA (item 1)</li> <li>Test cables (item 2)</li> <li>Only with option R&amp;S ZVAX-B292: Adapter 3.5 mm f-f (item 4)</li> <li>Only with option R&amp;S ZVAX-B292: Terminations 3.5 mm m (item 5)</li> </ul>                                                                                                    |
|-----------------|----------------------------------------------------------------------------------------------------|
| Test setup:     | Connect VNA test port 1 to Port 2 MEAS OUT and test port 2 to<br>Port 2 MEAS IN, if option R&S ZVAX-B292 is not installed<br>R&S ZVAX24 Test Port 2, if option R&S ZVAX-B292 is installed<br>Terminate Port 1 MEAS OUT and Port 1 REF OUT, if option R&S ZVAX-B291 is<br>installed                                           |
| VNA settings:   | <ul> <li>[ Preset ]</li> <li>[ Cal : Cal Manager : (Apply cal 2 from cal pool) ]</li> <li>[ Pwr BW AVG : Meas Bandwidth : 1 kHz ]</li> <li>[ Meas : S21 ]</li> <li>[ Marker : Marker 1 ]</li> <li>[ Marker Funct : Max Search ]</li> <li>[ Marker : Marker 2 to Marker 8 : Marker Frequency : (see Test Report) ]</li> </ul> |
| Test points:    | 10 MHz (500 MHz) to 2 GHz, 2 GHz to 24 GHz, 201 points                                                                                                    |
| Measurement:    | Marker 1 : Read marker frequency<br>Marker 1 to Marker 8 : Read transmission loss S21                                                                                                    |
| Limit:          | See Performance Test Report                                                                                                    |
| Uncertainty:    | See Performance Test Report                                                                                                    |

#### Option R&S ZVAX-B210 (Port 2 Monitor): Checking the transmission loss

| Test equipment: | - VNA (item 1)<br>- Test cables (item 2)<br>- Only with option R&S ZVAX-B292: adapter 3.5 mm f-f (item 4)<br>- Termination 3.5 mm m (item 5)                                                                                                    |
|-----------------|----------------------------------------------------------------------------------------------------|
| Test setup:     | Connect VNA test port 1 to Port 2 Monitor and test port 2 to<br>Port 2 MEAS IN, if option R&S ZVAX-B292 is not installed<br>R&S ZVAX24 Test Port 2, if option R&S ZVAX-B292 is installed                                                                                                    |
|                 | Terminate Port 2 MEAS OUT<br>Terminate Port 2 SOURCE IN and Port 2 REF OUT, if option R&S ZVAX-B292<br>is installed                                                                                                    |
| VNA settings:   | <ul> <li>[ Preset ]</li> <li>[ Cal : Cal Manager : (Apply cal 2 from cal pool) ]</li> <li>[ Pwr BW AVG : Meas Bandwidth : 1 kHz ]</li> <li>[ Meas : S21 ]</li> <li>[ Marker : Marker 1 ]</li> <li>[ Marker Funct : Max Search ]</li> <li>[ Marker Funct : Min Search ]</li> <li>[ Marker Funct : Min Search ]</li> <li>[ Marker : Marker 3 to Marker 8 : Marker Frequency : (see Test Report) ]</li> </ul> |
| Tost points:    | 500 MHz (700 MHz) to 8 CHz 8 CHz to 24 CHz 201 points                                                                                                    |

| Measurement: | Marker 1, Marker 2 : Read marker frequency<br>Marker 1 to Marker 8 : Read transmission loss S21 |
|--------------|-------------------------------------------------------------------------------------------------|
| Limit:       | See Performance Test Report                                                                     |
| Uncertainty: | See Performance Test Report                                                                     |

### Option R&S ZVAX-B211 (Combiner): Checking transmission loss and isolation

| Test equipment: | <ul> <li>VNA (item 1)</li> <li>Test cables (item 2)</li> <li>Only with option R&amp;S ZVAX-B291: adapter 3.5 mm f-f (item 4)</li> <li>Only with option R&amp;S ZVAX-B291: Terminations 3.5 mm m (item 5)</li> <li>Only with option R&amp;S ZVAX-B291: Termination 3.5 mm f (item 5)</li> </ul>                                                                                       |        |
|-----------------|----------------------------------------------------------------------------------------------------|--------|
| Test setup:     | Connect VNA test port 1 to Port 1 SOURCE IN, test port 2 to<br>Port 1 SOURCE OUT, if option R&S ZVAX-B291 is not installed<br>R&S ZVAX24 Test Port 1, if option R&S ZVAX-B291 is installed<br>Terminate Port 3 SOURCE IN<br>Terminate Port 1 MEAS OUT and Port 1 REF OUT, if option R&S ZVAX-<br>is installed<br>Measure S21                                                         | -B291  |
|                 | Connect VNA test port 1 to Port 3 SOURCE IN, test port 2 to<br>Port 1 SOURCE OUT, if option R&S ZVAX-B291 is not installed<br>R&S ZVAX24 Test Port 1, if option R&S ZVAX-B291 is installed<br>Terminate Port 1 SOURCE IN<br>Terminate Port 1 MEAS OUT and Port 1 REF OUT, if option R&S ZVAX-<br>is installed                                                                        | -B291  |
|                 | Measure S21                                                                                                    |        |
|                 | Connect VNA test port 1 to Port 1 SOURCE IN and test port 2 to Port 3 SOURCE                                                                                                    | E IN   |
|                 | Terminate Port 1 Src Out, if option R&S ZVAX-B291 is not installed<br>Terminate R&S ZVAX24 Test Port 1, Port 1 MEAS OUT and Port 1 REF O<br>option R&S ZVAX-B291 is installed                                                                                                    | UT, if |
|                 | Measure S21 (isolation)                                                                                                    |        |
| VNA settings:   | <ul> <li>[ Preset ]</li> <li>[ Cal : Cal Manager : (Apply cal 1 from cal pool) ]</li> <li>[ Mode : R&amp;S ZVAX Path Config : Combiner ]</li> <li>[ Pwr BW AVG : Meas Bandwidth : 1 kHz ]</li> <li>[ Meas : S21 ]</li> <li>[ Marker : Marker 1 ]</li> <li>[ Marker Funct : Max Search ]</li> <li>[ Marker : Marker 2 to Marker 8 : Marker Frequency : (see Test Report) ]</li> </ul> |        |
| Test points:    | Transmission loss:10 MHz to 8 GHz, 8 GHz to 24 GHz, 201 points<br>Isolation: 500 MHz to 24 GHz, 201 points                                                                                                    |        |
| Measurement:    | Marker 1 : Read marker frequency<br>Marker 1 to Marker 8 : Read transmission loss S21<br>(in case of isolation measurement : positive values )                                                                                                    |        |
| Limit:          | See Performance Test Report                                                                                                    |        |
| Uncertainty:    | See Performance Test Report                                                                                                    |        |
| 1312.7979.82    | 1.6                                                                                                    | E-2    |

## Option R&S R&S ZVAX-B211 (Combiner): Checking the reflection loss of PORT 3

Only with Option R&S ZVAX-B211

| Test equipment: | - VNA (item 1)<br>- Test cables (item 2)                                                                                                    |
|-----------------|----------------------------------------------------------------------------------------------------|
| Test setup:     | Connect VNA test port 1 to Port 3 SOURCE OUT                                                                                                    |
| VNA settings:   | <ul> <li>[ Preset ]</li> <li>[ Cal : Cal Manager : (Apply cal 3 from cal pool) ]</li> <li>[ Mode : R&amp;S ZVAX Path Config : Combiner ]</li> <li>[ Pwr BW AVG : Meas Bandwidth : 1 kHz ]</li> <li>[ Meas : S21 ]</li> <li>[ Marker : Marker 1 ]</li> <li>[ Marker Funct : Max Search ]</li> <li>[ Marker : Marker 2 to Marker 8 : Marker Frequency : (see Test Report) ]</li> </ul> |
| Test points:    | 10 MHz to 8 GHz, 8 GHz to 24 GHz, 201 points                                                                                                    |
| Measurement:    | Marker 1 : Read marker frequency<br>Marker 1 to Marker 8 : Read return loss S11 ( positive values)                                                                                                    |
| Limit:          | See Performance Test Report                                                                                                    |
| Uncertainty:    | See Performance Test Report                                                                                                    |

## Option R&S ZVAX-B251 (Harmonic Filter Source Port 1): Checking the transmission loss

| Only with Option | R&S ZVAX-B251                                                                                                    |
|------------------|----------------------------------------------------------------------------------------------------|
| Test equipment:  | - VNA (item 1)<br>- Test cables (item 2)<br>- Only with option R&S ZVAX-B291: Adapter 3.5 mm f-f (item 4)<br>- Only with option R&S ZVAX-B291: Terminations 3.5 mm m (item 5)                                                                                                    |
| Test setup:      | Connect VNA test port 1 to Port 1 SOURCE IN and test port 2 to<br>Port 1 SOURCE OUT, if option R&S ZVAX-B291 is not installed<br>R&S ZVAX24 Test Port 1, if option R&S ZVAX-B291 is installed                                                                                                    |
| VNA settings:    | <ul> <li>[Preset]</li> <li>[Cal : Cal Manager : (Apply cal 1 from cal pool)]</li> <li>[Mode : R&amp;S ZVAX Path Config : Src 1 Harmonic Filter]</li> <li>[Start: 1 GHz (8 GHz)]</li> <li>[Stop: 8 GHz (24 GHz)]</li> <li>[Pwr BW AVG : Meas Bandwidth : 1 kHz]</li> <li>[Meas : S21]</li> <li>[Marker : Marker 1]</li> <li>[Marker Funct : Max Search]</li> <li>[Marker : Marker 2 to Marker 8 : Marker Frequency : (see Test Report)]</li> </ul> |
| Test points:     | 1 GHz to 8 GHz, 8 GHz to 24 GHz, 201 points                                                                                                    |
| Measurement:     | Marker 1 : Read marker frequency<br>Marker 1 to Marker 8 : Read transmission loss S21                                                                                                    |
| Limit:           | See Performance Test Report                                                                                                    |
| Uncertainty:     | See Performance Test Report                                                                                                    |
| 1312.7979.82     | 1.7                                                                                                    |

## Option R&S ZVAX-B251 (Harmonic Filter Source Port 1): Checking the harmonic suppression

Only with Option R&S ZVAX-B251

| Test equipment: | <ul> <li>VNA (item 1)</li> <li>Test cables (item 2)</li> <li>Only with option R&amp;S ZVAX-B291: adapter 3.5 mm f-f (item 4)</li> <li>Only with option R&amp;S ZVAX-B291: Terminations 3.5 mm m (item 5)</li> </ul>                                                                                                    |
|-----------------|----------------------------------------------------------------------------------------------------|
| Test setup:     | Connect VNA test port 1 to Port 1 SOURCE IN and test port 2<br>Port 1 SOURCE OUT, if option R&S ZVAX-B291 is not installed<br>R&S ZVAX24 Test Port 1, if option R&S ZVAX-B291 is installed<br>Terminate Port 1 MEAS OUT and Port 1 REF OUT, if option R&S ZVAX-B291 is<br>installed                                                                                                    |
| VNA settings:   | <ul> <li>[Preset]</li> <li>[Cal : Cal Manager : (Apply cal 1 from cal pool)]</li> <li>[Mode : R&amp;S ZVAX Path Config : Src 1 Harmonic Filter]</li> <li>[Start: 2 GHz]</li> <li>[Stop: 24 GHz]</li> <li>[Pwr BW AVG : Meas Bandwidth : 1 kHz]</li> <li>[Meas : S21]</li> <li>[Trace : Trace Funct: Data -&gt; Mem : Math = Data/Mem]</li> <li>[Trace : Trace Select : Trace Manager : (Switch memory trace off)]</li> <li>[System Config : Service Function : Enter Password: (Enter password for service level 3): 1.1.2.10.1.0,5]</li> <li>[Marker : Marker 1]</li> <li>[Marker Funct : Max Search]</li> <li>[Marker : Marker 2 to Marker 8 : Marker Frequency : (see Test Report)]</li> </ul> |
| Test points:    | 2 GHz24 GHz, 201 points                                                                                                    |
| Measurement:    | Read transmission loss S21 (with active Trace Math)                                                                                                    |
| Limit:          | See Performance Test Report                                                                                                    |
| Uncertainty:    | See Performance Test Report                                                                                                    |

# Option R&S ZVAX-B253 (Harmonic Filter Source Port 3): Checking the transmission loss

Only with Option R&S ZVAX-B253

 Test equipment:
 - VNA (item 1)

 - Test cables (item 2)

 Test setup:
 Connect VNA test port 1 to Port 3 SOURCE IN and test port 2 to Port 3 SOURCE

OUT

| VNA settings: | <ul> <li>[Preset]</li> <li>[Cal : Cal Manager : (Apply cal 3 from cal pool)]</li> <li>[Mode : ZVAX Path Config : Src 3 Harmonic Filter]</li> <li>[Start: 1 GHz (8 GHz)]</li> <li>[Stop: 8 GHz (24 GHz)]</li> <li>[Pwr BW AVG : Meas Bandwidth : 1 kHz]</li> <li>[Meas : S21]</li> <li>[Marker : Marker 1]</li> <li>[Marker Funct : Max Search]</li> <li>[Marker : Marker 2 to Marker 8 : Marker Frequency : (see Test Report)]</li> </ul> |
|---------------|----------------------------------------------------------------------------------------------------|
| Test points:  | 1 GHz to 8 GHz, 8 GHz to 24 GHz, 201 points                                                                                                    |
| Measurement:  | Marker 1 : Read marker frequency<br>Marker 1 to Marker 8 : Read transmission loss S21                                                                                                    |
| Limit:        | See Performance Test Report                                                                                                    |
| Uncertainty:  | See Performance Test Report                                                                                                    |

# Option R&S ZVAX-B253 (Harmonic Filter Source Port 3): Checking the harmonic suppression

| Test equipment: | - VNA (item 1)<br>- Test cables (item 2)                                                                                                    |
|-----------------|----------------------------------------------------------------------------------------------------|
| Test setup:     | Connect VNA test port 1 to Port 3 SOURCE IN and test port 2 to Port 3 SOURCE OUT                                                                                                    |
| VNA settings:   | <ul> <li>[Preset]</li> <li>[Cal : Cal Manager : (Apply cal 3 from cal pool)]</li> <li>[Mode : ZVAX Path Config : Src 3 Harmonic Filter]</li> <li>[Start: 2 GHz]</li> <li>[Stop: 24 GHz]</li> <li>[Pwr BW AVG : Meas Bandwidth : 1 kHz]</li> <li>[Meas : S21]</li> <li>[Trace : Trace Funct: Data -&gt; Mem : Math = Data/Mem]</li> <li>[Trace : Trace Select : Trace Manager : (Switch memory trace off)]</li> <li>[System Config : Service Function : Enter Password: (Enter password for service level 3): 1.1.2.10.3.0,5]</li> <li>[Marker : Marker 1]</li> <li>[Marker Funct : Max Search]</li> <li>[Marker : Marker 2 to Marker 8 : Marker Frequency : (see Test Report)</li> </ul> |
| Test points:    | 2 GHz24 GHz, 201 points                                                                                                    |
| Measurement:    | Marker 1 : Read marker frequency<br>Marker 1 to Marker 8 : Read wave b2 (with active User Trace Math)                                                                                                    |
| Limit:          | See Performance Test Report                                                                                                    |
| Uncertainty:    | See Performance Test Report                                                                                                    |

## Option R&S ZVAX-B252 (Harmonic Filter Receiver Port 2): Checking the transmission loss

Only with Option R&S ZVAX-B252

| Test equipment: | - VNA (item 1)<br>- Test cables (item 2)<br>- Only with option R&S ZVAX-B292: adapter 3.5 mm f-f (item 4)<br>- Only with option R&S ZVAX-B292: Terminations 3.5 mm m (item 5)                                                                                                    |
|-----------------|----------------------------------------------------------------------------------------------------|
| Test setup:     | Connect VNA test port 1 to Port 2 MEAS OUT and test port 2 to<br>Port 2 MEAS IN, if option R&S ZVAX-B292 is not installed<br>R&S ZVAX24 Test Port 2, if option R&S ZVAX-B292 is installed<br>Terminate Port 1 MEAS OUT and Port 1 REF OUT, if option R&S ZVAX-B291 is<br>installed                                                                                                    |
| VNA settings:   | <ul> <li>[ Preset ]</li> <li>[ Cal : Cal Manager : (Apply cal 2 from cal pool) ]</li> <li>[ Mode : ZVAX Path Config : Rec 2 Harmonic Filter ]</li> <li>[ Start: 1 GHz (8 GHz)]</li> <li>[ Stop: 8 GHz (24 GHz)]</li> <li>[ Stop: 8 GHz (24 GHz)]</li> <li>[ Pwr BW AVG : Meas Bandwidth : 1 kHz ]</li> <li>[ Meas : S21 ]</li> <li>[ Marker : Marker 1 ]</li> <li>[ Marker Funct : Max Search ]</li> <li>[ Marker : Marker 2 to Marker 8 : Marker Frequency : (see Test Report) ]</li> </ul> |
| Test points:    | 1 GHz to 8 GHz, 8 GHz to 24 GHz, 201 points                                                                                                    |
| Measurement:    | Marker 1 : Read marker frequency<br>Marker 1 to Marker 8 : Read transmission loss S21                                                                                                    |
| Limit:          | See Performance Test Report                                                                                                    |
| Uncertainty:    | See Performance Test Report                                                                                                    |
|                 |                                                                                                    |

## Option R&S ZVAX-B252 (Harmonic Filter Receiver Port 2): Checking the fundamental suppression

| Test equipment: | <ul> <li>VNA (item 1)</li> <li>Test cables (item 2)</li> <li>Only with option R&amp;S ZVAX-B292: adapter 3.5 mm f-f (item 4)</li> <li>Only with option R&amp;S ZVAX-B292: Terminations 3.5 mm m (item 5)</li> </ul>                                                        |
|-----------------|----------------------------------------------------------------------------------------------------|
| Test setup:     | Connect VNA test port 1 to Port 2 MEAS IN, if option ZVAX-B292 is not installed, to R&S ZVAX24 Test Port 2, if option R&S ZVAX-B292 is installed and test port 2 to Port 2 MEAS OUT<br>Terminate Port 2 SOURCE IN and Port 2 REF OUT, if option R&S ZVAX-B292 is installed |

| VNA settings: | <ul> <li>[Preset]</li> <li>[Cal: Cal Manager: (Apply cal 2 from cal pool)]</li> <li>[Mode: ZVAX Path Config: Rec 2 Harmonic Filter]</li> <li>[Start: 1 GHz (4 GHz)]</li> <li>[Stop: 4 GHz (12 GHz)]</li> </ul>                                                                                                    |
|---------------|----------------------------------------------------------------------------------------------------|
|               | <pre>- [Pwr BW AVG : Meas Bandwidth : 1 kHz ]<br/>- [Meas : S21]<br/>- [Trace : Trace Funct: Data -&gt; Mem : Math = Data/Mem:Show Mem off]<br/>- [System Config : Service Function : Enter Password: (Enter password for<br/>service level 3): 1.1.2.10.2.2 ]<br/>- [Marker : Marker 1]<br/>- [Marker Funct : Max Search ]<br/>- [Marker : Marker 2 to Marker 8 : Marker Frequency : (see Test Report) ]</pre> |
| Test points:  | 1 GHz to 4 GHz, 4 GHz to 12 GHz, 201 points                                                                                                    |
| Measurement:  | Marker 1 : Read marker frequency<br>Marker 1 to Marker 8 : Read S21 (with active Trace Math)                                                                                                    |
| Limit:        | See Performance Test Report                                                                                                    |
| Uncertainty:  | See Performance Test Report                                                                                                    |

# Option R&S ZVAX-B271 (Pulse Modulator Source Port 1): Checking the transmission loss

| Test equipment: | <ul> <li>VNA (item 1)</li> <li>Test cables (item 2)</li> <li>Only with option R&amp;S ZVAX-B291: adapter 3.5 mm f-f (item 4)</li> <li>Only with option R&amp;S ZVAX-B291: Terminations 3.5 mm m (item 5)</li> </ul>                                                                                                    |
|-----------------|----------------------------------------------------------------------------------------------------|
| Test setup:     | Connect VNA test port 1 to Port 1 SOURCE IN and test port 2 to<br>Port 1 SOURCE OUT, if option R&S ZVAX-B291 is not installed<br>R&S ZVAX24 Test Port 1, if option R&S ZVAX-B291 is installed<br>Terminate Port 1 Meas Out and Port 1 Ref Out, if option R&S ZVAX-B291 is installed                                                                                                    |
| VNA settings:   | <ul> <li>[Preset]</li> <li>[Cal : Cal Manager : (Apply cal 1 from cal pool)]</li> <li>[Mode : ZVAX Path Config : Src 1 Pulse Modulator]</li> <li>[Pwr BW AVG : Meas Bandwidth : 1 kHz]</li> <li>[Sweep : Sweep Type : Def Pulse Generator : Pulse Type = Constant High]</li> <li>[Sweep : Sweep Type : Pulse Generator]</li> <li>[Meas : S21]</li> <li>[Marker : Marker 1]</li> <li>[Marker Funct : Max Search]</li> <li>[Marker : Marker 2 to Marker 8 : Marker Frequency : (see Test Report)]</li> </ul> |
| Test points:    | 10 MHz to 24 GHz, 201 points                                                                                                    |
| Measurement:    | Marker 1 : Read marker frequency<br>Marker 1 to Marker 8 : Read transmission loss S21                                                                                                    |
| Limit:          | See Performance Test Report                                                                                                    |
| Uncertainty:    | See Performance Test Report                                                                                                    |

## Option R&S ZVAX-B271 (Pulse Modulator Source Port 1): Checking the pulse modulator function

Only with Option R&S ZVAX-B271

| Test equipment: | <ul> <li>VNA (item 1)</li> <li>Test cables (item 2)</li> <li>Calibration kit or unit (item item 4)</li> <li>Only with option R&amp;S ZVAX-B291: adapter 3.5 mm f-f (item 4)</li> <li>Only with option R&amp;S ZVAX-B291: Terminations 3.5 mm m (item 5)</li> </ul>                                                                                                    |
|-----------------|----------------------------------------------------------------------------------------------------|
| Test setup:     | Connect VNA test port 1 to Port 1 SOURCE IN and test port 2 to<br>Port 1 SOURCE OUT, if option ZVAX-B291 is not installed<br>R&S ZVAX24 Test Port 1, if option R&S ZVAX-B291 is installed<br>Terminate Port 1 MEAS OUT and Port 1 REF OUT, if option R&S ZVAX-B291 is<br>installed                                                                                                    |
| VNA settings:   | <ul> <li>[Preset]</li> <li>[Cal : Cal Manager : (Apply cal 1 from cal pool)]</li> <li>[Pwr BW AVG : Average Factor = 100 : Average On]</li> <li>[Mode : ZVAX Path Config : Src 1 Pulse Modulator]</li> <li>[Sweep : Sweep Type : Def Pulse Generator : Pulse Width = 500 ns, Pulse Period = 1 µs]</li> <li>[Sweep : Sweep Type : Pulse Generator]</li> <li>[Sweep : Sweep Type : Define Pulse Profile : Start: 0 ns; Stop: 1 µs; Bandwidth: 30 MHz; Center Freq: 24 GHz; No of Points: 80]</li> <li>[Sweep : Sweep Type : Pulse Profile]</li> <li>[Sweep : Trigger : Pulse Gen]</li> <li>[Marker : Marker 1]</li> <li>[Marker Funct : Max Search]</li> <li>[Marker : Marker 2 to Marker 8 : Marker Frequency : (see Test Report)]</li> </ul> |
| Test points:    | 0 s…1 μs, 80 points                                                                                                    |
| Measurement:    | Marker 1 : Read marker frequency<br>Marker 1 to Marker 8 : Read transmission loss S21 (positive values)                                                                                                    |
| Limit:          | See Performance Test Report                                                                                                    |
| Uncertainty:    | 2 dB                                                                                                    |

## Option R&S ZVAX-B273 (Pulse Modulator Source Port 3): Checking the transmission loss

- Test equipment: VNA (item 1) - Test cables (item 2)
- Test setup: Connect VNA test port 1 to Port 3 SOURCE IN and test port 2 to Port 3 SOURCE OUT

| VNA settings: | <ul> <li>[Preset]</li> <li>[Cal : Cal Manager : (Apply cal 3 from cal pool)]</li> <li>[Mode : ZVAX Path Config : Src 3 Pulse Modulator]</li> <li>[Pwr BW AVG : Meas Bandwidth : 1 kHz]</li> <li>[Sweep : Sweep Type : Def Pulse Generator : Pulse Type = Constant High]</li> <li>[Sweep : Sweep Type : Pulse Generator]</li> <li>[Meas : S21]</li> <li>[Marker : Marker 1]</li> <li>[Marker Funct : Max Search]</li> <li>[Marker : Marker 2 to Marker 8 : Marker Frequency : (see Test Report)]</li> </ul> |
|---------------|----------------------------------------------------------------------------------------------------|
| Test points:  | 10 MHz24 GHz, 201 points                                                                                                    |
| Measurement:  | Marker 1 : Read marker frequency<br>Marker 1 to Marker 8 : Read transmission loss S21                                                                                                    |
| Limit:        | See Performance Test Report                                                                                                    |
| Uncertainty:  | See Performance Test Report                                                                                                    |

# Option R&S ZVAX-B273 (Pulse Modulator Source Port 3): Checking the pulse modulator function

| Test equipment: | - VNA (item 1)<br>- Test cables (item 2)                                                                                                    |
|-----------------|----------------------------------------------------------------------------------------------------|
| Test setup:     | Connect VNA test port 1 to Port 3 SOURCE IN and test port 2 to Port 3 SOURCE OUT                                                                                                    |
| VNA settings:   | <ul> <li>[Preset]</li> <li>[Cal : Cal Manager : (Apply cal 1 from cal pool)]</li> <li>[Pwr BW AVG : Average Factor = 100 : Average On]</li> <li>[Mode : ZVAX Path Config : Src 3 Pulse Modulator]</li> <li>[Sweep : Sweep Type : Def Pulse Generator : Pulse Width = 500 ns, Pulse Period = 1 µs]</li> <li>[Sweep : Sweep Type : Pulse Generator]</li> <li>[Sweep : Sweep Type : Define Pulse Profile : Start: 0 ns; Stop: 1 µs; Bandwidth: 30 MHz; Center Freq: 24 GHz; No of Points: 80]</li> <li>[Sweep : Sweep Type : Pulse Profile]</li> <li>[Sweep : Trigger : Pulse Gen]</li> <li>[Marker : Marker 1]</li> <li>[Marker Funct : Max Search]</li> <li>[Marker : Marker 2 to Marker 8 : Marker Frequency : (see Test Report)]</li> </ul> |
| Test points:    | 0 s…1 μs, 80 points                                                                                                    |
| Measurement:    | Marker 1 : Read marker frequency<br>Marker 1 to Marker 8 : Read transmission loss S21 (positive values)                                                                                                    |
| Limit:          | See Performance Test Report<br>2 dB                                                                                                    |

## Option R&S ZVAX-B272 (Pulse Modulator Receiver Port 2): Checking the transmission loss

Only with Option R&S ZVAX-B272

| Test equipment: | - VNA (item 1)<br>- Test cables (item 2)<br>- Only with option R&S ZVAX-B292: adapter 3.5 mm f-f (item 4)<br>- Only with option R&S ZVAX-B292: Terminations 3.5 mm m (item 5)                                                                                                    |
|-----------------|----------------------------------------------------------------------------------------------------|
| Test setup:     | Connect VNA test port 1 to Port 2 MEAS OUT and test port 2 to<br>Port 2 MEAS IN, if option R&S ZVAX-B292 is not installed<br>R&S ZVAX24 Test Port 2, if option R&S ZVAX-B292 is installed<br>Terminate PORT 2 SOURCE IN and PORT 2 REF OUT, if option R&S ZVAX-B292 is<br>installed                                                                                                    |
| VNA settings:   | <ul> <li>[ Preset ]</li> <li>[ Cal : Cal Manager : (Apply cal 1 from cal pool) ]</li> <li>[ Mode : ZVAX Path Config : Src 1 Pulse Modulator ]</li> <li>[ Pwr BW AVG : Meas Bandwidth : 1 kHz ]</li> <li>[ Sweep : Sweep Type : Def Pulse Generator : Pulse Type = Constant High ]</li> <li>[ Sweep : Sweep Type : Pulse Generator ]</li> <li>[ Meas : S21 ]</li> <li>[ Marker : Marker 1 ]</li> <li>[ Marker Funct : Max Search ]</li> <li>[ Marker : Marker 2 to Marker 8 : Marker Frequency : (see Test Report) ]</li> </ul> |
| Test points:    | 10 MHz24 GHz, 201 points                                                                                                    |
| Measurement:    | Marker 1 : Read marker frequency<br>Marker 1 to Marker 8 : Read transmission loss S21                                                                                                    |
| Limit:          | See Performance Test Report                                                                                                    |
| Uncertainty:    | See Performance Test Report                                                                                                    |
|                 |                                                                                                    |

# Option R&S ZVAX-B272 (Pulse Modulator Receiver Port 2): Checking the pulse modulator function

| Test equipment: | <ul> <li>VNA (item 1)</li> <li>Test cables (item 2)</li> <li>Only with option R&amp;S ZVAX-B292: adapter 3.5 mm f-f (item 4)</li> <li>Only with option R&amp;S ZVAX-B292: Terminations 3.5 mm m (item 5)</li> </ul>                                                             |
|-----------------|----------------------------------------------------------------------------------------------------|
| Test setup:     | Connect VNA test port 1 to Port 2 MEAS OUT and test port 2 to<br>PORT 2 MEAS IN, if option R&S ZVAX-B292 is not installed<br>R&S ZVAX24 Test Port 2, if option ZVAX-B292 is installed<br>Terminate PORT 2 SOURCE IN and PORT 2 REF OUT, if option R&S ZVAX-B292 is<br>installed |

| VNA settings: | <ul> <li>[ Preset ]</li> <li>[ Cal : Cal Manager: (Apply cal 1 from cal pool) ]</li> <li>[ Pwr BW AVG : Average Factor = 100 : Average On ]</li> <li>[ Mode : ZVAX Path Config: Src 2 Pulse Modulator ]</li> <li>[ Sweep : Sweep Type : Def Pulse Generator: Pulse Width = 500 ns, Pulse</li> </ul>                               |
|---------------|----------------------------------------------------------------------------------------------------|
|               | Period = 1 μs ]<br>- [Sweep : Sweep Type : Pulse Generator ]<br>- [Sweep : Sweep Type : Define Pulse Profile : Start: 0 ns; Stop: 1 μs; Bandwidth:<br>30 MHz; Center Freq: 24 GHz; No of Points: 80 ]<br>- [Sweep : Sweep Type : Pulse Profile ]<br>- [Sweep : Trigger : Pulse Gen ]<br>- [Meas : S21 ]<br>- [Marker : Marker 1 ] |
|               | - [ Marker Funct : Max Search ] - [ Marker : Marker 2 to Marker 8 : Marker Frequency : (see Test Report) ]                                                                                                    |
| Test points:  | 0 s to 1 μs, 80 points                                                                                                    |
| Measurement:  | Marker 1 : Read marker frequency<br>Marker 1 to Marker 8 : Read transmission loss S21 (positive values)                                                                                                    |
| Limit:        | See Performance Test Report                                                                                                    |
| Uncertainty:  | 2 dB                                                                                                    |

# Option R&S ZVAX-B291 (High Power Coupler Port 1): Checking the reference channel coupling loss

| Test equipment: | <ul> <li>VNA (item 1)</li> <li>Test cables (item 2)</li> <li>adapter 3.5 mm f-f (item 4)</li> <li>termination 3.5 mm m (item 5)</li> <li>termination 3.5 mm f (item ))</li> </ul>                                                                                                    |
|-----------------|----------------------------------------------------------------------------------------------------|
| Test setup:     | Connect VNA test port 1 to PORT 1 SOURCE IN<br>and test port 2 to PORT 1 REF OUT                                                                                                    |
|                 | Terminate R&S ZVAX Port 1 and PORT 1 MEAS OUT                                                                                                    |
| VNA settings:   | <ul> <li>[Preset]</li> <li>[Cal: Cal Manager : (Apply cal 1 from cal pool)]</li> <li>[Pwr BW AVG : Meas Bandwidth : 1 kHz]</li> <li>[Meas : S21]</li> <li>[Marker : Marker 1]</li> <li>[Marker Funct : Max Search]</li> <li>[Marker Funct : Min Search]</li> <li>[Marker Funct : Min Search]</li> <li>[Marker : Marker 3 to Marker 8 : Marker Frequency : (see Test Report)]</li> </ul> |
| Test points:    | 10 MHz24 GHz, 201 points                                                                                                    |
| Measurement:    | Marker 1, Marker 2 : Read marker frequency<br>Marker 1 to Marker 8 : Read transmission loss S21                                                                                                    |
| Limit:          | See Performance Test Report                                                                                                    |
| Uncertainty:    | See Performance Test Report                                                                                                    |

## Option R&S ZVAX-B291 (High Power Coupler Port 1): Checking the reference channel isolation

Only with Option R&S ZVAX-B291

| Test equipment: | <ul> <li>VNA (item 1)</li> <li>Test cables (item 2)</li> <li>adapter 3.5 mm f-f (item 4)</li> <li>termination 3.5 mm m (item 5)</li> <li>termination 3.5 mm f (item 6))</li> </ul>                                                                                                    |
|-----------------|----------------------------------------------------------------------------------------------------|
| Test setup:     | Connect VNA test port 1 to PORT 1 and<br>test port 2 to PORT 1 REF OUT<br>Terminate PORT 1 SOURCE IN and PORT 1 MEAS OUT                                                                                                    |
| VNA settings:   | <ul> <li>[ Preset ]</li> <li>[ Cal : Cal Manager : (Apply cal 1 from cal pool) ]</li> <li>[ Pwr BW AVG : Meas Bandwidth : 1 kHz ]</li> <li>[ Meas : S21 ]</li> <li>[ Marker : Marker 1 ]</li> <li>[ Marker Funct : Max Search ]</li> <li>[ Marker : Marker 2 to Marker 8 : Marker Frequency : (see Test Report) ]</li> </ul> |
| Test points:    | 10 MHz24 GHz, 201 points                                                                                                    |
| Measurement:    | Marker 1 : Read marker frequency<br>Marker 1 to Marker 8 : Read transmission loss S32                                                                                                    |
| Limit:          | See Performance Test Report                                                                                                    |
| Uncertainty:    | See Performance Test Report                                                                                                    |

# Option R&S ZVAX-B291 (High Power Coupler Port 1): Checking the measurement channel coupling loss

| Test equipment: | <ul> <li>VNA (item 1)</li> <li>Test cables (item 2)</li> <li>adapter 3.5 mm f-f (item 4)</li> <li>termination 3.5 mm m (item 5)</li> <li>termination 3.5 mm f (item 6))</li> </ul>                                                                                                    |
|-----------------|----------------------------------------------------------------------------------------------------|
| Test setup:     | Connect VNA test port 1 to PORT 1 SOURCE IN and test port 2 to PORT 1 MEAS OUT Terminate PORT 1 and PORT 1 REF OUT                                                                                                    |
| VNA settings:   | <ul> <li>[ Preset ]</li> <li>[ Cal : Cal Manager : (Apply cal 1 from cal pool) ]</li> <li>[ Pwr BW AVG : Meas Bandwidth : 1 kHz ]</li> <li>[ Meas : S21 ]</li> <li>[ Marker : Marker 1 ]</li> <li>[ Marker Funct : Max Search ]</li> <li>[ Marker Funct : Min Search ]</li> <li>[ Marker Funct : Min Search ]</li> <li>[ Marker : Marker 3 to Marker 8 : Marker Frequency : (see Test Report) ]</li> </ul> |
| Test points:    | 10 MHz to 24 GHz, 201 points                                                                                                    |

| Measurement: | Marker 1, Marker 2 : Read marker frequency<br>Marker 1 to Marker 8 : Read transmission loss S32 |
|--------------|-------------------------------------------------------------------------------------------------|
| Limit:       | See Performance Test Report                                                                     |
| Uncertainty: | See Performance Test Report                                                                     |

# Option R&S ZVAX-B291 (High Power Coupler Port 1): Checking the measurement channel isolation

| Test equipment: | <ul> <li>- VNA (item 1)</li> <li>- Test cables (item 2)</li> <li>- adapter 3.5 mm f-f (item 4)</li> <li>- termination 3.5 mm m (item 5)</li> <li>- termination 3.5 mm f (item 6))</li> </ul>                                                                                                    |
|-----------------|----------------------------------------------------------------------------------------------------|
| Test setup:     | Connect VNA test port 1 to PORT 1 and<br>test port 2 to PORT 1 MEAS OUT<br>Terminate PORT 1 SOURCE IN and PORT 1 REF OUT                                                                                                    |
| VNA settings:   | <ul> <li>[ Preset ]</li> <li>[ Cal : Cal Manager : (Apply cal 1 from cal pool) ]</li> <li>[ Pwr BW AVG : Meas Bandwidth : 1 kHz ]</li> <li>[ Meas : S21 ]</li> <li>[ Marker : Marker 1 ]</li> <li>[ Marker Funct : Max Search ]</li> <li>[ Marker : Marker 2 to Marker 8 : Marker Frequency : (see Test Report) ]</li> </ul> |
| Test points:    | 10 MHz24 GHz, 201 points                                                                                                    |
| Measurement:    | Marker 1 : Read marker frequency<br>Marker 1 to Marker 8 : Read transmission loss S21                                                                                                    |
| Limit:          | See Performance Test Report                                                                                                    |
| Uncertainty:    | See Performance Test Report                                                                                                    |

# Option R&S ZVAX-B292 (High Power Coupler Port 2): Checking the transmission loss

| Test equipment: | <ul> <li>VNA (item 1)</li> <li>Test cables (item 2)</li> <li>adapter 3.5 mm f-f (item 4)</li> <li>termination 3.5 mm m (item 5)</li> <li>termination 3.5 mm f (item 6))</li> </ul>                                                                                                    |
|-----------------|----------------------------------------------------------------------------------------------------|
| Test setup:     | Connect VNA test port 1 to PORT 2 SOURCE IN and test port 2 to PORT 2<br>Terminate PORT 2 MEAS OUT and PORT 2 REF OUT                                                                                                    |
| VNA settings:   | <ul> <li>[ Preset ]</li> <li>[ Cal : Cal Manager : (Apply cal 1 from cal pool) ]</li> <li>[ Pwr BW AVG : Meas Bandwidth : 1 kHz ]</li> <li>[ Meas : S21 ]</li> <li>[ Marker : Marker 1 ]</li> <li>[ Marker Funct : Max Search ]</li> <li>[ Marker Funct : Min Search ]</li> <li>[ Marker Funct : Min Search ]</li> <li>[ Marker : Marker 3 to Marker 8 : Marker Frequency : (see Test Report) ]</li> </ul> |
| Test points:    | 10 MHz to 24 GHz, 201 points                                                                                                    |
| Measurement:    | Marker 1, Marker 2 : Read marker frequency<br>Marker 1 to Marker 8 : Read transmission loss S21                                                                                                    |
| Limit:          | See Performance Test Report                                                                                                    |
| Uncertainty:    | See Performance Test Report                                                                                                    |

# Option R&S ZVAX-B292 (High Power Coupler Port 2): Checking the reference channel coupling loss

Only with Option R&S ZVAX-B292

| <ul> <li>- VNA (item 1)</li> <li>- Test cables (item 2)</li> <li>- adapter 3.5 mm f-f (item 4)</li> <li>- termination 3.5 mm m (item 5)</li> <li>- termination 3.5 mm f (item 6)</li> </ul>                                                                                                    |
|----------------------------------------------------------------------------------------------------|
| Connect VNA test port 1 to PORT 2 SOURCE IN<br>and test port 2 to PORT 2 REF OUT                                                                                                    |
| Terminate R&S ZVAX PORT 2 and PORT 2 MEAS OUT                                                                                                    |
| <ul> <li>[ Preset ]</li> <li>[ Cal : Cal Manager : (Apply cal 1 from cal pool) ]</li> <li>[ Pwr BW AVG : Meas Bandwidth : 1 kHz ]</li> <li>[ Meas : S21 ]</li> <li>[ Marker : Marker 1 ]</li> <li>[ Marker Funct : Max Search ]</li> <li>[ Marker Funct : Min Search ]</li> <li>[ Marker Funct : Min Search ]</li> <li>[ Marker : Marker 3 to Marker 8 : Marker Frequency : (see Test Report) ]</li> </ul> |
| 10 MHz to 24 GHz, 201 points                                                                                                    |
| Marker 1, Marker 2 : Read marker frequency<br>Marker 1 to Marker 8 : Read transmission loss S21                                                                                                    |
| See Performance Test Report                                                                                                    |
| See Performance Test Report                                                                                                    |
|                                                                                                    |

# Option R&S ZVAX-B292 (High Power Coupler Port 2): Checking the reference channel isolation

| Test equipment: | <ul> <li>VNA (item 1)</li> <li>Test cables (item 2)</li> <li>adapter 3.5 mm f-f (item 4)</li> <li>termination 3.5 mm m (item 5)</li> <li>termination 3.5 mm f (item 6)</li> </ul>                                                                                                    |
|-----------------|----------------------------------------------------------------------------------------------------|
| Test setup:     | Connect VNA test port 1 to PORT 2 and<br>test port 2 to PORT 2 REF OUT<br>Terminate PORT 2 SOURCE IN and PORT 2 MEAS OUT                                                                                                    |
| VNA settings:   | <ul> <li>[ Preset ]</li> <li>[ Cal : Cal Manager : (Apply cal 1 from cal pool) ]</li> <li>[ Pwr BW AVG : Meas Bandwidth : 1 kHz ]</li> <li>[ Meas : S21 ]</li> <li>[ Marker : Marker 1 ]</li> <li>[ Marker Funct : Max Search ]</li> <li>[ Marker : Marker 2 to Marker 8 : Marker Frequency : (see Test Report) ]</li> </ul> |
| Test points:    | 10 MHz to 24 GHz, 201 points                                                                                                    |

| Measurement: | Marker 1 : Read marker frequency<br>Marker 1 to Marker 8 : Read isolation S21 |
|--------------|-------------------------------------------------------------------------------|
| Limit:       | See Performance Test Report                                                   |
| Uncertainty: | See Performance Test Report                                                   |

# Option R&S ZVAX-B292 (High Power Coupler Port 2): Checking the measurement channel isolation

| Test equipment: | <ul> <li>- VNA (item 1)</li> <li>- Test cables (item 2)</li> <li>- adapter 3.5 mm f-f (item 4)</li> <li>- termination 3.5 mm m (item 5)</li> <li>- termination 3.5 mm f (item 6)</li> </ul>                                                                                                    |
|-----------------|----------------------------------------------------------------------------------------------------|
| Test setup:     | Connect VNA test port 1 to PORT 2 SOURCE IN and test port 2 to PORT 2 MEAS OUT Terminate PORT 2 and PORT 2 REF OUT                                                                                                    |
| VNA settings:   | <ul> <li>[Preset]</li> <li>[Pwr BW AVG : Meas Bandwidth : 1 kHz]</li> <li>[Meas : S21]</li> <li>[Marker : Marker 1]</li> <li>[Marker Funct : Max Search]</li> <li>[Marker : Marker 2 to Marker 8 : Marker Frequency : (see Test Report)]</li> <li>[Cal : Cal Manager : (Apply cal 1 from cal pool)]</li> </ul> |
| Test points:    | 10 MHz24 GHz, 201 points                                                                                                    |
| Measurement:    | Marker 1 : Read marker frequency<br>Marker 1 to Marker 8 : Read isolation S21                                                                                                    |
| Limit:          | See Performance Test Report                                                                                                    |
| Uncertainty:    | See Performance Test Report                                                                                                    |

### **Performance Test Report**

Table 1-1: Performance Test Report

| ROHDE&SCHWARZ       | Extension Unit<br>R&S ZVAX24 | 1311.2509K02 |
|---------------------|------------------------------|--------------|
| Serial number:      |                              |              |
| Date:               |                              |              |
| Person responsible: |                              |              |
| Signature:          |                              |              |

| Parameter                                                                                                    | Reference | Min. value | Actual value | Max. value                           | Unit | Measurement<br>uncertainty                                      |
|----------------------------------------------------------------------------------------------------|-----------|------------|--------------|--------------------------------------|------|-----------------------------------------------------------------|
| Through path<br>transmission loss of<br>PORT1 SOURCE IN to<br>PORT1 SOURCE OUT<br>w/o Option ZVAX-B291                                                                                                    | Page 1.5  |            |              |                                      | dB   | dB                                                              |
| Test frequency:<br>Range to 8 GHz<br>M1: GHz                                                                                                    |           |            |              | 4                                    |      | 1.0 (f<50MHz)<br>0.2 (f=50 to 700MHz)                           |
| M2:       0.01 GHz         M3:       0.1 GHz         M4:       0.5 GHz         M5:       1.0 GHz         M6:       2.0 GHz         M7:       4.0 GHz         M8:       8.0 GHz                                           |           |            |              | 4<br>4<br>4<br>4<br>4<br>4           |      | 0.1 (12700MHZ)<br>1.0<br>0.2<br>0.2<br>0.1<br>0.1<br>0.1<br>0.1 |
| Range 8 GHz to 24GHz         M1:       GHz         M2:       9 GHz         M3:       10 GHz         M4:       12 GHz         M5:       14 GHz         M6:       16 GHz         M7:       20 GHz         M8:       24 GHz |           |            |              | 7<br>7<br>7<br>7<br>7<br>7<br>7<br>7 |      | 0.1<br>0.1<br>0.1<br>0.1<br>0.1<br>0.1<br>0.1<br>0.1            |

### Performance Test Report

#### R&S ZVAX24

| Parameter                                                                                                    | Reference | Min. value | Actual value | Max. value                             | Unit | Measurement<br>uncertainty                              |
|----------------------------------------------------------------------------------------------------|-----------|------------|--------------|----------------------------------------|------|---------------------------------------------------------|
| Through path<br>transmission loss of<br>PORT1 SOURCE IN to<br>PORT1<br>w. Option ZVAX-B291<br>Test frequency:<br>Range to 8 GHz                                                                                          | Page 1.5  |            |              |                                        | dB   | dB                                                      |
| M1: GHz                                                                                                    |           |            |              | 6                                      |      | 1.0 (f<50MHz)<br>0.2 (f=50 to 700MHz)<br>0.1 (f≥700MHz) |
| M2: 0.01 GHz<br>M3: 0.1 GHz<br>M4: 0.5 GHz<br>M5: 1.0 GHz<br>M6: 2.0 GHz<br>M7: 4.0 GHz<br>M8: 8.0 GHz                                                                                                    |           |            |              | 6<br>6<br>6<br>6<br>6                  |      | 1.0<br>0.2<br>0.2<br>0.1<br>0.1<br>0.1<br>0.1           |
| Range 8 GHz to 24GHz         M1:       GHz         M2:       9 GHz         M3:       10 GHz         M4:       12 GHz         M5:       14 GHz         M6:       16 GHz         M7:       20 GHz         M8:       24 GHz |           |            |              | 10<br>10<br>10<br>10<br>10<br>10<br>10 |      | 0.1<br>0.1<br>0.1<br>0.1<br>0.1<br>0.1<br>0.1<br>0.1    |

#### R&S ZVAX24

| Parameter                                                                                                    | Reference | Min. value | Actual value | Max. value                           | Unit | Measurement<br>uncertainty                              |
|----------------------------------------------------------------------------------------------------|-----------|------------|--------------|--------------------------------------|------|---------------------------------------------------------|
| Through path<br>transmission loss of<br>PORT3 SOURCE IN to<br>PORT3 SOURCE OUT                                                                                                    | Page 1.5  |            |              |                                      | dB   | dB                                                      |
| Test frequency:<br>Range to 8 GHz<br>M1: GHz                                                                                                    |           |            |              | 5                                    |      | 1.0 (f<50MHz)<br>0.2 (f=50 to 700MHz)<br>0 1 (f≥700MHz) |
| M2:       0.01 GHz         M3:       0.1 GHz         M4:       0.5 GHz         M5:       1.0 GHz         M6:       2.0 GHz         M7:       4.0 GHz         M8:       8.0 GHz                                           |           |            |              | 5<br>5<br>5<br>5<br>5<br>5<br>5<br>5 |      | 1.0<br>0.2<br>0.2<br>0.1<br>0.1<br>0.1<br>0.1           |
| Range 8 GHz to 24GHz         M1:       GHz         M2:       9 GHz         M3:       10 GHz         M4:       12 GHz         M5:       14 GHz         M6:       16 GHz         M7:       20 GHz         M8:       24 GHz |           |            |              | 8<br>8<br>8<br>8<br>8<br>8<br>8      |      | 0.1<br>0.1<br>0.1<br>0.1<br>0.1<br>0.1<br>0.1<br>0.1    |

### Performance Test Report

#### R&S ZVAX24

| Parameter                                                                                          | Reference | Min. value | Actual value | Max. value       | Unit | Measurement<br>uncertainty                 |
|----------------------------------------------------------------------------------------------------|-----------|------------|--------------|------------------|------|--------------------------------------------|
| Through path<br>transmission loss of<br>PORT2 MEAS IN to<br>PORT2 MEAS OUT<br>w/o Option ZVAX-B292 | Page 1.6  |            |              |                  | dB   | dB                                         |
| Range to 2GHz<br>M1: GHz                                                                           |           |            |              | 4                |      | 1.0 (f<50 MHz)<br>0.2 (f=50 to<br>700 MHz) |
| M2: 0.01 GHz<br>M3: 0.05 GHz<br>M4: 0.1 GHz<br>M5: 0.5 GHz                                         |           |            |              | 4<br>4<br>4      |      | 0.1 (f2700 MHz)<br>1.0<br>0.2<br>0.2       |
| M6: 1.0 GHZ<br>M7: 1.5 GHz<br>M8: 2.0 GHz<br>Pange 2 GHz to 24GHz                                  |           |            |              | 4<br>4<br>4      |      | 0.2<br>0.1<br>0.1<br>0.1                   |
| M1: GHz<br>M2: 2.5 GHz<br>M3: 4 GHz<br>M4: 8 GHz                                                   |           |            |              | 7<br>7<br>7<br>7 |      | 0.1<br>0.1<br>0.1                          |
| M5: 12 GHz<br>M6: 16 GHz<br>M7: 20 GHz<br>M8: 24 GHz                                               |           |            |              | 7<br>7<br>7<br>7 |      | 0.1<br>0.1<br>0.1<br>0.1<br>0.1            |

#### R&S ZVAX24

| Parameter                                                                                 | Reference | Min. value | Actual value | Max. value | Unit | Measurement<br>uncertainty                 |
|-------------------------------------------------------------------------------------------|-----------|------------|--------------|------------|------|--------------------------------------------|
| Through path<br>transmission loss of<br>PORT2 to<br>PORT2 MEAS OUT<br>w. Option ZVAX-B292 | Page 1.6  |            |              |            | dB   | dB                                         |
| Range 0 5 GHz to 8GHz                                                                     |           |            |              |            |      |                                            |
| M1: GHz                                                                                   |           |            |              | 16         |      | 0.2 (f=500 to<br>700MHz)<br>0.1 (f≥700MHz) |
| M2: 0.5 GHz                                                                               |           |            |              | 16         |      | 0.2                                        |
| M3: 1.0 GHz                                                                               |           |            |              | 16         |      | 0.1                                        |
| M4: 2.0 GHz                                                                               |           |            |              | 16         |      | 0.1                                        |
| M5: 3.0 GHz                                                                               |           |            |              | 16         |      | 0.1                                        |
| M6: 4.0 GHz                                                                               |           |            |              | 16         |      | 0.1                                        |
| M7: 6.0 GHz                                                                               |           |            |              | 16         |      | 0.1                                        |
| M8: 8.0 GHZ                                                                               |           |            |              | 16         |      | 0.1                                        |
| Range 8 GHz to 24GHz                                                                      |           |            |              |            |      |                                            |
| M1: GHz                                                                                   |           |            |              | 19         |      | 0.1                                        |
| M2: 9 GHz                                                                                 |           |            |              | 19         |      | 0.1                                        |
| M3: 10 GHz                                                                                |           |            |              | 19         |      | 0.1                                        |
| M4: 12 GHz                                                                                |           |            |              | 19         |      | 0.1                                        |
| M5: 14 GHz                                                                                |           |            |              | 19         |      | 0.1                                        |
| M6: 16 GHz                                                                                |           |            |              | 19         |      | 0.1                                        |
| M7: 20 GHz                                                                                |           |            |              | 19         |      | 0.1                                        |
| M8: 24 GHz                                                                                |           |            |              | 19         |      | 0.1                                        |
|                                                                                           |           |            |              |            |      |                                            |

| Parameter                                                                                                    | Reference | Min. value                                   | Actual value | Max. value                                         | Unit | Measurement<br>uncertainty                                             |
|----------------------------------------------------------------------------------------------------|-----------|----------------------------------------------|--------------|----------------------------------------------------|------|------------------------------------------------------------------------|
| Option R&S ZVAX-B210<br>transmission loss<br>w/o OptionZVAX-B292                                                                                                    | Page 1.6  |                                              |              |                                                    | dB   | dB                                                                     |
| Test frequency:<br>Range 0.5 GHz to 8 GHz<br>M1: GHz                                                                                                    |           | 6                                            |              | 16                                                 |      | 0.2 (f=500 to<br>700MHz)                                               |
| M2:       0.5 GHz         M3:       1.0 GHz         M4:       2.0 GHz         M5:       3.0 GHz         M6:       4.0 GHz         M7:       6.0 GHz         M8:       8.0 GHz                  |           | 6<br>6<br>6<br>6<br>6                        |              | 16<br>16<br>16<br>16<br>16<br>16                   |      | 0.1 (ĭ≥/00MHz)<br>0.2<br>0.1<br>0.1<br>0.1<br>0.1<br>0.1<br>0.1<br>0.1 |
| Range 8 GHz to 24 GHz<br>M1: GHz                                                                                                    |           | 10<br>(12, f>22GHz)                          |              | 20<br>(22, f>22GHz)                                |      | 0.1                                                                    |
| M2:       9 GHz         M3:       10 GHz         M4:       12 GHz         M5:       14 GHz         M6:       16 GHz         M7:       20 GHz         M8:       22 GHz         M9:       24 GHz |           | 10<br>10<br>10<br>10<br>10<br>10<br>10<br>12 |              | 20<br>20<br>20<br>20<br>20<br>20<br>20<br>20<br>22 |      | 0.1<br>0.1<br>0.1<br>0.1<br>0.1<br>0.1<br>0.1<br>0.1                   |

#### R&S ZVAX24

| Parameter                                                                                                    | Reference | Min. value                                                                     | Actual value | Max. value                                                                           | Unit | Measurement<br>uncertainty                                 |
|----------------------------------------------------------------------------------------------------|-----------|--------------------------------------------------------------------------------|--------------|--------------------------------------------------------------------------------------|------|------------------------------------------------------------|
| Option R&S ZVAX-B210<br>transmission loss<br>w. OptionZVAX-B292<br>Test frequency:<br>Range 0.7 GHz to 8 GHz<br>M1: GHz<br>M2: 0.7 GHz<br>M3: 1.0 GHz<br>M4: 2.0 GHz<br>M5: 3.0 GHz<br>M6: 4.0 GHz<br>M7: 6.0 GHz                                                            | Page 1.6  | 16<br>16<br>16<br>16<br>16<br>16                                               |              | 26<br>26<br>26<br>26<br>26<br>26<br>26                                               | dB   | dB<br>0.1<br>0.1<br>0.1<br>0.1<br>0.1<br>0.1<br>0.1<br>0.1 |
| M8:       8.0 GHz         Range 8.GHz to 24.GHz         M1:       GHz         M2:       9 GHz         M3:       10 GHz         M4:       12 GHz         M5:       14 GHz         M6:       16 GHz         M7:       20 GHz         M8:       22 GHz         M9:       24 GHz |           | 16<br>21<br>(23, ⊳22GHz)<br>21<br>21<br>21<br>21<br>21<br>21<br>21<br>21<br>23 |              | 26<br>31<br>(33, ⊳22GHz)<br>31<br>31<br>31<br>31<br>31<br>31<br>31<br>31<br>31<br>33 |      | 0.1<br>0.1<br>0.1<br>0.1<br>0.1<br>0.1<br>0.1<br>0.1       |

### Performance Test Report

#### R&S ZVAX24

| Parameter                                                                                                    | Reference | Min. value | Actual value | Max. value                                   | Unit | Measurement<br>uncertainty                                                                                                   |
|----------------------------------------------------------------------------------------------------|-----------|------------|--------------|----------------------------------------------|------|----------------------------------------------------------------------------------------------------|
| Option ZVAX-B211<br>transmission loss<br>PORT1 SOURCE IN to<br>PORT1 SOURCE OUT<br>w/o Option ZVX-B291<br>Test frequency:<br>Range to 8 GHz<br>M1: GHz<br>M2: 0.01 GHz<br>M3: 0.1 GHz<br>M4: 0.5 GHz<br>M5: 1.0 GHz<br>M6: 2.0 GHz<br>M7: 4.0GHz<br>M8: 8.0 GHz | Page 1.7  |            |              | 9<br>9<br>9<br>9<br>9<br>9<br>9<br>9         | dB   | dB<br>1.0 (f<50MHz)<br>0.2 (f=50 to 700MHz)<br>0.1 (f≥700MHz)<br>1.0<br>0.2<br>0.2<br>0.2<br>0.1<br>0.1<br>0.1<br>0.1<br>0.1 |
| Range 8GHz to 24GHz         M1:       GHz         M2:       9 GHz         M3:       10 GHz         M4:       12 GHz         M5:       14 GHz         M6:       16 GHz         M7:       20 GHz         M8:       24 GHz                                         |           |            |              | 14<br>14<br>14<br>14<br>14<br>14<br>14<br>14 |      | 0.1<br>0.1<br>0.1<br>0.1<br>0.1<br>0.1<br>0.1<br>0.1                                                                         |
| Parameter                                                                                                    | Reference | Min. value | Actual value | Max. value                             | Unit | Measurement<br>uncertainty                                      |
|----------------------------------------------------------------------------------------------------|-----------|------------|--------------|----------------------------------------|------|-----------------------------------------------------------------|
| Option R&S ZVAX-B211<br>transmission loss<br>PORT1 SOURCE IN to<br>PORT1<br>w. Option R&S ZVX-B291                                        | Page 1.7  |            |              |                                        | dB   | dB                                                              |
| Test frequency:<br>Range to 8 GHz<br>M1: GHz                                                                                              |           |            |              | 10                                     |      | 1.0 (f<50MHz)<br>0.2 (f=50 to 700MHz)                           |
| M2: 0.01 GHz<br>M3: 0.1 GHz<br>M4: 0.5 GHz<br>M5: 1.0 GHz<br>M6: 2.0 GHz<br>M7: 4.0 GHz                                                   |           |            |              | 10<br>10<br>10<br>10<br>10<br>10       |      | 0.1 (f≥700MHz)<br>1.0<br>0.2<br>0.2<br>0.1<br>0.1<br>0.1<br>0.1 |
| Range 8 GHz to 24 GHz    M1:  GHz    M2:  9 GHz    M3:  10 GHz    M4:  12 GHz    M5:  14 GHz    M6:  16 GHz    M7:  20 GHz    M8:  24 GHz |           |            |              | 16<br>16<br>16<br>16<br>16<br>16<br>16 |      | 0.1<br>0.1<br>0.1<br>0.1<br>0.1<br>0.1<br>0.1<br>0.1            |

| Parameter                                                                                              | Reference | Min. value | Actual value | Max. value | Unit | Measurement<br>uncertainty                              |
|----------------------------------------------------------------------------------------------------|-----------|------------|--------------|------------|------|---------------------------------------------------------|
| Option ZVAX-B211<br>transmission loss<br>PORT3 SOURCE IN to<br>PORT1 SOURCE OUT<br>w/o Option ZVX-B291 | Page 1.7  |            |              |            | dB   | dB                                                      |
| Test frequency:                                                                                        |           |            |              |            |      |                                                         |
| Range to 8GHz                                                                                          |           |            |              | 0          |      | 4.0 (6.50) (11)                                         |
| M1: GHZ                                                                                                |           |            |              | 9          |      | 1.0 (f<50MHz)<br>0.2 (f=50 to 700MHz)<br>0.1 (f≥700MHz) |
| M2: 0.01 GHz                                                                                           |           |            |              | 9          |      | 1.0                                                     |
| M3: 0.1G Hz                                                                                            |           |            |              | 9          |      | 0.2                                                     |
| M4: 0.5 GHz                                                                                            |           |            |              | 9          |      | 0.2                                                     |
| M5: 1.0 GHz                                                                                            |           |            |              | 9          |      | 0.1                                                     |
| M6: 2.0 GHz                                                                                            |           |            |              | 9          |      | 0.1                                                     |
| M7: 4.0 GHz                                                                                            |           |            |              | 9          |      | 0.1                                                     |
| M8: 8.0 GHz                                                                                            |           |            |              | 9          |      | 0.1                                                     |
| Range 8 GHz to 24 GHz                                                                                  |           |            |              |            |      |                                                         |
| M1: GHz                                                                                                |           |            |              | 14         |      | 0.1                                                     |
| M2: 9 GHz                                                                                              |           |            |              | 14         |      | 0.1                                                     |
| M3: 10 GHz                                                                                             |           |            |              | 14         |      | 0.1                                                     |
| M4: 12 GHz                                                                                             |           |            |              | 14         |      | 0.1                                                     |
| M5: 14 GHz                                                                                             |           |            |              | 14         |      | 0.1                                                     |
| Mb: 16 GHZ                                                                                             |           |            |              | 14         |      | 0.1                                                     |
| W17: 20 GHZ<br>M8: 24 GHz                                                                              |           |            | <u> </u>     | 14         |      | 0.1                                                     |
| 1910. 24 GHZ                                                                                           |           |            |              | 14         |      | U. I                                                    |

| Parameter                                                                                                    | Reference | Min. value                                               | Actual value | Max. value                             | Unit | Measurement<br>uncertainty                                                                         |
|----------------------------------------------------------------------------------------------------|-----------|----------------------------------------------------------|--------------|----------------------------------------|------|----------------------------------------------------------------------------------------------------|
| Option ZVAX-B211<br>transmission loss<br>PORT3 SOURCE IN to<br>PORT1<br>w. Option ZVX-B291                                                                    | Page 1.7  |                                                          |              |                                        | dB   | dB                                                                                                 |
| Test frequency:<br>Range to 8GHz<br>M1: GHz                                                                                                    |           |                                                          |              | 10                                     |      | 1.0 (f<50MHz)<br>0.2 (f=50 to 700MHz)                                                              |
| M2: 0.01 GHz<br>M3: 0.1 GHz<br>M4: 0.5 GHz<br>M5: 1.0 GHz<br>M6: 2.0 GHz<br>M7: 4.0 GHz<br>M8: 8.0 GHz                                                        |           |                                                          |              | 10<br>10<br>10<br>10<br>10<br>10<br>10 |      | 0.1 (12700MH2)<br>1.0<br>0.2<br>0.2<br>0.1<br>0.1<br>0.1<br>0.1                                    |
| Range 8 GHz  to 24GHz    M1:     M2:  9 GHz    M3:  10 GHz    M4:  12 GHz    M5:  14 GHz    M6:  16 GHz    M7:  20 GHz    M8:  24 GHz                         |           |                                                          |              | 16<br>16<br>16<br>16<br>16<br>16<br>16 |      | 0.1<br>0.1<br>0.1<br>0.1<br>0.1<br>0.1<br>0.1<br>0.1                                               |
| Option R&S ZVAX-B211<br>isolation<br>PORT1 SOURCE IN to<br>PORT3 SOURCE IN                                                                                    | Page 1.7  |                                                          |              |                                        | dB   | dB                                                                                                 |
| Test frequency:    Range 0.5 GHz to 24GHz    M1:  GHz    M2:  0.5 GHz    M3:  4 GHz    M4:  8 GHz    M5:  12 GHz    M6:  16 GHz    M7:  20 GHz    M8:  24 GHz |           | 20<br>20<br>20<br>20<br>20<br>20<br>20<br>20<br>20<br>20 |              |                                        |      | 0.2 (f=500 to<br>700MHz)<br>0.1 (f≥700MHz)<br>0.2<br>0.1<br>0.1<br>0.1<br>0.1<br>0.1<br>0.1<br>0.1 |

| Parameter                                                                               | Reference | Min. value                             | Actual value | Max. value | Unit | Measurement<br>uncertainty                              |
|-----------------------------------------------------------------------------------------|-----------|----------------------------------------|--------------|------------|------|---------------------------------------------------------|
| Option R&S ZVAX-B211<br>Reflection loss PORT3                                           | Page 1.8  |                                        |              |            | dB   | dB                                                      |
| Test frequency:<br>Range to 8GHz<br>M1: GHz                                             |           | 20                                     |              |            |      | 3.0 (f<50MHz)                                           |
| M2: 0.01 GHz<br>M3: 0.1 GHz<br>M4: 0.5 GHz<br>M5: 1.0 GHz<br>M6: 2.0 GHz<br>M7: 4.0 GHz |           | 20<br>20<br>20<br>20<br>20<br>20<br>20 |              |            |      | 1.0 (f≥50MHz)<br>3.0<br>1.0<br>1.0<br>1.0<br>1.0<br>1.0 |
| M8: 8.0 GHz<br>Range 8GHz to 24GHz<br>M1: GHz<br>M2: 9 GHz                              |           | 20<br>13<br>13                         |              |            |      | 1.0<br>0.1<br>0.1                                       |
| M3: 10 GHz<br>M4: 12 GHz<br>M5: 14 GHz<br>M6: 16 GHz<br>M7: 20 GHz<br>M8: 24 GHz        |           | 13<br>13<br>13<br>13<br>13<br>13       |              |            |      | 0.1<br>0.1<br>0.1<br>0.1<br>0.1<br>0.1                  |
| 1910. 24 GHZ                                                                            |           | 5                                      |              |            |      | V. I                                                    |

| Parameter                                                                                                    | Reference | Min. value | Actual value | Max. value                                                    | Unit | Measurement<br>uncertainty                                  |
|----------------------------------------------------------------------------------------------------|-----------|------------|--------------|---------------------------------------------------------------|------|-------------------------------------------------------------|
| Option R&S ZVAX-B251<br>transmission loss<br>PORT1 SOURCE IN to<br>PORT1 SOURCE OUT<br>w/o Option ZVX-B291                                | Page 1.9  |            |              |                                                               | dB   | dB                                                          |
| Test frequency:Range 1 GHz to 8 GHzM1:M2:1 GHzM3:2 GHzM4:3 GHzM5:4 GHzM6:5 GHzM7:6 GHzM8:8 GHz                                            |           |            |              | 11<br>11<br>11<br>11<br>11<br>11<br>11<br>11                  |      | 0.1<br>0.1<br>0.1<br>0.1<br>0.1<br>0.1<br>0.1<br>0.1<br>0.1 |
| Range 8 GHz to 23 GHz    M1:  GHz    M2:  9 GHz    M3:  10 GHz    M4:  12 GHz    M5:  16 GHz    M6:  20 GHz    M7:  22 GHz    M8:  23 GHz |           |            |              | 16<br>(19, t>20GHz)<br>16<br>16<br>16<br>16<br>16<br>19<br>19 |      | 0.1<br>0.1<br>0.1<br>0.1<br>0.1<br>0.1<br>0.1<br>0.1<br>0.1 |

| Parameter                                                                                                    | Reference | Min. value | Actual value | Max. value                                                          | Unit | Measurement<br>uncertainty                           |
|----------------------------------------------------------------------------------------------------|-----------|------------|--------------|---------------------------------------------------------------------|------|------------------------------------------------------|
| Option R&S ZVAX-B251<br>transmission loss<br>PORT1 SOURCE IN to<br>PORT1<br>w. Option ZVX-B291<br>Test frequency:                         | Page 1.9  |            |              |                                                                     | dB   | dB                                                   |
| Range 1 GHz to 8 GHz    M1:  GHz    M2:  1 GHz    M3:  2 GHz    M4:  3 GHz    M5:  4 GHz    M6:  5 GHz    M7:  6 GHz    M8:  8 GHz        |           |            |              | 12<br>12<br>12<br>12<br>12<br>12<br>12<br>12<br>12                  |      | 0.1<br>0.1<br>0.1<br>0.1<br>0.1<br>0.1<br>0.1<br>0.1 |
| Range 8 GHz to 23 GHz    M1:  GHz    M2:  9 GHz    M3:  10 GHz    M4:  12 GHz    M5:  16 GHz    M6:  20 GHz    M7:  22 GHz    M8:  23 GHz |           |            |              | 17<br>(20, f>20GHz)<br>17<br>17<br>17<br>17<br>17<br>17<br>20<br>20 |      | 0.1<br>0.1<br>0.1<br>0.1<br>0.1<br>0.1<br>0.1<br>0.1 |

| Parameter                                                                                                    | Reference | Min. value                                         | Actual value | Max. value | Unit | Measurement<br>uncertainty                                  |
|----------------------------------------------------------------------------------------------------|-----------|----------------------------------------------------|--------------|------------|------|-------------------------------------------------------------|
| Option R&S ZVAX-B251<br>Harmonic Suppression<br>PORT1 SOURCE IN to<br>PORT1 SOURCE OUT<br>w/o Option ZVX-B291                                                                               | Page 1.9  |                                                    |              |            | dB   | dB                                                          |
| Range 1 GHz to 8 GHz<br>Fund. frq<br>M1: GHzGHz<br>M2: 2 GHz 1 GHz<br>M3: 4 GHz 2 GHz<br>M4: 6 GHz 3 GHz<br>M5: 8 GHz 4 GHz<br>M6: 10 GHz 5 GHz                                             |           | 45<br>45<br>45<br>45<br>45<br>45                   |              |            |      | 0.1<br>0.1<br>0.1<br>0.1<br>0.1<br>0.1                      |
| M7: 12 GHz 6 GHz<br>M8: 16 GHz 8 GHz<br>Range 8GHz to 12GHz<br>Fund. frq<br>M1: GHzGHz<br>M2: 18 GHz 9 GHz<br>M3: 20 GHz 10 GHz<br>M4: 22 GHz 11 GHz                                        |           | 45<br>45<br>35<br>35<br>35<br>35                   |              |            |      | 0.1<br>0.1<br>0.1<br>0.1<br>0.1<br>0.1                      |
| M5: 24 GHz 12 GHz<br>Option R&S ZVAX-B251<br>Harmonic Suppression<br>PORT1 SOURCE IN to<br>PORT1<br>with Option ZVX-B291<br>Test frequency:                                                 | Page 1.9  | 35                                                 |              |            | dB   | dB                                                          |
| Fund. frq    Fund. frq    M1: GHz GHz    M2:  2 GHz  1 GHz    M3:  4 GHz  2 GHz    M4:  6 GHz  3 GHz    M5:  8 GHz  4 GHz    M6:  10 GHz  5 GHz    M7:  12 GHz  6 GHz    M8:  16 GHz  8 GHz |           | 45<br>45<br>45<br>45<br>45<br>45<br>45<br>45<br>45 |              |            |      | 0.1<br>0.1<br>0.1<br>0.1<br>0.1<br>0.1<br>0.1<br>0.1<br>0.1 |
| Range 8GHz to 12 GHz    Fund. frq    M1: GHz GHz    M2: 18 GHz  9 GHz    M3: 20 GHz  10 GHz    M4: 22 GHz  11 GHz    M5: 24 GHz  12 GHz                                                     |           | 35<br>35<br>35<br>35<br>35                         |              |            |      | 0.1<br>0.1<br>0.1<br>0.1<br>0.1                             |

| Parameter                                                                                                    | Reference | Min. value                                               | Actual value | Max. value                                                                                                    | Unit | Measurement<br>uncertainty                                        |
|----------------------------------------------------------------------------------------------------|-----------|----------------------------------------------------------|--------------|----------------------------------------------------------------------------------------------------|------|-------------------------------------------------------------------|
| Option R&S ZVAX-B253<br>transmission loss<br>PORT3 SOURCE IN to<br>PORT3 SOURCE OUT<br>Test frequency:<br>Range 1GHz to 8GHz<br>M1: GHz<br>M2: 1 GHz<br>M3: 2 GHz<br>M4: 3 GHz<br>M5: 4 GHz<br>M5: 4 GHz<br>M6: 5 GHz<br>M7: 6 GHz<br>M8: 8 GHz<br>Range 8 GHz to 24 GHz<br>M1: GHz<br>M2: 9 GHz<br>M3: 10 GHz<br>M4: 12 GHz<br>M4: 12 GHz<br>M5: 16 GHz<br>M6: 20 GHz<br>M7: 22 GHz<br>M8: 23 GHz | Page 1.10 |                                                          |              | 11<br>11<br>11<br>11<br>11<br>11<br>11<br>16<br>(19, f>20GHz)<br>16<br>16<br>16<br>16<br>16<br>16<br>16<br>16<br>16<br>19<br>19 | dB   | dB<br>0.1<br>0.1<br>0.1<br>0.1<br>0.1<br>0.1<br>0.1<br>0.1        |
| Option R&S R&S ZVAX-<br>B253 Harmonic<br>Suppression<br>PORT1 SOURCE IN to<br>PORT1 SOURCE OUT<br>Test frequency:<br>Range 1 GHz to 8GHz<br>Fund. frq<br>M1: GHzGHz<br>M2: 2 GHz 1 GHz<br>M3: 4 GHz 2 GHz<br>M4: 6 GHz 3 GHz<br>M5: 8 GHz 4 GHz<br>M5: 8 GHz 4 GHz<br>M6: 10 GHz 5 GHz<br>M7: 12 GHz 6 GHz<br>M8: 16 GHz 8 GHz                                                                     | Page 1.11 | 45<br>45<br>45<br>45<br>45<br>45<br>45<br>45<br>45<br>45 |              |                                                                                                    | dB   | dB<br>0.1<br>0.1<br>0.1<br>0.1<br>0.1<br>0.1<br>0.1<br>0.1<br>0.1 |
| Range 8 GHz to 12 GHz<br>Fund. frq<br>M1: GHzGHz<br>M2: 18 GHz 9 GHz<br>M3: 20 GHz 10 GHz<br>M4: 22 GHz 11 GHz<br>M5: 24 GHz 12 GHz                                                                                                    |           | 35<br>35<br>35<br>35<br>35<br>35                         |              |                                                                                                    |      | 0.1<br>0.1<br>0.1<br>0.1<br>0.1                                   |

| Parameter                                                                                                    | Reference | Min. value | Actual value | Max. value                                                    | Unit | Measurement<br>uncertainty                                  |
|----------------------------------------------------------------------------------------------------|-----------|------------|--------------|---------------------------------------------------------------|------|-------------------------------------------------------------|
| Option R&S R&S ZVAX-<br>B252<br>transmission loss<br>PORT2 MEAS IN to<br>PORT2 MEAS OUT<br>w/o Option ZVX-B292<br>Test frequency:         | Page 1.11 |            |              |                                                               | dB   | dB                                                          |
| Range 1 GHz to 8 GHz    M1:  GHz    M2:  1 GHz    M3:  2 GHz    M4:  3 GHz    M5:  4 GHz    M6:  5 GHz    M7:  6 GHz    M8:  8 GHz        |           |            |              | 11<br>11<br>11<br>11<br>11<br>11<br>11<br>11                  |      | 0.1<br>0.1<br>0.1<br>0.1<br>0.1<br>0.1<br>0.1<br>0.1        |
| Range 8 GHz to 24 GHz    M1:  GHz    M2:  9 GHz    M3:  10 GHz    M4:  12 GHz    M5:  16 GHz    M6:  20 GHz    M7:  22 GHz    M8:  23 GHz |           |            |              | 16<br>(19, f>20GHz)<br>16<br>16<br>16<br>16<br>16<br>19<br>19 |      | 0.1<br>0.1<br>0.1<br>0.1<br>0.1<br>0.1<br>0.1<br>0.1<br>0.1 |

| Parameter                                                                                                    | Reference | Min. value                                         | Actual value | Max. value                                                                 | Unit | Measurement<br>uncertainty                                  |
|----------------------------------------------------------------------------------------------------|-----------|----------------------------------------------------|--------------|----------------------------------------------------------------------------|------|-------------------------------------------------------------|
| Option R&S ZVAX-B252<br>transmission loss<br>PORT2 MEAS IN to<br>PORT2 MEAS OUT<br>w. Option ZVX-B292                                                                                                    | Page 1.11 |                                                    |              |                                                                            | dB   | dB                                                          |
| Test frequency:    Range 1GHz to 8GHz    M1:  GHz    M2:  1 GHz    M3:  2 GHz    M4:  3 GHz    M5:  4 GHz    M6:  5 GHz    M7:  6 GHz    M8:  8 GHz    Range 8 GHz to 24 GHz    M1:  GHz    M2:  9 GHz    M3:  10 GHz    M4:  12 GHz    M5:  16 GHz    M6:  20 GHz    M6:  20 GHz |           |                                                    |              | 22<br>22<br>22<br>22<br>22<br>22<br>22<br>22<br>22<br>22<br>22<br>22<br>22 |      | 0.1<br>0.1<br>0.1<br>0.1<br>0.1<br>0.1<br>0.1<br>0.1        |
| M8: 23 GHz                                                                                                    |           |                                                    |              | 30                                                                         |      | 0.1                                                         |
| Option R&S ZVAX-B252<br>Fundamental<br>Suppression<br>PORT2 MEAS IN to<br>PORT2 MEAS OUT<br>w/o Option ZVAX-B292                                                                                                    | Page 1.12 |                                                    |              |                                                                            | dB   | dB                                                          |
| Test frequency:    Range 1GHz to 4GHz    M1:  GHz    M2:  1.0 GHz    M3:  1.5 GHz    M4:  2.0 GHz    M5:  2.5 GHz    M6:  3.0 GHz    M7:  3.5 GHz    M8:  4.0 GHz                                                                                                    |           | 30<br>30<br>30<br>30<br>30<br>30<br>30<br>30<br>30 |              |                                                                            |      | 0.1<br>0.1<br>0.1<br>0.1<br>0.1<br>0.1<br>0.1<br>0.1<br>0.1 |

| Parameter                                                                                                    | Reference | Min. value           | Actual value | Max. value                      | Unit | Measurement<br>uncertainty                              |
|----------------------------------------------------------------------------------------------------|-----------|----------------------|--------------|---------------------------------|------|---------------------------------------------------------|
| Option R&S ZVAX-B252<br>Fundamental<br>Suppression<br>PORT2 to<br>PORT2 MEAS OUT<br>with Option ZVAX-B292<br>Test frequency:<br>Range 4 GHz to 12 GHz<br>M1: GHz<br>M2: 4.1 GHz<br>M3: 5 GHz<br>M4: 6 GHz<br>M5: 7 GHz | Page 1.12 | 40<br>40<br>40<br>40 |              |                                 | dB   | dB<br>0.1<br>0.1<br>0.1<br>0.1<br>0.1<br>0.1            |
| M6: 8 GHz<br>M7: 10 GHz<br>M8: 12 GHz                                                                                                    |           | 40<br>40<br>40       |              |                                 |      | 0.1<br>0.1<br>0.1                                       |
| Option R&S ZVAX-B271<br>transmission loss<br>modulator on<br>PORT1 SOURCE IN to<br>PORT1 SOURCE OUT<br>w/o Option ZVX-B291<br>Test frequency:                                                                          | Page 1.13 |                      |              |                                 | dB   | dB                                                      |
| Range to 8 GHz<br>M1: GHz                                                                                                    |           |                      |              | 9                               |      | 1.0 (f<50MHz)<br>0.2 (f=50 to 700MHz)<br>0.1 (f≥700MHz) |
| M2: 0.01 GHz<br>M3: 0.1 GHz<br>M4: 0.5 GHz<br>M5: 1.0 GHz<br>M6: 2.0 GHz<br>M7: 4.0 GHz<br>M8: 8.0 GHz                                                                                                    |           |                      |              | 9<br>9<br>9<br>9<br>9<br>9      |      | 1.0<br>0.2<br>0.2<br>0.1<br>0.1<br>0.1<br>0.1           |
| Range 8 GHz to 24 GHz    M1:  GHz    M2:  9 GHz    M3:  10 GHz    M4:  12 GHz                                                                                                    |           |                      |              | 14<br>(17, f>20GHz)<br>14<br>14 |      | 0.1<br>0.1<br>0.1                                       |
| M4: 12 GHZ<br>M5: 14 GHz<br>M6: 16 GHz<br>M7: 20 GHz<br>M8: 24 GHz                                                                                                    |           |                      |              | 14<br>14<br>14<br>14<br>17      |      | 0.1<br>0.1<br>0.1<br>0.1<br>0.1                         |

| Parameter                                                                                                    | Reference | Min. value                                         | Actual value | Max. value                                                    | Unit | Measurement<br>uncertainty                              |
|----------------------------------------------------------------------------------------------------|-----------|----------------------------------------------------|--------------|---------------------------------------------------------------|------|---------------------------------------------------------|
| Option R&S ZVAX-B271<br>transmission loss<br>modulator on<br>PORT1 SOURCE IN to<br>PORT1<br>with Option ZVX-B291<br>Test frequency:                | Page 1.13 |                                                    |              |                                                               | dB   | dB                                                      |
| M1: GHz                                                                                                    |           |                                                    |              | 11                                                            |      | 1.0 (f<50MHz)<br>0.2 (f=50 to 700MHz)<br>0.1 (f≥700MHz) |
| M2:  0.01 GHz    M3:  0.1 GHz    M4:  0.5 GHz    M5:  1.0 GHz    M6:  2.0 GHz    M7:  4.0 GHz    M8:  8.0 GHz    Range 8 GHz to 24 GHz    M1:  GHz |           |                                                    |              | 11<br>11<br>11<br>11<br>11<br>11<br>11<br>16<br>(19, f>20GHz) |      | 1.0<br>0.2<br>0.2<br>0.1<br>0.1<br>0.1<br>0.1<br>0.1    |
| M2: 9 GHz<br>M3: 10 GHz<br>M4: 12 GHz<br>M5: 14 GHz<br>M6: 16 GHz<br>M7: 20 GHz<br>M8: 24 GHz                                                      |           |                                                    |              | 16<br>16<br>16<br>16<br>16<br>16<br>19                        |      | 0.1<br>0.1<br>0.1<br>0.1<br>0.1<br>0.1<br>0.1           |
| Option R&S ZVAX-B271<br>transmission loss<br>modulator off<br>PORT1 SOURCE IN to<br>PORT1 SOURCE OUT<br>w/o Option ZVX-B291                        | Page 1.13 |                                                    |              |                                                               | dB   | 1 dB                                                    |
| Test frequency:    M1: GHz    M2:  0.01 GHz    M3:  1 GHz    M4:  3 GHz    M5:  6 GHz    M6:  12 GHz    M7:  18 GHz    M8:  24 GHz                 |           | 70<br>70<br>70<br>70<br>70<br>70<br>70<br>70<br>70 |              |                                                               |      |                                                         |

| Parameter                                                                                                    | Reference | Min. value                                                                   | Actual value | Max. value | Unit | Measurement<br>uncertainty |
|----------------------------------------------------------------------------------------------------|-----------|------------------------------------------------------------------------------|--------------|------------|------|----------------------------|
| Option R&S ZVAX-B271<br>transmission loss<br>modulator off<br>PORT1 SOURCE IN to<br>PORT1<br>with Option ZVX-B291                                                                    | Page 1.13 |                                                                              |              |            | dB   | 1 dB                       |
| Test frequency:    M1: GHz    M2:  0.01 GHz    M3:  1 GHz    M4:  3 GHz    M5:  6 GHz    M6:  12 GHz    M7:  18 GHz    M8:  24 GHz                                                   |           | 70<br>70<br>70<br>70<br>70<br>70<br>70<br>70<br>70                           |              |            |      |                            |
| Option R&S ZVAX-B271<br>modulator Function<br>Test points:<br>M1: Ns<br>M2: 50 ns<br>M3: 100 ns<br>M4: 200 ns<br>M5: 400 ns<br>M5: 400 ns<br>M6: 650 ns<br>M7: 750 ns<br>M8: 1000 ns | Page 1.13 | 40<br>(25,<br>100 to 650 ns)<br>40<br>40<br>25<br>25<br>25<br>25<br>40<br>40 |              |            | dB   | 2 dB                       |

| Parameter                                                                                                    | Reference | Min. value                                         | Actual value | Max. value                                                          | Unit | Measurement<br>uncertainty                              |
|----------------------------------------------------------------------------------------------------|-----------|----------------------------------------------------|--------------|---------------------------------------------------------------------|------|---------------------------------------------------------|
| Option ZVAX-B273<br>transmission loss<br>modulator on<br>PORT3 SOURCE IN to<br>PORT3 SOURCE OUT                                          | Page 1.14 |                                                    |              |                                                                     | dB   | dB                                                      |
| Test frequency:<br>Range to 8 GHz<br>M1: GHz                                                                                             |           |                                                    |              | 9                                                                   |      | 1.0 (f<50MHz)<br>0.2 (f=50 to 700MHz)<br>0.1 (f≥700MHz) |
| M2: 0.01GHz<br>M3: 0.1GHz<br>M4: 0.5GHz<br>M5: 1.0GHz<br>M6: 2.0GHz<br>M7: 4.0GHz<br>M8: 8.0GHz                                          |           |                                                    |              | 9<br>9<br>9<br>9<br>9                                               |      | 1.0<br>0.2<br>0.2<br>0.1<br>0.1<br>0.1<br>0.1           |
| Range 8 GHz to 24GHz    M1:  GHz    M2:  9 GHz    M3:  10 GHz    M4:  12 GHz    M5:  14 GHz    M6:  16 GHz    M7:  20 GHz    M8:  24 GHz |           |                                                    |              | 14<br>(17, f>20GHz)<br>14<br>14<br>14<br>14<br>14<br>14<br>14<br>14 |      | 0.1<br>0.1<br>0.1<br>0.1<br>0.1<br>0.1<br>0.1<br>0.1    |
| Option ZVAX-B273<br>transmission loss<br>modulator off<br>PORT3 SOURCE IN to<br>PORT3 SOURCE OUT                                         | Page 1.14 |                                                    |              |                                                                     | dB   | 1 dB                                                    |
| Test frequency:    M1: GHz    M2:  0.01 GHz    M3:  1 GHz    M4:  3 GHz    M5:  6 GHz    M6:  12 GHz    M7:  18 GHz    M8:  24 GHz       |           | 70<br>70<br>70<br>70<br>70<br>70<br>70<br>70<br>70 |              |                                                                     |      |                                                         |

| Parameter                                                                                                    | Reference | Min. value                                                                   | Actual value | Max. value                                   | Unit | Measurement<br>uncertainty                                                                               |
|----------------------------------------------------------------------------------------------------|-----------|------------------------------------------------------------------------------|--------------|----------------------------------------------|------|----------------------------------------------------------------------------------------------------|
| Option R&S ZVAX-B273<br>modulator Function                                                                                                    | Page 1.15 |                                                                              |              |                                              | dB   | 2 dB                                                                                                    |
| Test points:<br>M1: ns<br>M2: 50 ns<br>M3: 100 ns<br>M4: 200 ns<br>M5: 400 ns<br>M6: 650 ns<br>M7: 750 ns<br>M8: 1000 ns                                   |           | 40<br>(25,<br>100 to 650 ns)<br>40<br>40<br>25<br>25<br>25<br>25<br>40<br>40 |              |                                              |      |                                                                                                    |
| Option R&S VAX-B272<br>transmission loss<br>modulator on<br>PORT2 MEAS IN to<br>PORT2 MEAS OUT<br>w/o Option ZVX-B292<br>Test frequency:<br>Range to 8 GHz | Page 1.15 |                                                                              |              |                                              | dB   | dB                                                                                                    |
| M1: GHz<br>M2: 0.01 GHz<br>M3: 0.1 GHz<br>M4: 0.5 GHz<br>M5: 1.0 GHz<br>M6: 2.0 GHz<br>M7: 4.0 GHz<br>M8: 8.0 GHz                                          |           |                                                                              |              | 9<br>9<br>9<br>9<br>9<br>9<br>9              |      | 1.0 (f<50MHz)<br>0.2 (f=50 to 700MHz)<br>0.1 (f≥700MHz)<br>1.0<br>0.2<br>0.2<br>0.1<br>0.1<br>0.1<br>0.1 |
| Range 8 GHz  to 24 GHz    M1:  GHz    M2:  9 GHz    M3:  10 GHz    M4:  12 GHz    M5:  14 GHz    M6:  16 GHz    M7:  20 GHz    M8:  24 GHz                 |           |                                                                              |              | 14<br>14<br>14<br>14<br>14<br>14<br>14<br>14 |      | 0.1<br>0.1<br>0.1<br>0.1<br>0.1<br>0.1<br>0.1<br>0.1                                                     |

| Parameter                                                                                                    | Reference | Min. value                                         | Actual value | Max. value                                         | Unit | Measurement<br>uncertainty                                  |
|----------------------------------------------------------------------------------------------------|-----------|----------------------------------------------------|--------------|----------------------------------------------------|------|-------------------------------------------------------------|
| Option R&S ZVAX-B272<br>transmission loss<br>modulator on<br>PORT2 MEAS IN to<br>PORT2 MEAS OUT<br>w. Option R&S ZVX-B292                  | Page 1.15 |                                                    |              |                                                    | dB   | dB                                                          |
| Range 0.5GHz to 8GHz<br>M1: GHz                                                                                                    |           |                                                    |              | 20                                                 |      | 0.2 (f=500 to<br>700MHz)                                    |
| M2: 0.5 GHz<br>M3: 1 GHz<br>M4: 2 GHz<br>M5: 3 GHz<br>M6: 4 GHz<br>M7: 6 GHz<br>M8: 8 GHz                                                  |           |                                                    |              | 20<br>20<br>20<br>20<br>20<br>20<br>20<br>20       |      | 0.2<br>0.1<br>0.1<br>0.1<br>0.1<br>0.1<br>0.1<br>0.1<br>0.1 |
| Range 8 GHz  to 24 GHz    M1:  GHz    M2:  9 GHz    M3:  10 GHz    M4:  12 GHz    M5:  14 GHz    M6:  16 GHz    M7:  20 GHz    M8:  24 GHz |           |                                                    |              | 27<br>27<br>27<br>27<br>27<br>27<br>27<br>27<br>27 |      | 0.1<br>0.1<br>0.1<br>0.1<br>0.1<br>0.1<br>0.1<br>0.1        |
| Option R&S ZVAX-B272<br>transmission loss<br>modulator off<br>PORT2 MEAS IN to<br>PORT2 MEAS OUT<br>w/o Option ZVX-B292                    | Page 1.15 |                                                    |              |                                                    | dB   | 1 dB                                                        |
| Test frequency:    M1: GHz    M2:  0.01 GHz    M3:  1 GHz    M4:  3 GHz    M5:  6 GHz    M6:  12 GHz    M7:  18 GHz    M8:  24 GHz         |           | 70<br>70<br>70<br>70<br>70<br>70<br>70<br>70<br>70 |              |                                                    |      |                                                             |

| Parameter                                                                                                    | Reference | Min. value                                                                   | Actual value | Max. value | Unit | Measurement<br>uncertainty |
|----------------------------------------------------------------------------------------------------|-----------|------------------------------------------------------------------------------|--------------|------------|------|----------------------------|
| Option R&S ZVAX-B272<br>transmission loss<br>modulator off<br>PORT2 MEAS IN to<br>PORT2<br>with Option ZVX-B292                                                        | Page 1.15 |                                                                              |              |            | dB   | 1 dB                       |
| Test frequency:    M1: GHz    M2:  0.01 GHz    M3:  1 GHz    M4:  3 GHz    M5:  6 GHz    M6:  12 GHz    M7:  18GHz    M8:  24 GHz                                      |           | 70<br>70<br>70<br>70<br>70<br>70<br>70<br>70<br>70                           |              |            |      |                            |
| Option R&S ZVAX-B272<br>modulator function<br>Test points:<br>M1: ns<br>M2: 50 ns<br>M3: 100 ns<br>M4: 200 ns<br>M5: 400 ns<br>M6: 650 ns<br>M7: 750 ns<br>M8: 1000 ns | Page 1.16 | 40<br>(25,<br>100 to 650 ns)<br>40<br>40<br>25<br>25<br>25<br>25<br>40<br>40 |              |            | dB   | 2 dB                       |

| Parameter                                                                                                    | Reference | Min. value                                                     | Actual value | Max. value                                               | Unit | Measurement<br>uncertainty                                                                                             |
|----------------------------------------------------------------------------------------------------|-----------|----------------------------------------------------------------|--------------|----------------------------------------------------------|------|----------------------------------------------------------------------------------------------------|
| Option R&S ZVAX-B291<br>Ref. channel coupling<br>loss<br>PORT1 SOURCE IN to<br>PORT1 REF OUT                               | Page 1.17 |                                                                |              |                                                          | dB   | dB                                                                                                    |
| Range 0.5 GHz to 8 GHz<br>M1: GHz                                                                                          |           | 17                                                             |              | 27                                                       |      | 0.2 (f=500 to<br>700MHz)<br>0.1 (f≥700MHz)                                                                             |
| M2:  0.5 GHz    M3:  1 GHz    M4:  2 GHz    M5:  3 GHz    M6:  4 GHz    M7:  6 GHz    M8:  8 GHz    Range 8GHz  to 24GHz   |           | 17<br>17<br>17<br>17<br>17<br>17<br>17                         |              | 27<br>27<br>27<br>27<br>27<br>27<br>27<br>27             |      | 0.2<br>0.1<br>0.1<br>0.1<br>0.1<br>0.1<br>0.1<br>0.1                                                                   |
| M1:  GHz    M2:  9 GHz    M3:  10 GHz    M4:  12 GHz    M5:  14 GHz    M6:  16 GHz    M7:  20 GHz    M8:  24 GHz           |           | 22<br>22<br>22<br>22<br>22<br>22<br>22<br>22<br>22<br>22<br>22 |              | 32<br>32<br>32<br>32<br>32<br>32<br>32<br>32<br>32<br>32 |      | 0.1<br>0.1<br>0.1<br>0.1<br>0.1<br>0.1<br>0.1<br>0.1                                                                   |
| Option ZVAX-B291<br>Ref. channel isolation<br>PORT1 to<br>PORT1 REF OUT                                                    | Page 1.18 |                                                                |              |                                                          | dB   | dB                                                                                                    |
| Test frequency:<br>M1:GHz<br>M2: 0.01 GHz<br>M3: 1 GHz<br>M4: 3 GHz<br>M5: 6 GHz<br>M6: 12 GHz<br>M7: 18 GHz<br>M8: 24 GHz |           | 30<br>30<br>30<br>30<br>30<br>30<br>30<br>30<br>30             |              |                                                          |      | 1.0 (f<50MHz)<br>0.2 (f=50 to 700MHz)<br>0.1 (f≥700MHz)<br>1.0<br>0.1<br>0.1<br>0.1<br>0.1<br>0.1<br>0.1<br>0.1<br>0.1 |

| Parameter                                                                                                    | Reference | Min. value                                               | Actual value | Max. value                             | Unit | Measurement<br>uncertainty                                                                                      |
|----------------------------------------------------------------------------------------------------|-----------|----------------------------------------------------------|--------------|----------------------------------------|------|----------------------------------------------------------------------------------------------------|
| Option R&S ZRVAX-B291<br>Meas. channel coupling<br>loss<br>PORT1 to<br>PORT1 MEAS OUT<br>Test frequency:<br>0.5 GHz to 24 GHz<br>M1:GHz | Page 1.18 | 5                                                        |              | 15                                     | dBm  | dB<br>0.2 (f=500 to<br>700MHz)<br>0.1 (52700MHz)                                                                |
| M2: 0.5 GHz<br>M3: 4 GHz<br>M4: 8 GHz<br>M5: 12 GHz<br>M6: 16 GHz<br>M7: 20 GHz<br>M8: 24 GHz                                           |           | 5<br>5<br>5<br>5<br>5<br>5<br>5                          |              | 15<br>15<br>15<br>15<br>15<br>15<br>15 |      | 0.2<br>0.1<br>0.1<br>0.1<br>0.1<br>0.1<br>0.1<br>0.1<br>0.1                                                     |
| Option R&S ZVAX-B291<br>Meas. channel isolation<br>PORT1SOURCE IN to<br>PORT1 MEAS OUT                                                  | Page 1.19 |                                                          |              |                                        | dB   | dB                                                                                                    |
| Test frequency:<br>M1:GHz<br>M2: 0.01 GHz<br>M3: 1 GHz<br>M4: 3 GHz<br>M5: 6 GHz<br>M6: 12 GHz<br>M7: 18 GHz<br>M8: 24 GHz              |           | 25<br>25<br>25<br>25<br>25<br>25<br>25<br>25<br>25<br>25 |              |                                        |      | 1.0 (f<50MHz)<br>0.2 (f=50 to 700MHz)<br>0.1 (f≥700MHz)<br>1.0<br>0.1<br>0.1<br>0.1<br>0.1<br>0.1<br>0.1<br>0.1 |

| Parameter                                                                                                    | Reference | Min. value | Actual value | Max. value                                      | Unit | Measurement<br>uncertainty                                                              |
|----------------------------------------------------------------------------------------------------|-----------|------------|--------------|-------------------------------------------------|------|-----------------------------------------------------------------------------------------|
| Option R&S ZVAX-B292<br>transmission loss<br>PORT2 SOURCE IN to<br>PORT2<br>Test frequency:<br>Range to 8 GHz<br>M1: GHz           | Page 1.20 |            |              | 3                                               | dB   | dB<br>1.0 (f<50MHz)                                                                     |
| M2: 0.01 GHz<br>M3: 0.1 GHz<br>M4: 0.5 GHz<br>M5: 1.0 GHz<br>M6: 2.0 GHz<br>M7: 4.0 GHz<br>M8: 8.0 GHz                             |           |            |              | 3<br>3<br>3<br>3<br>3<br>3<br>3<br>3            |      | 0.2 (f=50 to 700MHz)<br>0.1 (f≥700MHz)<br>1.0<br>0.2<br>0.2<br>0.1<br>0.1<br>0.1<br>0.1 |
| Range 8 GHz to 24 GHz    M1:  GHz    M2:  9GHz    M3:  10GHz    M4:  12GHz    M5:  14GHz    M6:  16GHz    M7:  20GHz    M8:  24GHz |           |            |              | 4<br>(5, f>20GHz)<br>4<br>4<br>4<br>4<br>4<br>5 |      | 0.1<br>0.1<br>0.1<br>0.1<br>0.1<br>0.1<br>0.1<br>0.1                                    |

| Parameter                                                                                                    | Reference | Min. value                                                           | Actual value | Max. value                                         | Unit | Measurement<br>uncertainty                                                                                             |
|----------------------------------------------------------------------------------------------------|-----------|----------------------------------------------------------------------|--------------|----------------------------------------------------|------|----------------------------------------------------------------------------------------------------|
| Option R&S ZVAX-B292<br>Ref. channel coupling<br>loss<br>PORT2 SOURCE IN to<br>PORT2 REF OUT                                               | Page 1.20 |                                                                      |              |                                                    | dB   | dB                                                                                                    |
| Test frequency:<br>Range 0.5 GHz to 8 GHz<br>M1: GHz                                                                                       |           | 15                                                                   |              | 25                                                 |      | 0.2 (f=500 to<br>700MHz)<br>0.1 (f≥700MHz)                                                                             |
| M2: 0.5 GHz<br>M3: 1 GHz<br>M4: 2 GHz<br>M5: 3 GHz<br>M6: 4 GHz<br>M7: 6 GHz<br>M8: 8 GHz                                                  |           | 15<br>15<br>15<br>15<br>15<br>15<br>15                               |              | 25<br>25<br>25<br>25<br>25<br>25<br>25<br>25       |      | 0.2<br>0.1<br>0.1<br>0.1<br>0.1<br>0.1<br>0.1<br>0.1                                                                   |
| Maingle & GH2  10 24GH2    M1:  GHz    M2:  9 GHz    M3:  10 GHz    M4:  12GHz    M5:  14 GHz    M6:  16 GHz    M7:  20 GHz    M8:  24 GHz |           | 17<br>17<br>17<br>17<br>17<br>17<br>17<br>17                         |              | 27<br>27<br>27<br>27<br>27<br>27<br>27<br>27<br>27 |      | 0.1<br>0.1<br>0.1<br>0.1<br>0.1<br>0.1<br>0.1<br>0.1                                                                   |
| Option R&S ZVAX-B292<br>Ref. channel isolation<br>PORT2 to<br>PORT2 REF OUT                                                                | Page 1.21 |                                                                      |              |                                                    | dB   | dB                                                                                                    |
| Test frequency:    M1: GHz    M2:  0.01 GHz    M3:  1 GHz    M4:  3 GHz    M5:  6 GHz    M6:  12 GHz    M7:  18 GHz    M8:  24 GHz         |           | 28<br>28<br>28<br>28<br>28<br>28<br>28<br>28<br>28<br>28<br>28<br>28 |              |                                                    |      | 1.0 (f<50MHz)<br>0.2 (f=50 to 700MHz)<br>0.1 (f≥700MHz)<br>1.0<br>0.1<br>0.1<br>0.1<br>0.1<br>0.1<br>0.1<br>0.1<br>0.1 |

| Parameter                                                                           | Reference | Min. value | Actual value | Max. value | Unit | Measurement<br>uncertainty                              |
|-------------------------------------------------------------------------------------|-----------|------------|--------------|------------|------|---------------------------------------------------------|
| Option ZVAX-B292<br>Meas. channel isolation<br>PORT2 SOURCE IN to<br>PORT2 MEAS OUT | Page 1.22 |            |              |            | dB   | dB                                                      |
| Test frequency:<br>M1:GHz                                                           |           | 30         |              |            |      | 1.0 (f<50MHz)<br>0.2 (f=50 to 700MHz)<br>0.1 (f≥700MHz) |
| M2: 0.01 GHz                                                                        |           | 30         |              |            |      | 1.0                                                     |
| M3: 1 GHz                                                                           |           | 30         |              |            |      | 0.1                                                     |
| M4: 3 GHz                                                                           |           | 30         |              |            |      | 0.1                                                     |
| M5: 6 GHz                                                                           |           | 30         |              |            |      | 0.1                                                     |
| M6: 12 GHz                                                                          |           | 30         |              |            |      | 0.1                                                     |
| M7: 18 GHz                                                                          |           | 30         |              |            |      | 0.1                                                     |
| M8: 24 GHz                                                                          |           | 30         |              |            |      | 0.1                                                     |

| Parameter                                                                                                    | Reference | Min. value                                                                   | Actual value | Max. value | Unit | Measurement<br>uncertainty |
|----------------------------------------------------------------------------------------------------|-----------|------------------------------------------------------------------------------|--------------|------------|------|----------------------------|
| Option R&S ZVAX-B271<br>transmission loss<br>modulator off<br>PORT1 SOURCE IN to<br>PORT1<br>with Option ZVX-B291                                                                    | Page 1.13 |                                                                              |              |            | dB   | 1 dB                       |
| Test frequency:    M1: GHz    M2:  0.01 GHz    M3:  1 GHz    M4:  3 GHz    M5:  6 GHz    M6:  12 GHz    M7:  18 GHz    M8:  24 GHz                                                   |           | 70<br>70<br>70<br>70<br>70<br>70<br>70<br>70                                 |              |            |      |                            |
| Option R&S ZVAX-B271<br>modulator Function<br>Test points:<br>M1: Ns<br>M2: 50 ns<br>M3: 100 ns<br>M4: 200 ns<br>M5: 400 ns<br>M5: 400 ns<br>M6: 650 ns<br>M7: 750 ns<br>M8: 1000 ns | Page 1.13 | 40<br>(25,<br>100 to 650 ns)<br>40<br>40<br>25<br>25<br>25<br>25<br>40<br>40 |              |            | dB   | 2 dB                       |

| Parameter                                                                                                    | Reference | Min. value                                         | Actual value | Max. value                                                          | Unit | Measurement<br>uncertainty                              |
|----------------------------------------------------------------------------------------------------|-----------|----------------------------------------------------|--------------|---------------------------------------------------------------------|------|---------------------------------------------------------|
| Option ZVAX-B273<br>transmission loss<br>modulator on<br>PORT3 SOURCE IN to<br>PORT3 SOURCE OUT                                          | Page 1.14 |                                                    |              |                                                                     | dB   | dB                                                      |
| Test frequency:<br>Range to 8 GHz<br>M1: GHz                                                                                             |           |                                                    |              | 9                                                                   |      | 1.0 (f<50MHz)<br>0.2 (f=50 to 700MHz)<br>0.1 (f≥700MHz) |
| M2: 0.01GHz<br>M3: 0.1GHz<br>M4: 0.5GHz<br>M5: 1.0GHz<br>M6: 2.0GHz<br>M7: 4.0GHz<br>M8: 8.0GHz                                          |           |                                                    |              | 9<br>9<br>9<br>9<br>9                                               |      | 1.0<br>0.2<br>0.2<br>0.1<br>0.1<br>0.1<br>0.1           |
| Range 8 GHz to 24GHz    M1:  GHz    M2:  9 GHz    M3:  10 GHz    M4:  12 GHz    M5:  14 GHz    M6:  16 GHz    M7:  20 GHz    M8:  24 GHz |           |                                                    |              | 14<br>(17, f>20GHz)<br>14<br>14<br>14<br>14<br>14<br>14<br>14<br>14 |      | 0.1<br>0.1<br>0.1<br>0.1<br>0.1<br>0.1<br>0.1<br>0.1    |
| Option ZVAX-B273<br>transmission loss<br>modulator off<br>PORT3 SOURCE IN to<br>PORT3 SOURCE OUT                                         | Page 1.14 |                                                    |              |                                                                     | dB   | 1 dB                                                    |
| Test frequency:    M1: GHz    M2:  0.01 GHz    M3:  1 GHz    M4:  3 GHz    M5:  6 GHz    M6:  12 GHz    M7:  18 GHz    M8:  24 GHz       |           | 70<br>70<br>70<br>70<br>70<br>70<br>70<br>70<br>70 |              |                                                                     |      |                                                         |

| Parameter                                                                                                    | Reference | Min. value                                                                   | Actual value | Max. value                                     | Unit | Measurement<br>uncertainty                                                                                          |
|----------------------------------------------------------------------------------------------------|-----------|------------------------------------------------------------------------------|--------------|------------------------------------------------|------|----------------------------------------------------------------------------------------------------|
| Option R&S ZVAX-B273<br>modulator Function                                                                                                    | Page 1.15 |                                                                              |              |                                                | dB   | 2 dB                                                                                                    |
| Test points:<br>M1: ns<br>M2: 50 ns<br>M3: 100 ns<br>M4: 200 ns<br>M5: 400 ns<br>M6: 650 ns<br>M7: 750 ns<br>M8: 1000 ns                                                                                        |           | 40<br>(25,<br>100 to 650 ns)<br>40<br>40<br>25<br>25<br>25<br>25<br>40<br>40 |              |                                                |      |                                                                                                    |
| Option R&S VAX-B272<br>transmission loss<br>modulator on<br>PORT2 MEAS IN to<br>PORT2 MEAS OUT<br>w/o Option ZVX-B292<br>Test frequency:<br>Range to 8 GHz<br>M1: GHz                                           | Page 1.15 |                                                                              |              | 9                                              | dB   | dB<br>1.0 (f<50MHz)                                                                                                 |
| M2: 0.01 GHz<br>M3: 0.1 GHz<br>M4: 0.5 GHz<br>M5: 1.0 GHz<br>M6: 2.0 GHz<br>M7: 4.0 GHz<br>M8: 8.0 GHz<br>Range 8 GHz to 24 GHz<br>M1: GHz<br>M2: 9 GHz<br>M3: 10 GHz<br>M4: 12 GHz<br>M5: 14 GHz<br>M6: 16 GHz |           |                                                                              |              | 9<br>9<br>9<br>9<br>9<br>9<br>9<br>9<br>9<br>9 |      | 0.2 (f=50 to 700MHz)<br>0.1 (f≥700MHz)<br>1.0<br>0.2<br>0.2<br>0.1<br>0.1<br>0.1<br>0.1<br>0.1<br>0.1<br>0.1<br>0.1 |
| M0: 16 GHZ<br>M7: 20 GHz<br>M8: 24 GHz                                                                                                    |           |                                                                              |              | 14<br>14<br>14                                 |      | 0.1<br>0.1<br>0.1                                                                                                   |

| Parameter                                                                                                    | Reference | Min. value                                         | Actual value | Max. value                                         | Unit | Measurement<br>uncertainty                                  |
|----------------------------------------------------------------------------------------------------|-----------|----------------------------------------------------|--------------|----------------------------------------------------|------|-------------------------------------------------------------|
| Option R&S ZVAX-B272<br>transmission loss<br>modulator on<br>PORT2 MEAS IN to<br>PORT2 MEAS OUT<br>w. Option R&S ZVX-B292                  | Page 1.15 |                                                    |              |                                                    | dB   | dB                                                          |
| Range 0.5GHz to 8GHz<br>M1: GHz                                                                                                    |           |                                                    |              | 20                                                 |      | 0.2 (f=500 to<br>700MHz)                                    |
| M2: 0.5 GHz<br>M3: 1 GHz<br>M4: 2 GHz<br>M5: 3 GHz<br>M6: 4 GHz<br>M7: 6 GHz<br>M8: 8 GHz                                                  |           |                                                    |              | 20<br>20<br>20<br>20<br>20<br>20<br>20<br>20       |      | 0.2<br>0.1<br>0.1<br>0.1<br>0.1<br>0.1<br>0.1<br>0.1<br>0.1 |
| Range 8 GHz  to 24 GHz    M1:  GHz    M2:  9 GHz    M3:  10 GHz    M4:  12 GHz    M5:  14 GHz    M6:  16 GHz    M7:  20 GHz    M8:  24 GHz |           |                                                    |              | 27<br>27<br>27<br>27<br>27<br>27<br>27<br>27<br>27 |      | 0.1<br>0.1<br>0.1<br>0.1<br>0.1<br>0.1<br>0.1<br>0.1        |
| Option R&S ZVAX-B272<br>transmission loss<br>modulator off<br>PORT2 MEAS IN to<br>PORT2 MEAS OUT<br>w/o Option ZVX-B292                    | Page 1.15 |                                                    |              |                                                    | dB   | 1 dB                                                        |
| Test frequency:    M1: GHz    M2:  0.01 GHz    M3:  1 GHz    M4:  3 GHz    M5:  6 GHz    M6:  12 GHz    M7:  18 GHz    M8:  24 GHz         |           | 70<br>70<br>70<br>70<br>70<br>70<br>70<br>70<br>70 |              |                                                    |      |                                                             |

| Parameter                                                                                                    | Reference | Min. value                                                       | Actual value | Max. value | Unit | Measurement<br>uncertainty |
|----------------------------------------------------------------------------------------------------|-----------|------------------------------------------------------------------|--------------|------------|------|----------------------------|
| Option R&S ZVAX-B272<br>transmission loss<br>modulator off<br>PORT2 MEAS IN to<br>PORT2<br>with Option ZVX-B292                   | Page 1.15 |                                                                  |              |            | dB   | 1 dB                       |
| Test frequency:    M1: GHz    M2:  0.01 GHz    M3:  1 GHz    M4:  3 GHz    M5:  6 GHz    M6:  12 GHz    M7:  18GHz    M8:  24 GHz |           | 70<br>70<br>70<br>70<br>70<br>70<br>70<br>70                     |              |            |      |                            |
| Option R&S ZVAX-B272<br>modulator function<br>Test points:<br>M1: ns                                                              | Page 1.16 | 40                                                               |              |            | dB   | 2 dB                       |
| M2: 50 ns<br>M3: 100 ns<br>M4: 200 ns<br>M5: 400 ns<br>M6: 650 ns<br>M7: 750 ns<br>M8: 1000 ns                                    |           | (25,<br>100 to 650 ns)<br>40<br>40<br>25<br>25<br>25<br>40<br>40 |              |            |      |                            |

| Parameter                                                                                                    | Reference | Min. value                                                     | Actual value | Max. value                                               | Unit | Measurement<br>uncertainty                                                                                             |
|----------------------------------------------------------------------------------------------------|-----------|----------------------------------------------------------------|--------------|----------------------------------------------------------|------|----------------------------------------------------------------------------------------------------|
| Option R&S ZVAX-B291<br>Ref. channel coupling<br>loss<br>PORT1 SOURCE IN to<br>PORT1 REF OUT                               | Page 1.17 |                                                                |              |                                                          | dB   | dB                                                                                                    |
| Range 0.5 GHz to 8 GHz<br>M1: GHz                                                                                          |           | 17                                                             |              | 27                                                       |      | 0.2 (f=500 to<br>700MHz)<br>0.1 (f≥700MHz)                                                                             |
| M2:  0.5 GHz    M3:  1 GHz    M4:  2 GHz    M5:  3 GHz    M6:  4 GHz    M7:  6 GHz    M8:  8 GHz    Range 8GHz  to 24GHz   |           | 17<br>17<br>17<br>17<br>17<br>17<br>17                         |              | 27<br>27<br>27<br>27<br>27<br>27<br>27<br>27             |      | 0.2<br>0.1<br>0.1<br>0.1<br>0.1<br>0.1<br>0.1<br>0.1                                                                   |
| M1:  GHz    M2:  9 GHz    M3:  10 GHz    M4:  12 GHz    M5:  14 GHz    M6:  16 GHz    M7:  20 GHz    M8:  24 GHz           |           | 22<br>22<br>22<br>22<br>22<br>22<br>22<br>22<br>22<br>22<br>22 |              | 32<br>32<br>32<br>32<br>32<br>32<br>32<br>32<br>32<br>32 |      | 0.1<br>0.1<br>0.1<br>0.1<br>0.1<br>0.1<br>0.1<br>0.1                                                                   |
| Option ZVAX-B291<br>Ref. channel isolation<br>PORT1 to<br>PORT1 REF OUT                                                    | Page 1.18 |                                                                |              |                                                          | dB   | dB                                                                                                    |
| Test frequency:<br>M1:GHz<br>M2: 0.01 GHz<br>M3: 1 GHz<br>M4: 3 GHz<br>M5: 6 GHz<br>M6: 12 GHz<br>M7: 18 GHz<br>M8: 24 GHz |           | 30<br>30<br>30<br>30<br>30<br>30<br>30<br>30<br>30             |              |                                                          |      | 1.0 (f<50MHz)<br>0.2 (f=50 to 700MHz)<br>0.1 (f≥700MHz)<br>1.0<br>0.1<br>0.1<br>0.1<br>0.1<br>0.1<br>0.1<br>0.1<br>0.1 |

| Parameter                                                                                                    | Reference | Min. value                                               | Actual value | Max. value                             | Unit | Measurement<br>uncertainty                                                                                      |
|----------------------------------------------------------------------------------------------------|-----------|----------------------------------------------------------|--------------|----------------------------------------|------|----------------------------------------------------------------------------------------------------|
| Option R&S ZRVAX-B291<br>Meas. channel coupling<br>loss<br>PORT1 to<br>PORT1 MEAS OUT<br>Test frequency:<br>0.5 GHz to 24 GHz<br>M1:GHz | Page 1.18 | 5                                                        |              | 15                                     | dBm  | dB<br>0.2 (f=500 to<br>700MHz)<br>0.1 (52700MHz)                                                                |
| M2: 0.5 GHz<br>M3: 4 GHz<br>M4: 8 GHz<br>M5: 12 GHz<br>M6: 16 GHz<br>M7: 20 GHz<br>M8: 24 GHz                                           |           | 5<br>5<br>5<br>5<br>5<br>5<br>5                          |              | 15<br>15<br>15<br>15<br>15<br>15<br>15 |      | 0.2<br>0.1<br>0.1<br>0.1<br>0.1<br>0.1<br>0.1<br>0.1<br>0.1                                                     |
| Option R&S ZVAX-B291<br>Meas. channel isolation<br>PORT1SOURCE IN to<br>PORT1 MEAS OUT                                                  | Page 1.19 |                                                          |              |                                        | dB   | dB                                                                                                    |
| Test frequency:<br>M1:GHz<br>M2: 0.01 GHz<br>M3: 1 GHz<br>M4: 3 GHz<br>M5: 6 GHz<br>M6: 12 GHz<br>M7: 18 GHz<br>M8: 24 GHz              |           | 25<br>25<br>25<br>25<br>25<br>25<br>25<br>25<br>25<br>25 |              |                                        |      | 1.0 (f<50MHz)<br>0.2 (f=50 to 700MHz)<br>0.1 (f≥700MHz)<br>1.0<br>0.1<br>0.1<br>0.1<br>0.1<br>0.1<br>0.1<br>0.1 |

| Parameter                                                                                                    | Reference | Min. value | Actual value | Max. value                                      | Unit | Measurement<br>uncertainty                                                              |
|----------------------------------------------------------------------------------------------------|-----------|------------|--------------|-------------------------------------------------|------|-----------------------------------------------------------------------------------------|
| Option R&S ZVAX-B292<br>transmission loss<br>PORT2 SOURCE IN to<br>PORT2<br>Test frequency:<br>Range to 8 GHz<br>M1: GHz           | Page 1.20 |            |              | 3                                               | dB   | dB<br>1.0 (f<50MHz)                                                                     |
| M2:  0.01 GHz    M3:  0.1 GHz    M4:  0.5 GHz    M5:  1.0 GHz    M6:  2.0 GHz    M7:  4.0 GHz    M8:  8.0 GHz                      |           |            |              | 3<br>3<br>3<br>3<br>3<br>3<br>3<br>3            |      | 0.2 (f=50 to 700MHz)<br>0.1 (f≥700MHz)<br>1.0<br>0.2<br>0.2<br>0.1<br>0.1<br>0.1<br>0.1 |
| Range 8 GHz to 24 GHz    M1:  GHz    M2:  9GHz    M3:  10GHz    M4:  12GHz    M5:  14GHz    M6:  16GHz    M7:  20GHz    M8:  24GHz |           |            |              | 4<br>(5, f>20GHz)<br>4<br>4<br>4<br>4<br>4<br>5 |      | 0.1<br>0.1<br>0.1<br>0.1<br>0.1<br>0.1<br>0.1<br>0.1                                    |

| Parameter                                                                                                    | Reference | Min. value                                                                             | Actual value | Max. value                                                                                                    | Unit | Measurement<br>uncertainty                                                                                             |
|----------------------------------------------------------------------------------------------------|-----------|----------------------------------------------------------------------------------------|--------------|----------------------------------------------------------------------------------------------------|------|----------------------------------------------------------------------------------------------------|
| Option R&S ZVAX-B292<br>Ref. channel coupling<br>loss<br>PORT2 SOURCE IN to<br>PORT2 REF OUT                                                                                                    | Page 1.20 |                                                                                        |              |                                                                                                    | dB   | dB                                                                                                    |
| Test frequency:<br>Range 0.5 GHz to 8 GHz<br>M1: GHz                                                                                                    |           | 15                                                                                     |              | 25                                                                                                    |      | 0.2 (f=500 to<br>700MHz)                                                                                               |
| M2:  0.5 GHz    M3:  1 GHz    M4:  2 GHz    M5:  3 GHz    M6:  4 GHz    M7:  6 GHz    M8:  8 GHz    Range 8 GHz to 24GHz    M1:  GHz    M2:  9 GHz    M3:  10 GHz    M4:  12GHz    M5:  14 GHz    M6:  16 GHz    M7:  20 GHz    M8:  24 GHz |           | 15<br>15<br>15<br>15<br>15<br>15<br>15<br>15<br>17<br>17<br>17<br>17<br>17<br>17<br>17 |              | 25<br>25<br>25<br>25<br>25<br>25<br>25<br>25<br>25<br>27<br>27<br>27<br>27<br>27<br>27<br>27<br>27<br>27<br>27<br>27 |      | 0.1 (TE700MHZ)<br>0.2<br>0.1<br>0.1<br>0.1<br>0.1<br>0.1<br>0.1<br>0.1<br>0.1                                          |
| Option R&S ZVAX-B292<br>Ref. channel isolation<br>PORT2 to<br>PORT2 REF OUT                                                                                                    | Page 1.21 |                                                                                        |              |                                                                                                    | dB   | dB                                                                                                    |
| M1:GHz<br>M2: 0.01 GHz<br>M3: 1 GHz<br>M4: 3 GHz<br>M5: 6 GHz<br>M6: 12 GHz<br>M7: 18 GHz<br>M8: 24 GHz                                                                                                    |           | 28<br>28<br>28<br>28<br>28<br>28<br>28<br>28<br>28<br>28<br>28                         |              |                                                                                                    |      | 1.0 (f<50MHz)<br>0.2 (f=50 to 700MHz)<br>0.1 (f≥700MHz)<br>1.0<br>0.1<br>0.1<br>0.1<br>0.1<br>0.1<br>0.1<br>0.1<br>0.1 |

| Parameter                                                                           | Reference | Min. value | Actual value | Max. value | Unit | Measurement<br>uncertainty                              |
|-------------------------------------------------------------------------------------|-----------|------------|--------------|------------|------|---------------------------------------------------------|
| Option ZVAX-B292<br>Meas. channel isolation<br>PORT2 SOURCE IN to<br>PORT2 MEAS OUT | Page 1.22 |            |              |            | dB   | dB                                                      |
| Test frequency:<br>M1:GHz                                                           |           | 30         |              |            |      | 1.0 (f<50MHz)<br>0.2 (f=50 to 700MHz)<br>0.1 (f≥700MHz) |
| M2: 0.01 GHz                                                                        |           | 30         |              |            |      | 1.0                                                     |
| M3: 1 GHz                                                                           |           | 30         |              |            |      | 0.1                                                     |
| M4: 3 GHz                                                                           |           | 30         |              |            |      | 0.1                                                     |
| M5: 6 GHz                                                                           |           | 30         |              |            |      | 0.1                                                     |
| M6: 12 GHz                                                                          |           | 30         |              |            |      | 0.1                                                     |
| M7: 18 GHz                                                                          |           | 30         |              |            |      | 0.1                                                     |
| M8: 24 GHz                                                                          |           | 30         |              |            |      | 0.1                                                     |

# Table of Contents - Chapter 2 "Alignment"

| 2 | Alignment          | 2.1 |
|---|--------------------|-----|
|   | Checking the Gauge | 2.1 |

# 2 Alignment

No alignment has to be performed on the R&S ZVAX24 Extension Unit.

## **Checking the Gauge**

Only With Option R&S ZVAX24-B291 or –B292

It is strongly recommended that each test port of the R&S ZVAX24 is gauged prior to its first use. The gauge must be recalibrated whenever the connector adapter is changed and should be checked regularly, using the gauge block, for correct zero between adapter changes.

#### Connector pin depth tolerances

| Connector type | Pin depth / mm | Pos. tolerance / mm | Neg. tolerance / mm |
|----------------|----------------|---------------------|---------------------|
| 3.5 mm (m)     | 0.000          | 0.076               | 0.000               |

#### Procedure

- 1. Ensure that the appropriate connector adapter is fitted to the dial gauge.
- 2. Attach the gauge block to the gauge interface and rotate the dial so that the indication reads zero. Lock the dial in position by tightening the screw on the side of the dial. Disconnect the gauge block.
- 3. Mate the connector to be measured to the gauge and note the indication.
- 4. The connector is "in gauge" if the indication lies between the limits set by the connector specification (see Table above). For precision type N and 3.5 mm connectors, the calibrated zero indication on the dial corresponds to one extreme, the other being -76 μm (-0.003") (anti-clockwise on the dial).

#### NOTICE

Damage to the connector (or the one it is connected to) if the reading is positive.

5. After use, return the gauge set to its box.
# Table of Contents - Chapter 3 "Repairs"

| 3.1  |
|------|
| 3.1  |
| 3.1  |
|      |
|      |
|      |
|      |
|      |
|      |
|      |
|      |
|      |
| 3.11 |
|      |
|      |
| 3.14 |
|      |
|      |
|      |
|      |

# 3 Repairs

This chapter describes the R&S ZVAX's construction, simple procedures for repairs, troubleshooting and board replacement.

Chapter 4 of this service manual describes the installation of options.

# **Instrument Construction and Function Description**

The R&S ZVAX's construction is shown schematically by the following block diagram and the exploded drawings (see Chapter 5).

The block diagram will help clarify the following function description of the instrument.

### **Block Diagram**

See also Chapter 5, Annex and Drawings.

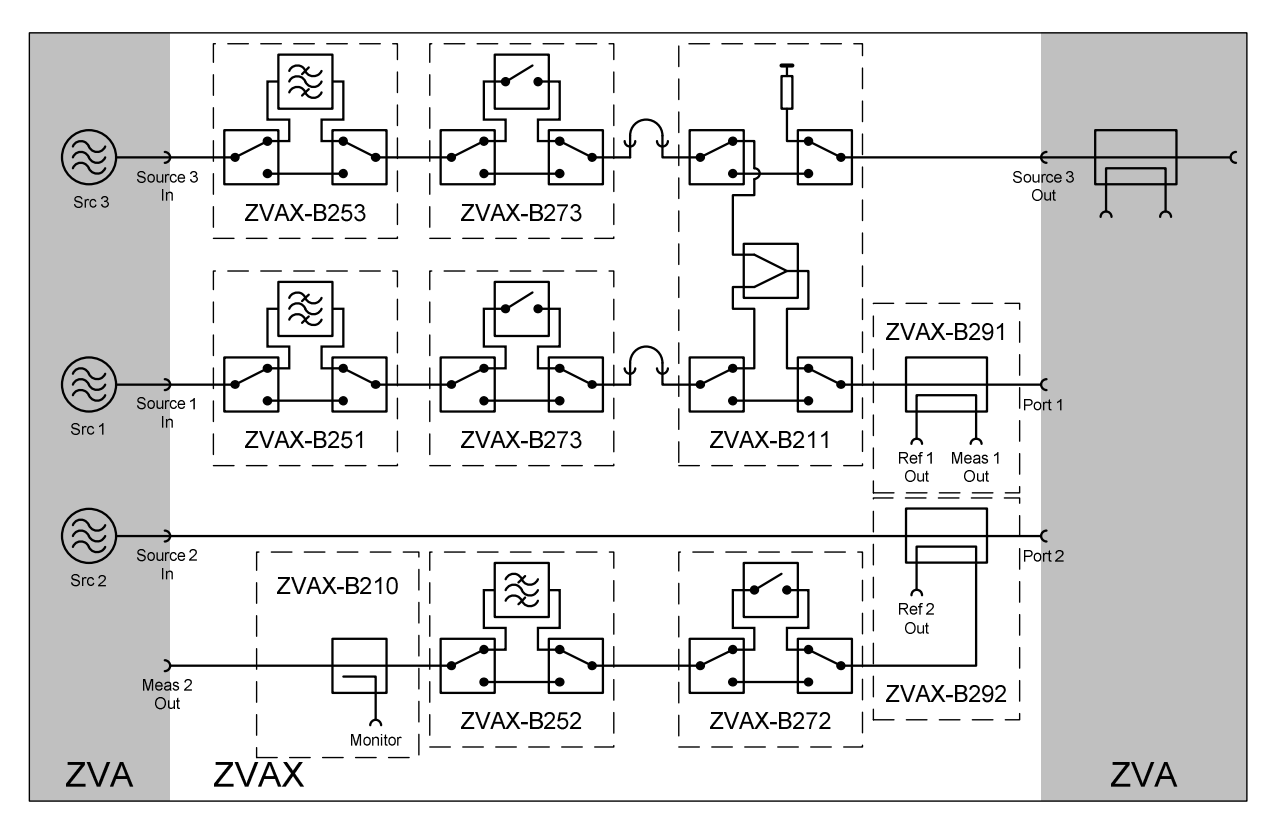

#### Fig. 3-1 Block diagram of the R&S ZVAX24

### **Description of the Block Diagram**

The R&S ZVAX24 consists of a base unit with cabinet, power supply, interface printed circuit board and fan. It is driven by the R&S ZVA24 via a USB interface. When the R&S ZVAX24 is connected, there is only one unassigned USB interface remaining on the R&S ZVA24 rear panel; therefore, the R&S ZVAX24 has a USB hub with two outputs on the front panel and two on the rear panel.

In order not to have to rely on the slow USB interface when switching over the harmonics filters during the sweep, the filter banks can also be switched via the universal I/O port, a parallel interface that is compatible with Agilent's ENA. However, this interface must also remain usable for other purposes and is therefore available on the rear panel of the R&S ZVAX24 as well. While the 16 out bits of the universal I/O port are being used internally to control the filter bank, they remain available on the rear-panel interface. For this reason, their status originally set by the user must be restored by the R&S ZVAX24. In addition, the interface printed circuit board contains two high-speed differential inputs for driving the pulse modulators. Status LEDs on the front panel indicate the switching status of the options described below. The only RF components already included in the base unit are the SMA female connectors on the front and rear panels and the two connecting cables on the rear panel (an external power amplifier can be looped in instead of the connecting cables).

The base unit can be fitted with the following options, which can be selected independently of one another:

#### • R&S ZVAX24-B210: Monitor output, port 2

To be able to monitor the spectrum of the DUT output signal during an S-parameter, conversionloss, intermodulation or noise measurement, the test signal of port 2 is coupled out via an optional coupler and made available at a female connector on the front panel of the R&S ZVAX24. A spectrum analyzer, for example, can be connected to this connector.

#### • R&S ZVAX24-B211: Combiner, ports 1 and 3

The generator signals from ports 1 and 3, which come from different synthesizers and can therefore be set to two different frequencies, are combined into a two-tone signal via a broadband combiner that is looped into the signal paths by means of a transfer switch. This signal is output at port 1, while port 3 is terminated with 50  $\Omega$  to ensure a good load match.

#### • R&S ZVAX24-B251, -B253: Harmonics filter for generator, ports 1 and 3

To achieve the values of 51 dBc with the R&S ZVA – which features harmonic suppression of 20 dBc at 1 GHz, 10 dBm – an optional 1 GHz to 22 GHz filter bank can be looped into each of the generator paths of ports 1 and 3. At port 3, the filter is required for differential measurements and for measurements on mixers (spectral purity of RF and LO signals). To avoid the maximum generator power at the test port being permanently reduced by the transmission loss of the filter bank, the filter bank is looped into the generator signal path by means of a transfer switch.

#### • R&S ZVAX24-B252: Harmonics filter for receiver, port 2

To prevent a harmonic measurement from being corrupted by a harmonics generated in the receiver itself, the fundamental can be suppressed by a filter bank looped into the signal path of the receiver of port 2. To avoid the dynamic range being permanently reduced by the transmission loss of the filter bank, the filter bank is activated by means of a transfer switch.

#### • R&S ZVAX24-B271, -B273: Pulse modulator, ports 1 and 3

For unbalanced DUTs that have to be operated only in forward-pulsed mode (e.g. power amplifiers), a pulse modulator for the generator signal at port 1 is sufficient. A second pulse modulator for the generator signal at port 3 is needed for balanced DUTs and for DUTs that also have to be pulsed in the reverse direction (e.g. T/R modules for phased array pulse radar). To avoid the maximum generator power at the test port being reduced by the transmission loss of the activated modulator also in normal mode, the modulator is looped into the generator signal path by means of a transfer switch only in pulsed mode. As a pulse generator, either the R&S ZVA24's FCON gate array can be used, which is connected via the cascade interface, or an external generator whose signal is fed in at one of the EXT PULSE GENERATOR IN connectors on the rear panel of the R&S ZVAX24.

The operating software offers various possible combinations for assigning the pulse generators (max. 2) to the pulse modulators (max. 3). The pulse-generator signal used is also available at the PULSE GENERATOR DUT connectors on the rear panel.

#### • R&S ZVAX24-B272: Pulse modulator, port 2

To protect the receiver from the high pulse powers of the generator when measuring T/R modules, a pulse modulator can be looped into the measurement channel of port 2 by means of a transfer switch.

#### • R&S ZVAX24-B291, -B292: Directional coupler for high powers, ports 1 and 2

This option is intended for DUTs to which high power is to be applied or that produce a high output power. Instead of the couplers in the R&S ZVA24 ( $P_{max} = 27 \text{ dBm}$ ), edge line couplers can be used in the R&S ZVA24 for ports 1 and 2. They can be loaded with powers up to 43 dBm (20 W).

# **Board Replacement**

The following section is a detailed description of board replacement. Chapter 5 tells you how to order spare parts. It contains a list of mechanical parts and their order numbers as well as drawings relating to board replacement.

| NOTE | The numbers in brackets are the item numbers in the list of mechanical parts in Chapter 5. |
|------|--------------------------------------------------------------------------------------------|
|      | In turn, these item numbers are the same as the item numbers in the drawings relating to   |
|      | board replacements (also in Chapter 5):                                                    |

1311.2501.01 sheet 1

The terms "left" and "right" always mean left and right as seen looking at the front of the instrument.

### **Board Overview**

Table 3-1 Overview: Board Replacement

| Board                           | Measures taken after replacement   |
|---------------------------------|------------------------------------|
| Interface R&S ZVAX24            | Functional test                    |
| Fan unit                        | Functional test                    |
| Power supply                    | Check power supply output voltages |
| Standby board                   | Functional test                    |
| USB board                       | Test with mouse, keyboard          |
| LED board                       | Functional test                    |
| Front cover                     |                                    |
|                                 |                                    |
| Options:                        | Perform relevant performance test  |
| Port2 Receiver Monitor Output   |                                    |
| Combiner                        |                                    |
| Harmonic Filter Source Port 1   |                                    |
| Harmonic Filter Receiver Port 2 |                                    |
| Harmonic Filter Source Port 3   |                                    |
| Pulse Modulator Source Port 1   |                                    |
| Pulse Modulator Receiver Port 2 |                                    |
| Pulse Modulator Source Port 3   |                                    |
| High Power Coupler Port 1       |                                    |
| High Power Coupler Port 2       |                                    |

### Replacing the Interface R&S ZVX24 A400

(See Chapter 5, Spare Parts List, Items 150 and drawing 1311.2509.01)

### Opening the instrument and removing the board

- Turn off the instrument and disconnect from the mains, screw off the 4 rear-panel feet (580) and pull off the enclosure (570) backwards.
- > Remove the Power Supply A200 (see Replacing Power Supply A200)
- > Remove the coax cables connected to the rear panel
- > Disconnect all coax cables and ribbon cables from the interface board
- Remove the 4 hex nuts (180) and lockwashers (170), the 2 screws (190) and the 2 locking screws at the rear panel
- > Loosen the 2 screws (260) and 2 screws (270) and take out the interface board.

#### Installing the board and reassembling the instrument

- > Install the new interface board by reversing the removal procedure.
- > Reconnect any cables that have been disconnected.
- > Slide the enclosure (570) back on and screw the 4 rear-panel feet (580) into position.
- > Connect the mains cable, turn on at the mains switch and press the ON key.
- When the instrument has been started, switch on (via R&S ZVA: MODE : ZVAX Path Configuration) all installed options and check the relevant LEDs at the front panel.

## **Replacing the Front Cover**

(See Chapter 5, Spare Parts List, Items 540 and drawing 1311.2509.01)

The front cover is the outermost front panel with lettering.

- > Turn off the instrument and disconnect from the mains.
- > Remove the 4 screws (560) in the front handles (550), right and left, and take off the front handles
- ➢ Remove the front cover (540).
- > Fit the new front cover and reassemble the instrument by reversing the disassembly procedure.
- > Connect the mains cable, turn on at the mains switch and press the ON key.

## **Replacing Power Supply A200**

(See Chapter 5, Spare Parts List, Items 220 and drawing 1311.2509.01)

The power supply is installed at the rear of the instrument frame.

### Removing the power supply

- Turn off the instrument and disconnect from the mains, screw off the 4 rear-panel feet (580) and pull off the enclosure (570) towards the rear.
- > Remove the srew (300) and the protection cover (290).
- > Disconnect the fuse unit (310) and the input cable from the power supply.
- > Remove the 2 screws (260) at the bottom and the 2 screws (270) at the rear panel.
- ➢ Remove the power supply.

#### Installing the new power supply

- > Fit the new power supply by reversing the removal procedure
- > Connect the mains cable, turn on at the mains switch and press the ON key.
- > Check all voltages at the fuse unit (310) using a DC meter.
- > Turn off the instrument and disconnect from the mains.
- > Push the enclosure (570) back on and screw the 4 rear-panel feet (580) into position.
- > Connect the mains cable, turn on at the mains switch and press the ON key.

### **Replacing Fuse Unit W11**

(See Chapter 5, Spare Parts List, Item 310, and drawing 1311.2509.01)

The fuse board is installed on the left-hand side of the power supply.

### Removing the fuse board

- Turn off the instrument and disconnect from the mains, screw off the 4 rear-panel feet (580) and pull off the enclosure (570) backwards.
- > Disconnect fuse unit cable from power supply and interface board.
- > Remove the 2 screws (315) at the rear panel and take out the fuse unit.

#### Fitting the new fuse board

- > Reinstall the fuse unit by reversing the removal procedure.
- > Push the enclosure (570) back on and screw the 4 rear-panel feet (580) into position.
- > Connect the mains cable, turn on at the mains switch and press the ON key.

### **Replacing the Fan**

(See Chapter 5, Spare Parts List, Item 200 and drawing 1311.2509.01)

The fan is located under the power supply.

### Opening the instrument and removing the fan

- Turn off the instrument and disconnect from the mains, screw off the 4 rear-panel feet (580) and pull off the enclosure (570) backwards.
- > Remove the srew (300) and the protection cover (290).
- > Disconnect the fan cable on the interface board.
- > Remove fan unit (200) by undoing the 4 screws (210).

#### Fitting a new fan and reassembling the instrument

- Install the fan unit using the 4 screws (210).
- **N.B.:** The arrows on the fan show the installation position. The fan blows air into the instrument. Route the fan cable so that it cannot get caught in the fan.
- > Connect the fan cable on the interface board (X601).
- Refit the power supply
- > Connect the mains cable, turn on at the mains switch and press the ON key.
- > Check that the fan is operating correctly (fan is blowing air into the instrument).
- > Turn off the instrument and disconnect the mains cabling again.
- > Push the enclosure (570) back on and screw the 4 rear-panel feet (580) into position.
- > Connect the mains cable, turn on at the mains switch and press the ON key.

## **Replacing Standby Board A70**

(See Chapter 5, Spare Parts List, Item 330, and drawing 1311.2509.01)

The standby board is installed behind the mains switch.

### Removing the standby board

- Turn off the instrument and disconnect from the mains, screw off the 4 rear-panel feet (580) and pull off the enclosure (570) backwards.
- > Remove the front cover (540), see **Replacing the Front Cover**.
- > Disconnect cable W80.
- > Remove the 2 screws (340) and take out the standby board.

#### Fitting the new standby board

- > Reinstall the standby board by reversing the removal procedure.
- > Push the enclosure (570) back on and screw the 4 rear-panel feet (580) into position.
- > Connect the mains cable, turn on at the mains switch and press the ON key.

### **Replacing USB Board A40**

(See Chapter 5, Spare Parts List, Item 350, and drawing 1311.2509.01)

The USB board is installed behind the front panel on the left-hand side.

### Removing the USB board

- Turn off the instrument and disconnect from the mains, screw off the 4 rear-panel feet (580) and pull off the enclosure (570) backwards.
- > Remove the front cover (540), see **Replacing the Front Cover**.
- > Disconnect cable W40.
- > Remove the 2 screws (360) and take out the USB board.

#### Fitting the new USB board

- > Reinstall the USB board by reversing the removal procedure.
- > Push the enclosure (570) back on and screw the 4 rear-panel feet (580) into position.
- > Connect the mains cable, turn on at the mains switch and press the ON key.

### Replacing LED Board A80, A81, A82

(See Chapter 5, Spare Parts List, Item 470, and drawing 1311.2509.01)

The LED boards are installed behind the front panel.

### Removing the LED board

- Turn off the instrument and disconnect from the mains, screw off the 4 rear-panel feet (580) and pull off the enclosure (570) backwards.
- > Remove the front cover (540), see **Replacing the Front Cover**.
- Disconnect cable W80.
- > Remove the 2 screws (480) and take out the LED board.

#### Fitting the new LED board

- > Reinstall the LED board by reversing the removal procedure.
- > Push the enclosure (570) back on and screw the 4 rear-panel feet (580) into position.
- > Connect the mains cable, turn on at the mains switch and press the ON key.
- > Connect the R&S ZVAX with the R&S ZVA and switch on the installed options.
- > Check the corresponding LEDs.

## **Replacing Options**

(See Chapter 5, drawings 1311.2509.01 sheet 5, 1311.2509.01 S and 1311.2521 to 1311.2615)

### **Removing the Option**

- Turn off the instrument and disconnect from the mains, screw off the 4 rear-panel feet (580) and pull off the enclosure (570) backwards.
- Remove the front cover (540), see Replacing the Front Cover. (only with option ZVAX-B291, -B292 or if one of the cables mounted on the front pannel has to be replaced)
- > Use the relevant drawing to remove the option.

### Fitting the new option

- > Reinstall the option by reversing the removal procedure.
- > Push the enclosure (570) back on and screw the 4 rear-panel feet (580) into position.
- > Connect the mains cable, turn on at the mains switch and press the ON key.
- Change the config.ini file (see chapter 4)
- > Connect the R&S ZVAX with the R&S ZVA and switch on the option.
- > Check the corresponding LED.

# Troubleshooting

The instructions in this manual describe troubleshooting down to the board level. Any defective boards can then be replaced and the instrument put back into operation. A selftest which checks the board diagnostic voltages and displays limit violations is provided to facilitate troubleshooting and diagnosis.

We recommend that you return your instrument to the technical specialists at an R&S service facility for board replacement and any further repairs that may be needed (see the address list at the beginning of this manual).

| NOTE | Do not insert or remove boards that are still live |
|------|----------------------------------------------------|
|      | Avoid causing shorts when measuring voltages       |

**N.B.** The first thing to do if you encounter any problems is to check if any connection (cables, edge connectors etc.) are damaged or even incorrectly inserted.

### **Test Equipment and Accessories**

| ltem | Type of equipment           | Recommended<br>characteristics or<br>features | Recommended<br>model      | R&S Order No. | Application |
|------|-----------------------------|-----------------------------------------------|---------------------------|---------------|-------------|
| 1    | VNA                         | 10 MHz to 24 GHz                              | R&S ZVAX24<br>(required!) | 1145.1110.2x  |             |
|      |                             | with option Pulsed<br>Measurements            | R&S ZVA-K7                | 1164.1511.02  |             |
| 2    | 2 Test cables<br>3.5mm male | low loss, good match, high phase stability    | R&S ZV-Z193               | 1306.4520.xx  |             |
| 3    | Calibration kit 3.5 mm      |                                               | R&S ZV-Z32                | 1128.3501.02  |             |
| 4    | Termination 3.5 mm male     | Match > 16 dB<br>10 MHz to 24 GHz             |                           | 5201.1262.00  |             |
| 5    | DC meter                    |                                               | R&S URE                   | 0350.5315.02  |             |

# **Determining which Boards are Defective**

The table below lists boards that are probably defective based on the faults that occurred during the performance test.

|                                                                                                    | Defective board                        |                                              |
|----------------------------------------------------------------------------------------------------|----------------------------------------|----------------------------------------------|
| Problem with:                                                                                                    | Probable                               | Also possible                                |
| Through State Transmission of Port 1 Source Path                                                                             | R&S X-B251, -B271, -B211,<br>-B291     |                                              |
| Through State Transmission of Port 3 Source Path                                                                             | R&S ZVAX-B253, -B273, -<br>B211        |                                              |
| Through State Transmission of Port 2 Receiver Path                                                                           | R&S ZVAX-B252, -B272,<br>(-B203),-B292 |                                              |
| Option R&S ZVAX-B210 (Port 2 Monitor):<br>Checking the Transmission Loss w/o R&S ZVAX-B292                                   | R&S ZVAX-B210                          | R&S ZVAX-B203, -<br>B252,<br>-B272, -B292    |
| Option R&S ZVAX-B210 (Port 2 Monitor):<br>Checking the Transmission Loss with R&S ZVAX-B292                                  | R&S ZVAX-B210                          | R&S ZVAX-B203, -<br>B252, -B272              |
| Option R&S ZVAX-B211 (Combiner):<br>Transmission Loss Port1 Src In to Port1 Src Out                                          | R&S ZVAX-B211                          | R&S ZVAX-B251, -B271                         |
| Option R&S ZVAX-B211 (Combiner):<br>Transmission Loss Port3 Src In to Port1 Src Out<br>w/o ZVX-B291                          | R&S ZVAX-B211                          | R&S ZVAX-B253, -B273                         |
| Option R&S ZVAX-B211 (Combiner):<br>Transmission Loss Port1 Src In to Port1<br>with ZVX-B291                                 | R&S ZVAX-B211                          | R&S ZVAX-B251, -<br>B271,<br>-B291           |
| Option R&S ZVAX-B211 (Combiner):<br>Transmission Loss Port3 Src In to Port1<br>with ZVX-B291                                 | R&S ZVAX-B211                          | R&S ZVAX-B253, -<br>B273,<br>-B291           |
| Option R&S ZVAX-B211 (Combiner):<br>Isolation Port1 Src In to Port3 Src In                                                   | R&S ZVAX-B211                          | R&S ZVAX-B251, -B271<br>R&S ZVAX-B253, -B273 |
| Option R&S ZVAX-B211 (Combiner):<br>Reflection Loss of Port 3 (Src Out)                                                      | R&S ZVAX-B211                          |                                              |
| Option R&S ZVAX-B251 (Harmonic Filter Source Port 1):<br>Transmission Loss Port1 Src In to Port1 Src Out<br>w/o ZVX-B291     | R&S ZVAX-B251                          | R&S ZVAX-B211, -B271                         |
| Option R&S ZVAX-B251 (Harmonic Filter Source Port 1):<br>Transmission Loss Port1 Src In to Port1<br>with ZVX-B291            | R&S ZVAX-B251                          | R&S ZVAX-B211, -<br>B271, -B291              |
| Option R&S ZVAX-B251 (Harmonic Filter Source Port 1):<br>Harmonic Suppression Port1 Src In to Port1 Src Out<br>w/o ZVX-B291  | R&S ZVAX-B251                          |                                              |
| Option R&S ZVAX-B251 (Harmonic Filter Source Port 1):<br>Harmonic Suppression Port1 Src In to Port1<br>with ZVX-B291         | R&S ZVAX-B251                          |                                              |
| Option R&S ZVAX-B253 (Harmonic Filter Source Port 3):<br>Transmission Loss Port3 Src In to Port3 Src Out                     | R&S ZVAX-B253                          | R&S ZVAX-B211, -B273                         |
| Option R&S ZVAX-B253 (Harmonic Filter Source Port 3):<br>Harmonic Suppression Port1 Src In to Port1 Src Out                  | R&S ZVAX-B253                          |                                              |
| Option R&S ZVAX-B252 (Harmonic Filter Receiver Port 2):<br>Transmission Loss Port2 Meas In to Port2 Meas Out<br>w/o ZVX-B292 | R&S ZVAX-B252                          | R&S ZVAX-B210, -<br>B203, -B272              |
| Option R&S ZVAX-B252 (Harmonic Filter Receiver Port 2):<br>Transmission Loss Port2 to Port2 Meas Out<br>with ZVX-B292        | R&S ZVAX-B252                          | R&S ZVAX-B210, -<br>B203,<br>-B272, -B292    |

# Troubleshooting

|                                                                                                    | Defective board |                                       |
|----------------------------------------------------------------------------------------------------|-----------------|---------------------------------------|
| Problem with:                                                                                                    | Probable        | Also possible                         |
| Option R&S ZVAX-B252 (Harmonic Filter Source Port 2):<br>Fundamental Suppr. Port2 Meas In to Port2 Meas Out<br>w/o ZVX-B292                   | R&S ZVAX-B252   |                                       |
| Option R&S ZVAX-B252 (Harmonic Filter Source Port 2):<br>Fundamental Suppr. Port2 to Port2 Meas Out<br>with ZVX-B292                          | R&S ZVAX-B252   |                                       |
| Option R&S ZVAX-B271 (Pulse Modulator Source Port 1):<br>Transmission Loss Modulator on<br>Port1 Src In to Port1 Src Out<br>w/o ZVX-B291      | R&S ZVAX-B271   | R&S ZVAX-B211, -B251                  |
| Option R&S ZVAX-B271 (Pulse Modulator Source Port 1):<br>Transmission Loss Modulator on<br>Port1 Src In to Port1<br>with ZVX-B291             | R&S ZVAX-B271   | R&S ZVAX-B211, -B251,<br>-B291        |
| Option R&S ZVAX-B271 (Pulse Modulator Source Port 1):<br>Transmission Loss Modulator off<br>Port1 Src In to Port1 Src Out<br>w/o ZVX-B291     | R&S ZVAX-B271   |                                       |
| Option R&S ZVAX-B271 (Pulse Modulator Source Port 1):<br>Transmission Loss Modulator off<br>Port1 Src In to Port1<br>with ZVX-B291            | R&S ZVAX-B271   |                                       |
| Option R&S ZVAX-B271 (Pulse Modulator Source Port 1): Pulse<br>Modulator Function                                                             | R&S ZVAX-B271   |                                       |
| Option R&S ZVAX-B273 (Pulse Modulator Source Port 3):<br>Transmission Loss Modulator on<br>Port3 Src In to Port3 Src Out                      | R&S ZVAX-B273   | R&S ZVAX-B211, -B253                  |
| Option R&S ZVAX-B273 (Pulse Modulator Source Port 3):<br>Transmission Loss Modulator off<br>Port3 Src In to Port3 Src Out                     | R&S ZVAX-B273   |                                       |
| Option R&S ZVAX-B273 (Pulse Modulator Source Port 3): Pulse<br>Modulator Function                                                             | R&S ZVAX-B273   |                                       |
| Option R&S ZVAX-B272 (Pulse Modulator Receiver Port 2):<br>Transmission Loss Modulator on<br>Port2 Meas In to Port2 Meas Out<br>w/o ZVX-B292  | R&S ZVAX-B272   | R&S ZVAX-B210, -B203,<br>-B252        |
| Option R&S ZVAX-B272 (Pulse Modulator Receiver Port 2):<br>Transmission Loss Modulator on<br>Port2 Meas In to Port2<br>with ZVX-B292          | R&S ZVAX-B272   | R&S ZVAX-B210, -B203,<br>-B252, -B292 |
| Option R&S ZVAX-B272 (Pulse Modulator Receiver Port 2):<br>Transmission Loss Modulator off<br>Port2 Meas In to Port2 Meas Out<br>w/o ZVX-B292 | R&S ZVAX-B272   |                                       |
| Option R&S ZVAX-B272 (Pulse Modulator Receiver Port 2):<br>Transmission Loss Modulator off<br>Port2 Meas In to Port2<br>with ZVX-B292         | R&S ZVAX-B272   |                                       |
| Option R&S ZVAX-B272 (Pulse Modulator Receiver Port 2):<br>Modulator Function                                                                 | R&S ZVAX-B272   |                                       |
| Option R&S ZVAX-B291 (High Power Coupler Port 1): Maximum<br>Output Power at Port1                                                            | R&S ZVAX-B291   | R&S ZVAX-B211, -B251,<br>-B271        |
| Option R&S ZVAX-B291 (High Power Coupler Port 1): Reference<br>Channel Coupling Loss<br>Port1 Src In to Port1 Ref Out                         | R&S ZVAX-B291   | R&S ZVAX-B211, -B251,<br>-B271        |

### R&S ZVAX24

# Troubleshooting

|                                                                                                    | Defective     | e board                                |
|----------------------------------------------------------------------------------------------------|---------------|----------------------------------------|
| Problem with:                                                                                                    | Probable      | Also possible                          |
| Option R&S ZVAX-B291 (High Power Coupler Port 1): Reference<br>Channel Isolation<br>Port1 to Port1 Ref Out            | R&S ZVAX-B291 |                                        |
| Option R&S ZVAX-B291 (High Power Coupler Port 1): Meas.<br>Channel Coupling Loss<br>Port1 Src In to Port1 Meas Out    | R&S ZVAX-B291 |                                        |
| Option R&S ZVAX-B291 (High Power Coupler Port 1): Meas.<br>Channel Isolation<br>Port1 to Port1 Meas Out               | R&S ZVAX-B291 |                                        |
| Option R&S ZVAX-B292 (High Power Coupler Port 2): Maximum<br>Output Power at Port2                                    | R&S ZVAX-B292 |                                        |
| Option R&S ZVAX-B292 (High Power Coupler Port 2):<br>Transmission Loss<br>Port2 Src In to Port2                       | R&S ZVAX-B292 |                                        |
| Option R&S ZVAX-B292 (High Power Coupler Port 2): Reference<br>Channel Coupling Loss<br>Port2 Src In to Port2 Ref Out | R&S ZVAX-B292 |                                        |
| Option R&S ZVAX-B292 (High Power Coupler Port 2): Reference<br>Channel Isolation<br>Port2 to Port2 Ref Out            | R&S ZVAX-B292 |                                        |
| Option R&S ZVAX-B292 (High Power Coupler Port 2): Meas.<br>Channel Isolation<br>Port2 Src In to Port2 Meas Out        | R&S ZVAX-B292 | R&S ZVAX-B203, -<br>B210, -B252, -B272 |

A board test should be performed before the board that has been deduced to be defective is replaced.

### **Board Test**

When boards are being tested, the R&S ZVAX24 must be connected to the R&S ZVA via USB cable. The R&S ZVA is used for the RF measurements. If a clear fault is not present, the order of the board tests given below should always be followed.

#### Opening the instrument

(See Chapter 5, drawing1311.2509.01)

> Turn off the instrument and disconnect from the mains, screw off the 4 rear-panel feet (580) and pull off the enclosure (570) backwards.

### Testing the Power Supply

Check voltages using the DC meter (standby switch in power ON position)

| Output voltage | Tolerance           | J1 pin               |
|----------------|---------------------|----------------------|
| 13.5 V         | ± 1.4 V             | 12                   |
| + 5 V          | ± 0.05 V            | 8, 9, 10, 20, 21, 22 |
| +3.3 V         | ± 0.033 V           | 3, 4, 15             |
| + 12 V         | ± 0.12 V            | 1                    |
| - 12.1 V       | + 0.48 V / - 0.36 V | 13                   |
| GND            |                     | 5, 6, 16, 17, 18     |

Checking standby function (standby switch in power OFF position):

|                | Voltage       | J1 pin |
|----------------|---------------|--------|
| Standby out    | + 13.5 V      | 12     |
| Standby return | + 5 V ± 0.5 V | 24     |

### **Testing the Interface Board**

Before testing the interface board check the output voltages of the power supply.

- Disconnect the ribbon cables and the coax cables from the interface board (W11 must be connected to X600).
- > Set the R&S ZVA to the functions shown in the table below.
- > Check the voltages using the DC meter.

Power Supply connector:

| Connect DC meter to           |                     | DC voltage       |
|-------------------------------|---------------------|------------------|
| X600.1                        | GND X600.5, 6       | + 12 V ± 0.6 V   |
| X600.8, 9, 10                 | GND X600.5, 6       | + 5 V ± 0.25 V   |
| X600.20, 21                   | GND X600.16, 17, 18 | + 5 V ± 0.25 V   |
| X600.3, 4                     | GND X600.5, 6       | + 3.3 V ± 0.17 V |
| X600.15                       | GND X600.16, 17, 18 | + 3.3 V ± 0.17 V |
| X600.13                       | GND X600.16, 17, 18 | - 12 V ± 0.6 V   |
| X600.12                       | GND X600.16, 17, 18 | + 13.5 V ± 1.4 V |
| Power Supply stand<br>X600.23 | dby:<br>GND X600.24 | + 5 V ± 0.5 V    |
| Power Supply on:<br>X600.23   | GND X600.24         | 0 V ± 0.5 V      |

Supply voltages for the Standby board and the LED board:

| Connect DC | meter to     | DC voltage       |
|------------|--------------|------------------|
| X611.A3    | GND X611.B20 | + 5 V ± 0.5 V    |
| X611.A9    | GND X611.B20 | + 5 V ± 0.5 V    |
| X611.A15   | GND X611.B20 | + 5 V ± 0.5 V    |
| X611.A20   | GND X611.B20 | + 5 V ± 0.5 V    |
| X611.A19   | GND X611.B20 | + 13.5 V ± 1.4 V |

Control voltages for the LED boards:

| R&S ZVA setting                                     | LEDs port 1 | LEDs port 2 | LEDs port 3 |
|-----------------------------------------------------|-------------|-------------|-------------|
| MODE : ZVAX Path Configuration : Src 1 Harm. Filter | Yellow ON   |             |             |
| MODE : ZVAX Path Configuration : Rec 2 Harm. Filter |             | Yellow ON   |             |
| MODE : ZVAX Path Configuration : Src 3 Harm. Filter |             |             | Yellow ON   |
| MODE : ZVAX Path Configuration : Src 1 Pulse Modul. | Red ON      |             |             |
| MODE : ZVAX Path Configuration : Rec 2 Pulse Modul. |             | Red ON      |             |
| MODE : ZVAX Path Configuration : Src 3 Pulse Modul. |             |             | Red ON      |
| MODE : ZVAX Path Configuration : Src 1 + 3 Combiner | Green ON    |             | Green ON    |

Supply voltage for the fan:

| Connect DC meter to |               | DC voltage     |
|---------------------|---------------|----------------|
| X601.2, 4           | GND X601.1, 3 | + 12 V ± 1.2 V |

Supply voltages for the options:

| Option                 |               | Connect DC meter to                                                      |                                                                                   | DC voltage                                                                              |
|------------------------|---------------|--------------------------------------------------------------------------|-----------------------------------------------------------------------------------|-----------------------------------------------------------------------------------------|
| Combiner               | R&S ZVAX-B211 | X410.B5, B6<br>X411.B5, B6                                               | GND X410.B4<br>GND X411.B4                                                        | + 12 V ± 1.2 V<br>+ 12 V ± 1.2 V                                                        |
| Harm. Filter Src port1 | R&S ZVAX-B251 | X403.2, 3, 4<br>X406.B5, B6<br>X403.5, 6, 7, 8<br>X403.21<br>X403.11, 12 | GND X403.9, 10<br>GND X406.B4<br>GND X403.9, 10<br>GND X403.22<br>GND X403.13, 14 | + 12 V ± 1.2 V<br>+ 12 V ± 1.2 V<br>+ 5 V ± 0.5 V<br>+ 3.3 V ± 0.33 V<br>- 12 V ± 1.2 V |
| Harm. Filter Rec port2 | R&S ZVAX-B252 | X404.2, 3, 4<br>X407.B5, B6<br>X404.5, 6, 7, 8<br>X404.21<br>X404.11, 12 | GND X404.9, 10<br>GND X407.B4<br>GND X404.9, 10<br>GND X404.22<br>GND X404.13, 14 | + 12 V ± 1.2 V<br>+ 12 V ± 1.2 V<br>+ 5 V ± 0.5 V<br>+ 3.3 V ± 0.33 V<br>- 12 V ± 1.2 V |
| Harm. Filter Src port3 | R&S ZVAX-B253 | X405.2, 3, 4<br>X408.B5, B6<br>X405.5, 6, 7, 8<br>X405.21<br>X405.11, 12 | GND X405.9, 10<br>GND X408.B4<br>GND X405.9, 10<br>GND X405.22<br>GND X405.13, 14 | + 12 V ± 1.2 V<br>+ 12 V ± 1.2 V<br>+ 5 V ± 0.5 V<br>+ 3.3 V ± 0.33 V<br>- 12 V ± 1.2 V |
| Pulse Mod. Src Port1   | R&S ZVAX-B271 | X412.B5, B6<br>X602 inner con.<br>X604 inner con.                        | GND X412.B4<br>X602 outer con.<br>X604 outer con.                                 | + 12 V ± 1.2 V<br>- 5 V ± 0.5 V<br>- 5 V ± 0.5 V                                        |
| Pulse Mod. Rec Port2   | R&S ZVAX-B272 | X413.B5, B6<br>X603 inner con.<br>X605 inner con.                        | GND X413.B4<br>X603 outer con.<br>X605 outer con.                                 | + 12 V ± 1.2 V<br>- 5 V ± 0.5 V<br>- 5 V ± 0.5 V                                        |
| Pulse Mod. Src Port3   | R&S ZVAX-B273 | X414.B5, B6<br>X606 inner con.<br>X609 inner con.                        | GND X414.B4<br>X606 outer con.<br>X609 outer con.                                 | + 12 V ± 1.2 V<br>- 5 V ± 0.5 V<br>- 5 V ± 0.5 V                                        |

Control voltages for the options:

| R&S ZVA setting                                                                                                    | Connect DC meter to                             | DC voltage                                                                                                    |
|----------------------------------------------------------------------------------------------------|-------------------------------------------------|----------------------------------------------------------------------------------------------------|
| MODE : ZVAX Path Configuration : Src 1 Harm. Filter   ZVA frequency (CW mode): 1.2 GHz   2.0 GHz   3.5 GHz   14.0 GHz                                                                                | X406 pin B3<br>X403 pin 17<br>18<br>19<br>20    | $\begin{array}{c} 3.3 \lor \pm 0.33 \lor \\ 3.3 \lor \pm 0.33 \lor \\ 3.3 \lor \pm 0.33 \lor \\ 3.3 \lor \pm 0.33 \lor \\ 3.3 \lor \pm 0.33 \lor \\ 3.3 \lor \pm 0.33 \lor \end{array}$ |
| MODE : ZVAX Path Configuration : Src 1 Harm. Filter Through Path                                                                                                    | X406 pin B3                                     | 0 V                                                                                                    |
| MODE : ZVAX Path Configuration : Rec 2 Harm. Filter<br>ZVA frequency (CW mode): 1.2 GHz<br>2.0 GHz<br>3.5 GHz<br>14.0 GHz                                                                            | X407 pin B3<br>X404 pin 17<br>18<br>19<br>20    | $\begin{array}{c} 3.3 \lor \pm 0.33 \lor \\ 3.3 \lor \pm 0.33 \lor \\ 3.3 \lor \pm 0.33 \lor \\ 3.3 \lor \pm 0.33 \lor \\ 3.3 \lor \pm 0.33 \lor \\ 3.3 \lor \pm 0.33 \lor \end{array}$ |
| MODE : ZVAX Path Configuration : Rec 2 Harm. Filter Through Path                                                                                                    | X407 pin B3                                     | 0 V                                                                                                    |
| MODE : ZVAX Path Configuration : Src 3 Harm. Filter<br>ZVA frequency (CW mode): 1.2 GHz<br>2.0 GHz<br>3.5 GHz<br>14.0 GHz                                                                            | X408 pin B3<br>X405 pin 17<br>18<br>19<br>20    | $\begin{array}{c} 3.3 \lor \pm 0.33 \lor \\ 3.3 \lor \pm 0.33 \lor \\ 3.3 \lor \pm 0.33 \lor \\ 3.3 \lor \pm 0.33 \lor \\ 3.3 \lor \pm 0.33 \lor \\ 3.3 \lor \pm 0.33 \lor \end{array}$ |
| MODE : ZVAX Path Configuration : Src 3 Harm. Filter Through Path                                                                                                    | X408 pin B3                                     | 0 V                                                                                                    |
| MODE : ZVAX Path Configuration : Src 1 Pulse Modul.<br>SWEEP : Sweep Type : Def Pulse Generator : Pulse Type = Constant High<br>SWEEP : Sweep Type : Def Pulse Generator : Pulse Type = Constant Low | X412 pin B3<br>X503.1, X506.1<br>X503.1, X506.1 | 3.3 V ± 0.33 V<br>-5 V ± 0.5 V<br>0 V                                                                                                    |
| MODE : ZVAX Path Configuration : Src 1 Pulse Modul. Through Path                                                                                                    | X412 pin B3                                     | 0 V                                                                                                    |
| MODE : ZVAX Path Configuration : Rec 2 Pulse Modul.<br>SWEEP : Sweep Type : Def Pulse Generator : Pulse Type = Constant High<br>SWEEP : Sweep Type : Def Pulse Generator : Pulse Type = Constant Low | X413 pin B3<br>X504.1, X507.1<br>X504.1, X507.1 | 3.3 V ± 0.33 V<br>-5 V ± 0.5 V<br>0 V                                                                                                    |
| MODE : ZVAX Path Configuration : Rec 2 Pulse Modul. Through Path                                                                                                    | X413 pin B3                                     | 0 V                                                                                                    |
| MODE : ZVAX Path Configuration : Src 3 Pulse Modul.<br>SWEEP : Sweep Type : Def Pulse Generator : Pulse Type = Constant High<br>SWEEP : Sweep Type : Def Pulse Generator : Pulse Type = Constant Low | X414 pin B3<br>X505.1, X508.1<br>X505.1, X508.1 | 3.3 V ± 0.33 V<br>-5 V ± 0.5 V<br>0 V                                                                                                    |
| MODE : ZVAX Path Configuration : Src 3 Pulse Modul. Through Path                                                                                                    | X414 pin B3                                     | 0 V                                                                                                    |
| MODE : ZVAX Path Configuration : Src 1 + 3 Combiner                                                                                                    | X410 pin B3<br>X411 pin B3                      | 3.3 V ± 0.33 V<br>3.3 V ± 0.33 V                                                                                                    |
| MODE : ZVAX Path Configuration : Src 1 + 3 Combiner Through Path                                                                                                    | X410 pin B3<br>X411 pin B3                      | 0 V<br>0 V                                                                                                    |

If the voltage values are not within the range listed in the tables the interface board must be replaced.

#### Testing the Port 2 Receiver Monitor Output (R&S ZVAX-B210

- > Disconnect the RF cables (W240, W241, W242) from the coupler.
- > Set the R&S ZVA to sweep mode 1 GHz to 22 GHz.
- Connect two test cables to port 1 and port 2 of the R&S ZVA and perform a full 2-port calibration at the end of the cables.
- Set the R&S ZVA to Meas S21.

Testing the insertion loss:

- Connect the test cable from port 1 to the input (W240) of the coupler and the test cable from port 2 to the output (W241).
- > Put a male termination (from calibration kit) to the monitor output (W242) of the coupler.
- Read transmission S21.

If the S21 values displayed on the R&S ZVA's screen are not within the range 0 dB to -1.6 dB, the coupler must be replaced.

Testing the coupling:

- Connect the test cable from port 1 to the input (W240) of the coupler and the test cable from port 2 to the monitor output (W242).
- > Put the male termination (from calibration kit) to the output (W241) of the coupler.
- ➢ Read transmission S21.

If the S21 values displayed on the R&S ZVA's screen are not within the range -9 dB to -11 dB, the coupler must be replaced.

Testing the directivity:

- Connect the test cable from port 1 to the output (W241) of the coupler and the test cable from port 2 to the monitor output (W242).
- > Put a male termination (from calibration kit) to the input (W240) of the coupler.
- Read transmission S21.

If the S21 values displayed on the R&S ZVA's screen are not smaller than -15 dB, the coupler must be replaced.

#### Testing the Combiner (R&S ZVAX-B211)

- Disconnect the RF cables W150 (W101 with option R&S ZVAX-B291), W151, W152 from the combiner.
- > Set the R&S ZVA to sweep mode 10 MHz to 24 GHz.
- Connect two test cables to port 1 and port 2 of the R&S ZVA and perform a full 2-port calibration at the end of the cables.

Testing the insertion loss (combiner off) X1 to X2:

- > Connect the test cable from port 1 to the input X1 and the test cable from port 2 to the output X2.
- > Set the R&S ZVA to Meas S21.
- Read transmission S21.
- Connect the test cables from port 1 and port 2 to X1 and X2 of the second transfer switch and perform the same measurement.

If the S21 values displayed on the R&S ZVA's screen are not within the range 0 dB to -1.5 dB, the corresponding transfer switch must be replaced.

Testing the transmission loss (combiner on) on port 1 side:

- Connect the test cable from R&S ZVA port1 to the input X1 of the port 1 transfer switch and the test cable from R&S ZVA port2 to the output X2 of the port 1 transfer switch.
- > Put a male termination (from calibration kit) to input X1 of the port 3 transfer switch.
- Set the R&S ZVA to Meas S21.
- Read transmission S21.

If the S21 values displayed on the R&S ZVA's screen are not within the range shown in the table below, the combiner must be replaced.

| Frequency range  | Transmission loss |
|------------------|-------------------|
| 10 MHz to 18 GHz | ≤ 3.3 dB          |
| 18 GHz to 24 GHz | ≤ 4.1 dB          |

Testing the transmission loss (combiner on) on port 3 side:

- Connect the test cable from R&S ZVA port1 to the input X1 of the port 3 transfer switch and the test cable from R&S ZVA port2 to the output X2 of the port 1 transfer switch.
- > Put a male termination (from calibration kit) to input X1 of the port 1 transfer switch.
- Set the R&S ZVA to Meas S21.
- Read transmission S21.

### Troubleshooting

If the S21 values displayed on the R&S ZVA's screen are not within the range shown in the table below, the combiner must be replaced.

| Frequency range  | Transmission loss |
|------------------|-------------------|
| 10 MHz to 18 GHz | ≤ 3.3 dB          |
| 18 GHz to 24 GHz | ≤ 4.1 dB          |

Testing the isolation (combiner on):

- Connect the test cable from R&S ZVA port1 to the input X1 of the port 1 transfer switch and the test cable from R&S ZVA port2 to the input X1 of the port 3 transfer switch.
- > Put a male termination (from calibration kit) to output X2 of the port 1 transferswitch.
- Set the R&S ZVA to Meas S21.
- Read transmission S21.

If the S21 values displayed on the R&S ZVA's screen are not within the range shown in the table below, the combiner must be replaced.

| Frequency range   | Transmission loss |
|-------------------|-------------------|
| 10 MHz to 500 MHz | > 10 dB           |
| 500 MHz to 24 GHz | > 20 dB           |

Testing the match (combiner on):

- Connect the test cable from R&S R&S ZVA port1 to the input X1 of the port 3 transfer switch and the test cable from R&S ZVA port2 to the input X1 of the port 1 transfer switch.
- > Put a male termination (from calibration kit) to output X2 of the port 1 transfer switch.
- Set the R&S ZVA to Meas S11.
- ➢ Read reflection S11.

If the S11 values displayed on the R&S ZVA's screen are not within the range shown in the table below, the combiner must be replaced.

| Frequency range  | Reflection loss |
|------------------|-----------------|
| 10 MHz to 10 GHz | > 11 dB         |
| 10 GHz to 18 GHz | > 9 dB          |
| 18 GHz to 24 GHz | > 7 dB          |

#### Testing the Harmonic Filter (R&S ZVAX-B251 and R&S ZVAX-B253)

- Disconnect the RF cables W120 and W121 (W320 and W321 in case of R&S ZVAX-B253) from the harmonic filter.
- > Set the R&S ZVA to sweep mode 10 MHz to 24 GHz.
- Connect two test cables to port 1 and port 2 of the R&S ZVA and perform a full 2-port calibration at the end of the cables.
- > Connect the test cable from port 1 to the input X1 and the test cable from port 2 to the output X2.

Testing the insertion loss (filter off):

- Set the R&S ZVA to Meas S21.
- Read transmission S21.

If the S21 values displayed on the R&S ZVA's screen are not within the range 0 dB to -1.5 dB, the transfer switch must be replaced.

Testing the transmission loss (filter on):

- Set the R&S ZVA to Meas S21.
- ➢ Read transmission S21.

If the S21 values displayed on the R&S ZVA's screen are not within the range shown in the table below, the harmonic filter must be replaced.

| Frequency range    | Transmission loss |
|--------------------|-------------------|
| 1 GHz to 1.5 GHz   | > - 7.6 dB        |
| 1.5 GHz to 2.2 GHz | > - 8.6 dB        |
| 2.2 GHz to 3.0 GHz | > - 7.1 dB        |
| 3.0 GHz to 4.2 GHz | > - 7.2 dB        |
| 4.2 GHz to 6.0 GHz | > - 7.7 dB        |
| 6.0 GHz to 8.4 GHz | > - 6.5 dB        |
| 8.4 GHz to 12 GHz  | > - 7.0 dB        |
| 12 GHz to 16 GHz   | > - 8.6 dB        |
| 16 GHz to 22 GHz   | > - 9.0 dB        |

Testing the stop band transmission loss (filter on)

#### [Preset]

- [ Mode : ZVAX Path Config : Src 1 Harmonic Filter ]
- [ Mode : Port Config.. : (Set port 1 source and receiver freqs to 2·fb)
- [ Start: 1 GHz ]
- [ Stop: 12 GHz ]
- [ Pwr BW AVG : Meas Bandwidth : 1 kHz ]
- [ **Meas** : S21]
- [ Trace : Trace Funct: Data -> Mem : Math = Data/Mem ]
- [ Trace : Trace Select : Trace Manager... : (Switch memory trace off) ]
- [ System Config : Service Function... : Enter Password: (Enter password for service level 3):
  - 1.1.2.10.1.0,5]

If the S21 values displayed on the R&S ZVA's screen are not within the range shown in the table below, the harmonic filter must be replaced.

| Frequency range    | Transmission loss |
|--------------------|-------------------|
| 1 GHz to 1.5 GHz   | > - 37.0 dB       |
| 1.5 GHz to 2.2 GHz | > - 38.0 dB       |
| 2.2 GHz to 3.0 GHz | > - 36.5 dB       |
| 3.0 GHz to 4.2 GHz | > - 36.5 dB       |
| 4.2 GHz to 6.0 GHz | > - 37.0 dB       |
| 6.0 GHz to 8.4 GHz | > - 35.5 dB       |
| 8.4 GHz to 12 GHz  | > - 36.0 dB       |

### Testing the Harmonic Filter (R&S ZVAX-B252)

- > Disconnect the RF cables W211 and W230 from the harmonic filter.
- > Set the R&S ZVA to sweep mode 10 MHz to 24 GHz.
- Connect two test cables to port 1 and port 2 of the R&S ZVA and perform a full 2-port calibration at the end of the cables.
- > Connect the test cable from port 1 to the input X1 and the test cable from port 2 to the output X2.

Testing the insertion loss (filter off):

- Set the R&S ZVA to Meas S21.
- Read transmission S21.

If the S21 values displayed on the R&S ZVA's screen are not within the range 0 dB to -1.5 dB, the transfer switch must be replaced.

Testing the transmission loss (filter on):

- Set the R&S ZVA to Meas S21.
- ➢ Read transmission S21.

If the S21 values displayed on the R&S ZVA's screen are not within the range shown in the table below, the harmonic filter must be replaced.

| Frequency range    | Transmission loss |
|--------------------|-------------------|
| 1 GHz to 1.5 GHz   | > - 7.6 dB        |
| 1.5 GHz to 2.2 GHz | > - 8.6 dB        |
| 2.2 GHz to 3.0 GHz | > - 7.1 dB        |
| 3.0 GHz to 4.2 GHz | > - 7.2 dB        |
| 4.2 GHz to 6.0 GHz | > - 7.7 dB        |
| 6.0 GHz to 8.4 GHz | > - 5.5 dB        |
| 8.4 GHz to 12 GHz  | > - 6.5 dB        |
| 12 GHz to 16 GHz   | > - 8.6 dB        |
| 16 GHz to 22 GHz   | > - 9.0 dB        |

Testing the stop band transmission loss (filter on):

- [ Preset ]
- [ Mode : ZVAX Path Config : Rec 2 Harmonic Filter ]
- [ Start: 1 GHz ]
- [ Stop: 12 GHz ]
- [ Pwr BW AVG : Meas Bandwidth : 1 kHz ]
- [ Meas : S21]
- [ Trace : Trace Funct: Data -> Mem : Math = Data/Mem ]
- [ Trace : Trace Select : Trace Manager... : (Switch memory trace off) ]
- [System Config : Service Function... : Enter Password: (*Enter password for service level 3*): 1.1.2.10.2.2]

If the S21 values displayed on the R&S ZVA's screen are not within the range shown in the table below, the harmonic filter must be replaced.

| Frequency range | Transmission loss |
|-----------------|-------------------|
| 1 GHz to 4 GHz  | > - 30 dB         |
| 4 GHz to 12 GHz | > - 40 dB         |

#### Troubleshooting

# Testing the Pulse Modulator (R&S ZVAX-B271, R&S ZVAX-B272 and R&S ZVAX-B273)

- Disconnect the RF cables W111 and W121 (W210 / W203 and W211 with option R&S ZVAX-B272, W311 and W321 with option R&S ZVAX-B273) from the pulse modulator.
- > Set the R&S ZVA to sweep mode 10 MHz to 24 GHz.
- Connect two test cables to port 1 and port 2 of the R&S ZVA and perform a full 2-port calibration at the end of the cables.

Testing the insertion loss (modulator bypassed) X1 to X2:

- > Connect the test cable from port 1 to the input X1 and the test cable from port 2 to the output X2.
- Set the R&S ZVA to Meas S21.
- Read transmission S21.

If the S21 values displayed on the R&S ZVA's screen are not within the range 0 dB to -1.5 dB, the transfer switch must be replaced.

Testing the transmission loss (modulator on):

- > Connect the test cable from port1 to the input X1 and the test cable from port2 to the output X2.
- Set the R&S ZVA to Meas S21.
- ➢ Read transmission S21.

If the S21 values displayed on the R&S ZVA's screen are not within the range shown in the table below, the pulse modulator must be replaced.

| Frequency range  | Transmission loss |  |
|------------------|-------------------|--|
| 10 MHz to 15 GHz | > - 6 dB          |  |
| 15 GHz to 24 GHz | > - 8 dB          |  |

Testing the transmission loss (modulator off):

- > Connect the test cable from port1 to the input X1 and the test cable from port2 to the output X2.
- Set the R&S ZVA to Meas S21.
- Read transmission S21.

### R&S ZVAX24

If the S21 values displayed on the R&S ZVA's screen are not within the range shown in the table below, the combiner must be replaced.

| Frequency range  | ange Transmission loss |  |
|------------------|------------------------|--|
| 10 MHz to 18 GHz | < - 75 dB              |  |
| 18 GHz to 24 GHz | < - 55 dB              |  |

#### Testing the modulator function:

See performance test.

### Testing the High Power Coupler (R&SZVAX-B291 and R&SZVAX-B292)

- Disconnect the RF cables W101, W103 and W104 (W201, W203 and W204 with option R&S ZVAX-B292) from the coupler.
- > Set the R&S ZVA to sweep mode 10 MHz to 24 GHz.
- Connect two test cables to port 1 and port 2 of the R&S ZVA and perform a full 2-port calibration at the end of the cables.
- Set the R&S ZVA to Meas S21.

Testing the insertion loss:

- Connect the test cable from port 1 to the input X1of the coupler and the test cable from port 2 to the output (port1 or port2).
- > Put male terminations to the coupled outputs X3 and X4 of the coupler.
- ➢ Read transmission S21.

If the S21 values displayed on the R&S ZVA's screen are not within the range 0 dB to -1.6 dB, the coupler must be replaced.

Testing the meas channel coupling loss:

- Connect the test cable from port 1 to the input (port1 or port2) of the coupler and the test cable from port 2 to the meas output X3.
- > Put male terminations to the input X1 and the coupled output X4 of the coupler.
- ➢ Read transmission S21.

### Troubleshooting

If the S21 values displayed on the R&S ZVA's screen are not within the range -19 dB to -23 dB, the coupler must be replaced.

If the S21 values displayed on the R&S ZVA's screen are not within the range shown in the table below, the coupler must be replaced.

| Frequency       | cy Coupling loss |  |
|-----------------|------------------|--|
| 10 MHz          | -45 dB ± 5 dB    |  |
| 100 MHz         | -27 dB ± 4 dB    |  |
| 1 GHz to 24 GHz | -11 dB ± 4 dB    |  |

Testing the ref channel coupling loss:

- Connect the test cable from port 1 to the input X1 of the coupler and the test cable from port 2 to the ref output X4.
- > Put male terminations to the output (port1 or port2) and the coupled output X3 of the coupler.
- ➢ Read transmission S21.

If the S21 values displayed on the R&S ZVA's screen are not within the range shown in the table below, the coupler must be replaced.

| Frequency       | Coupling loss |
|-----------------|---------------|
| 10 MHz          | -55 dB ± 5 dB |
| 100 MHz         | -37 dB ± 4 dB |
| 1 GHz to 24 GHz | -22 dB ± 4 dB |

Testing the meas channel isolation:

- Connect the test cable from port 1 to the input X1 of the coupler and the test cable from port 2 to the meas output X3.
- > Put the male termination from the calibration kit to the output (port1 or port2) of the coupler.
- > Put a male termination to the coupled output X4 of the coupler.
- > Read transmission S21 in the range 1 GHz to 24 GHz.

If the S21 values displayed on the R&S ZVA's screen are not below - 20 dB, the coupler must be replaced.

# R&S ZVAX24 Contents- Chapter 4 "Software Update / Installation of Options"

# Table of Contents- Chapter 4 "Software Update / Installation of Options"

| 4 | Software Update / Installation of Options | 1.1 |
|---|-------------------------------------------|-----|
|   | Installing new R&S ZVA Software           | 4.1 |
|   | Installing Options                        | 4.2 |

# 4 Software Update / Installation of Options

Chapter 4 provides information on updating R&S ZVA software, restoring the operating system installation and installing options. Descriptions accompanying the software update or the options can be included in this folder as part of Chapter 4.

# Installing new R&S ZVAX24 Software

The R&S ZVAX settings are controlled by the NWA (R&S ZVAX24). Therefore a R&S ZVA firmware version 2.60 or higher is required (a new config.ini file is required, see **Entering new config file**). The firmware can be downloaded from the R&S website (www.rohde-schwarz.com). This is a Microsoft Installation file (.MSI). The file name is R&S ZVAB\_XX\_YY.MSI for a released version and R&S ZVAB\_XX\_YY\_BETAZZ.MSI for a test version. This file must be made available to the instrument via a suitable medium (Memory Stick, USB CD-ROM drive network or Remote Desktop). The instrument firmware is installed when you double click on the file. The instrument is ready for operation after you switch off and then switch back on again.

# **Installing Options**

The following options can be fitted to the R&S ZVAX24:

| Port 2 Receiver Monitor Output  | R&S ZVAX-B210 | 1311.2521.02 |
|---------------------------------|---------------|--------------|
| Combiner                        | R&S ZVAX-B211 | 1311.2538.02 |
| Harmonic Filter Source Port 1   | R&S ZVAX-B251 | 1311.2544.02 |
| Harmonic Filter Receiver Port 2 | R&S ZVAX-B252 | 1311.2550.02 |
| Harmonic Filter Source Port 3   | R&S ZVAX-B253 | 1311.2567.02 |
| Pulse Modulator Source Port 1   | R&S ZVAX-B271 | 1311.2573.02 |
| Pulse Modulator Receiver Port 2 | R&S ZVAX-B272 | 1311.2580.02 |
| Pulse Modulator Source Port 3   | R&S ZVAX-B273 | 1311.2596.02 |
| High Power Coupler Port 1       | R&S ZVAX-B291 | 1311.2609.02 |
| High Power Coupler Port 2       | R&S ZVAX-B292 | 1311.2615.02 |

Install according to the instructions that are supplied with the option.

#### Installing hardware options:

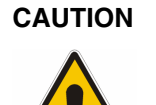

#### Risk of shock hazard and instrument damage

Before installing the options, disconnect the mains cable.

Observe the safety instructions at the beginning of this manual.

The boards in the instrument are electrostatically sensitive devices (ESD). The appropriate handling instructions for these devices must be observed (ESD workstation).

- > Turn off the instrument and disconnect the mains cable.
- > Unscrew the 4 back-panel feet (580) and pull off the enclosure (570) towards the rear.
- Follow the replacement instructions in Chapter 3
- When installation has been completed, push the enclosure back into position and refit the back-panel feet.

#### NOTICE

When replacing the enclosure, ensure that no cables are damaged or pulled out:

> Connect the mains cable and turn on the instrument.
### R&S ZVAX24

### Entering new config file:

Set path:

C:\DocumentsandSettings\AllUsers\Anwendungsdaten\Rohde&Schwarz\Nwa\Data\eeprom\ZVAX\ config.ini

Example with two options (R&S ZVAX-B210 and R&S ZVAX-B211):

[HEADER] PARTNUMBER=1311.2509.02 HWCODE=0 PRODUCTINDEX=xx.xx SN=xxxxxx PRODUCTDATE=j j j j-mm-dd TESTINSTRUCTION=01.00 NAME=ZVAX24 EEPROMSIZE=65536

[VERSION] VERSION=1.00

[OPTION1] PARTNUMBER=1311.2521.02 PRODUCTINDEX=xx.xx SN=xxxxxx PRODUCTDATE= j j j j-mm-dd NAME=ZVAX-B210

[OPTION2] PARTNUMBER=1311.2538.02 PRODUCTINDEX=xx.xx SN=xxxxxx PRODUCTDATE= j j j j-mm-dd NAME=ZVAX-B211

### Writing file to eeprom:

System : Service Function : Enter Password: (pwd service level 3): 1.1.2.6.2

# Table of Contents- Chapter 5 "Documents"

| Spare Parts     |                     | 5.1 |
|-----------------|---------------------|-----|
| Available Power | <sup>.</sup> Cables | 5.1 |

# **5** Documents

This chapter provides information on the ordering of spare parts and contains the spare parts list and the documents for the complete R&S ZVAX24 unit.

## **Spare Parts**

The stock numbers necessary for ordering replacement parts and modules can be found in the component lists further down.

### CAUTION

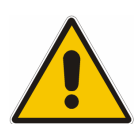

#### Risk of shock hazard and instrument damage

When replacing a module please note the safety instructions and the repair instructions given in chapter 3 and at the beginning of this service manual

When shipping a module be careful to provide for sufficient mechanical and antistatical protection.

## **Available Power Cables**

Table 5-1 List of power cables available

| Stock No.       | Earthed-contact connector                                                                        | Preferably used in          |
|-----------------|--------------------------------------------------------------------------------------------------|-----------------------------|
| DS 0006.7013.00 | BS1363: 1967' 10 A 250 V<br>complying with IEC 83: 1975 standard B2                              | Great Britain               |
| DS 0006.7020.00 | Type 12 , 10 A 250 V<br>complying with SEV-regulation 1011.1059,<br>standard sheet S 24 507      | Switzerland                 |
| DS 0006.7036.00 | Type 498/13 10 A 250 V<br>complying with US-regulation UL 498,<br>or with IEC 83                 | USA/Canada                  |
| DS 0041.4752.00 | GB2099 , GB1002 10 A 250 V<br>approvals CCC                                                      | China                       |
| DS 0041.6232.00 | JIS C 8303 7A 125V AC<br>approvals PSE (JET)                                                     | Japan                       |
| DS 0006.7107.00 | Type SAA3 10 A, 250 V, complying with AS C112-1964 Ap.                                           | Australia                   |
| DS 0025.2365.00 | DIN 49 441, 10 A, 250 V, <b>straight</b><br>approvals VDE,ÖVE,CEBEC,KEMA,S,D,N,FI,LCIE,IMQ,UCIEE | Europe (except Switzerland) |
| DS 0086.4400.00 | DIN 49 441, 10 A, 250 V, <b>angular</b><br>approvals VDE,ÖVE,CEBEC,KEMA,S,D,N,FI,LCIE,IMQ,UCIEE  |                             |

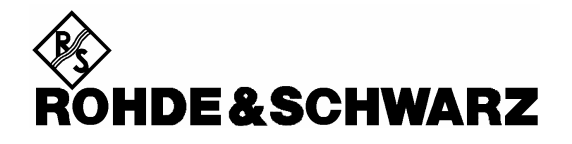

**Spare Parts List** 

| PosNr.<br><i>ItemNo</i> | Menge<br><i>Quantity</i> | ME<br>Unit                                  | El.Kennz<br><i>Ref.Des.</i> | Benennung / Bezeichnung<br>Designation                                                                                                    | Z          | Sachnummer<br><i>Stock No</i> . | Ersatzteil<br>Subst.part        | BA              | VH        |
|-------------------------|--------------------------|---------------------------------------------|-----------------------------|----------------------------------------------------------------------------------------------------|------------|---------------------------------|---------------------------------|-----------------|-----------|
|                         |                          |                                             |                             | ACHTUNG EGB/ATTENTION ESD                                                                                                    |            |                                 |                                 |                 |           |
|                         |                          |                                             |                             | *VARIANTENERKLAERUNG<br>*EXPLANATION OF MODELS                                                                                                    |            |                                 |                                 |                 |           |
|                         |                          |                                             |                             | VAR02=GRUNDVARIANTE<br>MOD02=BASIC MODEL                                                                                                    |            |                                 |                                 |                 |           |
| 920                     | 1                        | s                                           | A240                        | ER RICHTKOPPLER 1-22GHZ<br>DIRECTIONAL COUPLER                                                                                                    |            | 1167.8869.00                    | x                               | в               | 0         |
| 930                     | 4                        | s                                           |                             | VS ZYL4-40UNCX 1/4ZOLL A1<br>SCREW                                                                                                    |            | 0275.5830.00                    |                                 | в               | V         |
| 940                     | 4                        | s                                           |                             | VS DIN137-A3-A2<br>WAVE SPRING WASHER DIN 137-A3                                                                                                    |            | 0005.0296.00                    |                                 | в               | V         |
| 950                     | 1                        | s                                           | W242                        | DW HF KABEL W242 MONITOR<br>RF CABLE W242 MONITOR                                                                                                    | z          | 1311.3586.00                    | x                               | м               |           |
| 960                     | 1                        | s                                           | W241                        | DW HF KABEL W241 MEAS OUT<br>RF CABLE W241 MEAS OUT                                                                                                    | z          | 1311.3570.00                    | x                               | м               |           |
| 970                     | 1                        | s                                           | W240                        | DW HF KABEL W240<br>RF CABLE W240                                                                                                    | z          | 1311.3592.00                    | x                               | м               |           |
| 980                     | 1                        | s                                           | W243                        | DW HF KABEL W243<br>RF CABLE W243<br>wird verwendet wenn ZVAX-B203 nicht<br>eingebaut ist<br>will be used if ZVAX-B203 is not mounted                                                                                                  | z          | 1311.3757.00                    | x                               | M               |           |
| 990                     | 1                        | s                                           | W244                        | DW HF KABEL W244<br>RF CABLE W244<br>wird verwendet wenn ZVAX-B203 und ZVAX-<br>B252 nicht eingebaut sind<br>will be used if ZVAX-B203 and ZVAX-B252<br>are not mounted                                                                | z          | 1311.3786.00                    | ×                               | м               |           |
| 1000                    | 1                        | s                                           | W245                        | DW HF KABEL W245<br>RF CABLE W245<br>wir verwendet wenn ZVAX-B203, ZVAX-B252<br>und ZVAX-B272 nicht eingebaut sind<br>will be used if ZVAX-B203, ZVAX-B252 and<br>ZVAX-B272 are not mounted                                            | z          | 1311.3828.00                    | ×                               | м               |           |
| 1010                    | 1                        | S                                           | W246                        | DW HF KABEL W246 MEAS IN<br>RF CABLE W246 MEAS IN<br>wird verwendet wenn ZVAX-B203, ZVAX-<br>B252, ZVAX-B272 und ZVAX-B292 nicht<br>eingebaut sind<br>will be used if ZVAX-B203, ZVAX-B252,<br>ZVAX-B272 and ZVAX-B292 are not mounted | Z          | 1311.3834.00                    | x                               | Μ               |           |
| <b>I</b> €              |                          | <u> </u>                                    | Benenr<br>7VAX              | ung/Designation                                                                                                    | <u> </u>   | Sprach./Lang<br>de en           | Ä.I. / <i>C.</i> / Bla<br>01.00 | att/She<br>1 of | et<br>f 1 |
| ROHD                    | E&SCH                    | WAR                                         |                             | (-B210 MONITOR OUTPUT PORT 2                                                                                                    | Dokument N | Ir. / Document                  | No.                             |                 |           |
|                         | ZVAX24                   | K24 Datum/ 2009-01-07 Abt. / 1ESK Name / WN |                             |                                                                                                    |            |                                 | .2521.0                         | 1 S             | Τ         |

| PosNr.<br><i>ItemNo</i> | Menge<br><i>Quantity</i> | ME<br>Unit                                    | El.Kennz<br><i>Ref.Des.</i> | Benennung / Bezeichnung<br>Designation                                                                                                    | z            | Sachnummer<br>Stock No. | Ersatzteil<br>Subst.part | BA              | VH      |
|-------------------------|--------------------------|-----------------------------------------------|-----------------------------|----------------------------------------------------------------------------------------------------|--------------|-------------------------|--------------------------|-----------------|---------|
|                         |                          |                                               |                             | ACHTUNG EGB/ATTENTION ESD                                                                                                    |              |                         |                          |                 |         |
|                         |                          |                                               |                             | *VARIANTENERKLAERUNG<br>*EXPLANATION OF MODELS                                                                                                    |              |                         |                          |                 |         |
|                         |                          |                                               |                             | VAR02=GRUNDVARIANTE<br>MOD02=BASIC MODEL                                                                                                    |              |                         |                          |                 |         |
| 1020                    | 1                        | s                                             |                             | MZ MONTAGEBLECH ZVAX24-B11<br>FITTING PANEL ZVAX24-B11                                                                                                    | z            | 1311.2721.00            |                          | м               |         |
| 1030                    | 2                        | s                                             | A150                        | ZE TRANSFERSCHALTER 40GHZ<br>TRANSFER SWITCH 40GHZ                                                                                                    | z            | 1170.0088.02            | x                        | м               |         |
| 1040                    | 4                        | s                                             |                             | VS 6900/ISR-M2.5X6-A2<br>COMBINATION SCREWS                                                                                                    |              | 1148.3059.00            |                          | в               | т       |
| 1050                    | 1                        | s                                             | A152                        | ER 2WEG-L.TEILER 0.5-26.5 GHZ 3XSMA<br>2 WAY POWER SPLITTER 0.5-26.5 GHZ                                                                                                    |              | 3584.7928.00            | x                        | в               | в       |
| 1060                    | 4                        | s                                             |                             | VS HVC/ISR-M2.5X16-A2<br>COMBINATION SCREWS                                                                                                    |              | 0048.8218.00            |                          | в               | В       |
| 1070                    | 6                        | s                                             |                             | VS 6900/ISR-M2.5X6-A2<br>COMBINATION SCREWS                                                                                                    |              | 1148.3059.00            |                          | в               | Т       |
| 1080                    | 1                        | s                                             | VV601                       | DW HF-KABEL ZVAX24 W601<br>RF-CABLE ZVAX24 W601                                                                                                    | z            | 1311.2944.00            | x                        | м               |         |
| 1090                    | 1                        | s                                             | W602                        | DW HF-KABEL ZVAX24 W602<br>RF-CABLE ZVAX24 W602                                                                                                    | z            | 1311.2950.00            | x                        | м               |         |
| 1100                    | 1                        | s                                             | W603                        | DW HF-KABEL ZVAX24 W603<br>RF-CABLE ZVAX24 W603                                                                                                    | z            | 1311.2967.00            | x                        | м               |         |
| 1110                    | 1                        | s                                             | R151                        | FJ ABSCHLUSSW. 500HM SMA 1W<br>TERMINATION 500HMS                                                                                                    |              | в                       | 0                        |                 |         |
| 1120                    | 1                        | s                                             | W152                        | DW HF KABEL W152 SOURCE OUT<br>RF CABLE W152 SOURCE OUT                                                                                                    | 1311.3440.00 |                         | м                        |                 |         |
| 1130                    | 1                        | s                                             | W153                        | DW HF KABEL W153 SOURCE IN<br>RF CABLE W153 SOURCE IN                                                                                                    | z            | 1311.3457.00            | x                        | м               |         |
| 1140                    | 1                        | s                                             | W101                        | DW HF KABEL W101<br>RF CABLE W101                                                                                                    | z            | 1311.3505.00            | x                        | м               |         |
| 1150                    | 1                        | s                                             | W151                        | DW HF KABEL W151 SOURCE IN<br>RF CABLE W151 SOURCE IN                                                                                                    | z            | 1311.3511.00            | x                        | м               |         |
| 1160                    | 1                        | s                                             | W150                        | DW HF KABEL W150 SOURCE OUT<br>RF CABLE W150 SOURCE OUT<br>wird verwendet wenn ZVAX-B291 nicht<br>eingebaut ist<br>will be used if ZVAX-B291 is not mounted                           | z            | 1311.3470.00            | x                        | м               |         |
| 1170                    | 1                        | S                                             | W154                        | DW HF KABEL W154 SOURCE<br>RF CABLE W154 SOURCE<br>wird verwendet wenn ZVAX-B251 und ZVAX-<br>B271 nicht eingebaut sind<br>will be used if ZVAX-B251 and ZVAX-B271<br>are not mounted | z            | 1311.2880.00            | ×                        | м               |         |
| 1180                    | 1                        | s                                             | W155                        | DW HF KABEL W155 SOURCE<br>RF CABLE W155 SOURCE<br>wird verwendet wenn ZVAX-B253 und ZVAX-<br>B273 nicht eingebaut sind<br>will be used if ZVAX-B253 and ZVAX-B273<br>are not mounted | ×            | м                       |                          |                 |         |
| 1190                    | 2                        | s                                             | W158                        | DY ATT-CTRL_CABLE GENERATOR<br>240MM                                                                                                    | z            | 1164.0396.00            |                          | м               |         |
|                         | <u> </u>                 |                                               | W159                        |                                                                                                    |              |                         |                          |                 |         |
| <b>\$</b>               | -                        | -                                             | Benenr<br>ZVA)              | nung/Designation (-B211 COMBINER                                                                                                    | -            | Sprach./Lang<br>de en   | Ä.I. / C./ Bla<br>01.00  | itt/She<br>1 of | et<br>2 |
| RÕHD                    | E&SCH                    | WAR                                           |                             | (-B211 COMBINER                                                                                                    |              | Dokument N              | Ir. / Document           | No.             |         |
|                         | ZVAX24                   | VAX24 Datum/ 2009-01-21 Abt. / 1ESK Name / WN |                             |                                                                                                    |              |                         | .2538.0 <sup>°</sup>     | 1 S             | Τ       |

| PosNr.<br><i>ItemNo</i> | Menge<br><i>Quantity</i> | ME<br>Unit | El.Kennz<br><i>Ref.Des.</i> | Benennung / Be<br><i>Designation</i>  | zeichnur | ng |  | Z               | Sach<br>Stoci | nummer<br>K No.       | Ersatzteil<br>Subst.part       | BA              | VH                 |
|-------------------------|--------------------------|------------|-----------------------------|---------------------------------------|----------|----|--|-----------------|---------------|-----------------------|--------------------------------|-----------------|--------------------|
|                         |                          |            |                             |                                       |          |    |  |                 |               |                       |                                |                 |                    |
|                         |                          |            |                             |                                       |          |    |  |                 |               |                       |                                |                 |                    |
|                         |                          |            |                             |                                       |          |    |  |                 |               |                       |                                |                 |                    |
|                         |                          |            |                             |                                       |          |    |  |                 |               |                       |                                |                 |                    |
|                         |                          |            |                             |                                       |          |    |  |                 |               |                       |                                |                 |                    |
|                         |                          |            |                             |                                       |          |    |  |                 |               |                       |                                |                 |                    |
|                         |                          |            |                             |                                       |          |    |  |                 |               |                       |                                |                 |                    |
|                         |                          |            |                             |                                       |          |    |  |                 |               |                       |                                |                 |                    |
|                         |                          |            |                             |                                       |          |    |  |                 |               |                       |                                |                 |                    |
|                         |                          |            |                             |                                       |          |    |  |                 |               |                       |                                |                 |                    |
|                         |                          |            |                             |                                       |          |    |  |                 |               |                       |                                |                 |                    |
|                         |                          |            |                             |                                       |          |    |  |                 |               |                       |                                |                 |                    |
|                         |                          |            |                             |                                       |          |    |  |                 |               |                       |                                |                 |                    |
|                         |                          |            |                             |                                       |          |    |  |                 |               |                       |                                |                 |                    |
|                         |                          |            |                             |                                       |          |    |  |                 |               |                       |                                |                 |                    |
|                         |                          |            |                             |                                       |          |    |  |                 |               |                       |                                |                 |                    |
|                         |                          |            |                             |                                       |          |    |  |                 |               |                       |                                |                 |                    |
|                         |                          |            |                             |                                       |          |    |  |                 |               |                       |                                |                 |                    |
|                         |                          |            |                             |                                       |          |    |  |                 |               |                       |                                |                 |                    |
|                         |                          |            |                             |                                       |          |    |  |                 |               |                       |                                |                 |                    |
|                         |                          |            |                             |                                       |          |    |  |                 |               |                       |                                |                 |                    |
|                         |                          |            |                             |                                       |          |    |  |                 |               |                       |                                |                 |                    |
|                         |                          |            |                             |                                       |          |    |  |                 |               |                       |                                |                 |                    |
|                         |                          |            |                             |                                       |          |    |  |                 |               |                       |                                |                 |                    |
|                         |                          |            |                             |                                       |          |    |  |                 |               |                       |                                |                 |                    |
|                         |                          |            |                             |                                       |          |    |  |                 |               |                       |                                |                 |                    |
|                         |                          |            |                             |                                       |          |    |  |                 |               |                       |                                |                 |                    |
|                         |                          |            |                             |                                       |          |    |  |                 |               |                       |                                |                 |                    |
|                         |                          |            |                             |                                       |          |    |  |                 |               |                       |                                |                 |                    |
|                         |                          |            |                             |                                       |          |    |  |                 |               |                       |                                |                 |                    |
|                         |                          |            | Benenr<br><b>7\/A Y</b>     | ung/Designation                       |          |    |  | <u>.</u>        |               | Sprach./Lang<br>de en | Ä.I. / <i>C.I</i> Bla<br>01.00 | att/She<br>2 of | <sup>et</sup><br>2 |
| RÕHD                    | E&SCH                    | WAR        | ZZVAX                       | -B211 COME                            |          |    |  |                 |               | Dokument N            | r. / Document                  | No.             | _                  |
| ZVAX24                  |                          |            | Datum/<br>Date              | Datum/ 2009-01-21 Abt. / 1ESK Name WN |          |    |  | 1311.2538.01 ST |               |                       |                                | Τ               |                    |

| PosNr. Menge ME<br>ItemNo Quantity Unit |                                                         |                                                   | El.Kennz<br><i>Ref.Des.</i> | Benennung / Bezeichnung Designation                                                                                                    | Z    | Sachnummer<br>Stock No. | Ersatzteil<br>Subst.part | BA             | VH |  |  |  |
|-----------------------------------------|---------------------------------------------------------|---------------------------------------------------|-----------------------------|----------------------------------------------------------------------------------------------------|------|-------------------------|--------------------------|----------------|----|--|--|--|
|                                         |                                                         |                                                   |                             | ACHTUNG EGB/ATTENTION ESD                                                                                                    |      |                         |                          |                |    |  |  |  |
|                                         |                                                         |                                                   |                             | *VARIANTENERKLAERUNG<br>*EXPLANATION OF MODELS                                                                                                    |      |                         |                          |                |    |  |  |  |
|                                         |                                                         |                                                   |                             | VAR02=GRUNDVARIANTE<br>MOD02=BASIC MODEL                                                                                                    |      |                         |                          |                |    |  |  |  |
| 1220                                    | 1                                                       | s                                                 |                             | MZ MONTAGEBLECH ZVAX24-B5X<br>FITTING PANEL ZVAX24-B5X                                                                                                    |      | 1311.2738.00            |                          | м              |    |  |  |  |
| 1230                                    | 1                                                       | s                                                 | A120                        | ZE TRANSFERSCHALTER 40GHZ<br>TRANSFER SWITCH 40GHZ                                                                                                    | z    | 1170.0088.02            | x                        | м              |    |  |  |  |
| 1240                                    | 2                                                       | s                                                 |                             | VS 965/ISR-M2.5X6-A4-PA<br>965/ISR-M2.5X6-A4-PA                                                                                                    |      | 1148.3288.00            |                          | в              | Т  |  |  |  |
| 1250                                    | 1                                                       | s                                                 | A121                        | ZE SWITCHED FILTER 22<br>SWITCHED FILTER 22                                                                                                    | z    | 1301.6001.02            | x                        | м              |    |  |  |  |
| 1260                                    | 2                                                       | s                                                 |                             | VS 6900/ISR-M2.5X10-A2<br>COMBINATION SCREWS                                                                                                    |      | 0041.1660.00            |                          | в              | Т  |  |  |  |
| 1270                                    | 4                                                       | s                                                 |                             | VS 6900/ISR-M2.5X25-A2<br>COMBINATION SCREWS                                                                                                    |      | 3584.5502.00            |                          | в              | 0  |  |  |  |
| 1280                                    | 1                                                       | s                                                 | W503                        | DW HF-KABEL ZVAX24 W503<br>RF-CABLE ZVAX24 W503                                                                                                    | z    | 1311.2915.00            | x                        | м              |    |  |  |  |
| 1290                                    | 1                                                       | s                                                 | W504                        | DW HF-KABEL ZVAX24 W504<br>RF-CABLE ZVAX24 W504                                                                                                    | Z    | 1311.2938.00            | x                        | м              |    |  |  |  |
| 1300                                    | 1                                                       | s                                                 | W120                        | DW HF KABEL W120 SOURCE IN<br>RF CABLE W120 SOURCE IN                                                                                                    | z    | 1311.3463.00            |                          | м              |    |  |  |  |
| 1310                                    | 1                                                       | s                                                 | W121                        | DW HF KABEL W121<br>RF CABLE W121                                                                                                    | z    | 1311.3534.00            | x                        | м              |    |  |  |  |
| 1320                                    | 1                                                       | s                                                 | W122                        | DW HF KABEL W122 SOURCE OUT<br>RF CABLE W122 SOURCE OUT<br>wird verwendet wenn ZVAX-B271 nicht<br>eingebaut ist<br>will be used if ZVAX-B271 is not mounted                                                 | z    | 1311.3928.00            | x                        | М              |    |  |  |  |
| 1330                                    | 1                                                       | S                                                 | W124                        | DW HF KABEL W124 SOURCE<br>RF CABLE W124 SOURCE<br>wird verwendet wenn ZVAX-B211, ZVAX-<br>B271 und ZVAX-B291 nicht eingebaut sind<br>will be used if ZVAX-B211, ZVAX-B271 and<br>ZVAX-B291 are not mounted | z    | 1311.2873.00            | ×                        | М              |    |  |  |  |
| 1340                                    | 1                                                       | s                                                 | W129                        | DY ATT-CTRL_CABLE GENERATOR<br>240MM<br>ATT-CTRL_CABLE GENERATOR 240MM                                                                                                    | z    | 1164.0396.00            |                          | м              |    |  |  |  |
| 1350                                    | 1                                                       | s                                                 | W128                        | DY KABEL<br>CABLE                                                                                                    | z    | 1311.3770.00            |                          | м              |    |  |  |  |
|                                         |                                                         |                                                   |                             |                                                                                                    |      |                         |                          |                |    |  |  |  |
|                                         |                                                         |                                                   |                             |                                                                                                    |      |                         |                          |                |    |  |  |  |
|                                         |                                                         |                                                   |                             |                                                                                                    |      |                         |                          |                |    |  |  |  |
|                                         |                                                         |                                                   |                             |                                                                                                    |      |                         |                          |                |    |  |  |  |
|                                         |                                                         |                                                   |                             |                                                                                                    |      |                         |                          |                |    |  |  |  |
|                                         | Benennung/Designation Sprach/Lang Ä.L./ C./ Blatt/Sheet |                                                   |                             |                                                                                                    |      |                         |                          |                |    |  |  |  |
|                                         | F&SCH                                                   | WAF                                               |                             | (-B251 OBERWELLENFILTER GEN '                                                                                                    | TOR1 | de en                   | 01.00                    | 1 of           | 1  |  |  |  |
|                                         | ZVAX24                                                  | VAX24 Datum/ 2009-01-21 Abt. / 1ESK Name WN 1311. |                             |                                                                                                    |      |                         |                          | <sup>No.</sup> | T  |  |  |  |

| PosNr.<br><i>ItemNo</i> | Menge<br>Q <i>uantity</i>                               | ME<br><i>Unit</i> | El.Kennz<br><i>Ref.Des.</i> | Benennung / Bezeichnung <i>Designation</i>                                                                                                    | Z    | Sachnummer<br>Stock No. | Ersatzteil<br>Subst.part | BA              | VH      |
|-------------------------|---------------------------------------------------------|-------------------|-----------------------------|----------------------------------------------------------------------------------------------------|------|-------------------------|--------------------------|-----------------|---------|
|                         |                                                         |                   |                             | ACHTUNG EGB/ATTENTION ESD                                                                                                    |      |                         |                          |                 |         |
|                         |                                                         |                   |                             | *VARIANTENERKLAERUNG<br>*EXPLANATION OF MODELS                                                                                                    |      |                         |                          |                 | l       |
|                         |                                                         |                   |                             | VAR02=GRUNDVARIANTE<br>MOD02=BASIC MODEL                                                                                                    |      |                         |                          |                 | l       |
| 1420                    | 1                                                       | s                 |                             | MZ MONTAGEBLECH ZVAX24-B5X<br>FITTING PANEL ZVAX24-B5X                                                                                                    |      | 1311.2738.00            |                          | м               | l       |
| 1430                    | 1                                                       | s                 | A220                        | ZE TRANSFERSCHALTER 40GHZ<br>TRANSFER SWITCH 40GHZ                                                                                                    | z    | 1170.0088.02            | x                        | м               | l       |
| 1440                    | 2                                                       | s                 |                             | VS 965/ISR-M2.5X6-A4-PA<br>965/ISR-M2.5X6-A4-PA                                                                                                    |      | 1148.3288.00            |                          | в               | Т       |
| 1450                    | 1                                                       | s                 | A221                        | ZE SWITCHED FILTER 22<br>SWITCHED FILTER 22                                                                                                    | z    | 1301.6001.02            | x                        | м               | l       |
| 1460                    | 2                                                       | s                 |                             | VS 6900/ISR-M2.5X10-A2<br>COMBINATION SCREWS                                                                                                    |      | 0041.1660.00            |                          | в               | Т       |
| 1470                    | 4                                                       | s                 |                             | VS 6900/ISR-M2.5X25-A2<br>COMBINATION SCREWS                                                                                                    |      | 3584.5502.00            |                          | в               | 0       |
| 1480                    | 1                                                       | s                 | W501                        | DW HF-KABEL ZVAX24 W501<br>RF-CABLE ZVAX24 W501                                                                                                    | z    | 1311.2896.00            | x                        | м               | l       |
| 1490                    | 1                                                       | s                 | W502                        | DW HF-KABEL ZVAX24 W502<br>RF-CABLE ZVAX24 W502                                                                                                    | z    | 1311.2909.00            | x                        | м               | l       |
| 1500                    | 1                                                       | s                 | W230                        | DW HF KABEL W230<br>RF CABLE W230                                                                                                    | z    | 1311.3628.00            | x                        | м               | l       |
| 1510                    | 1                                                       | s                 | W211                        | DW HF KABEL W211<br>RF CABLE W211                                                                                                    | z    | 1311.3611.00            | x                        | м               | l       |
| 1520                    | 1                                                       | s                 | W221                        | DW HF KABEL W221 MEAS OUT<br>RF CABLE W221 MEAS OUT<br>wird verwendet wenn ZVAX-B203 und ZVAX-<br>B210 nicht eingebaut sind<br>will be used if ZVAX-B203 and ZVAX-B210<br>are not mounted | Z    | 1311.3863.00            | ×                        | м               |         |
| 1530                    | 1                                                       | s                 | W243                        | DW HF KABEL W243<br>RF CABLE W243<br>wird verwendet wenn ZVAX-B203 nicht<br>eingebaut ist<br>will be used if ZVAX-B203 is not mounted                                                     | z    | 1311.3757.00            | x                        | м               |         |
| 1540                    | 1                                                       | s                 | W222                        | DW HF KABEL W222<br>RF CABLE W222<br>wird verwendet wenn ZVAX-B272 nicht<br>eingebaut ist<br>will be used if ZVAX-B272 is not mounted                                                     | z    | 1311.3870.00            | x                        | м               |         |
| 1550                    | 1                                                       | S                 | W223                        | DW HF KABEL W223 MEAS IN<br>RF CABLE W223 MEAS IN<br>wird verwendet wenn ZVAX-B272 und ZVAX-<br>B292 nicht eingebaut sind<br>will be used if ZVAX-B272 and ZVAX-B292<br>are not mounted   | Z    | 1311.3886.00            | ×                        | м               |         |
| 1560                    | 1560 1 S W229 DY ATT-CTRL_CABLE 90<br>ATT-CTRL_CABLE 90 |                   |                             |                                                                                                    |      | 1164.0244.00            |                          | м               |         |
| 1570                    | 1                                                       | s                 | W228                        | DY KABEL<br>CABLE                                                                                                    | z    | 1311.3763.00            |                          | м               |         |
|                         |                                                         |                   |                             |                                                                                                    |      |                         |                          |                 |         |
|                         |                                                         |                   | Benenr<br>ZVAX              | ung/Designation                                                                                                    | TOR2 | Sprach./Lang<br>de en   | Ä.I. / C./ Bla<br>02.00  | itt/She<br>1 of | et<br>1 |
| ROHD                    | E&SCH                                                   | WAR               |                             | C-B252 HARMONIC FILTER REC PO                                                                                                    |      | Dokument N              | Ir. / Document           | No.             |         |
|                         | ZVAX24                                                  |                   | Date                        | 2009-01-08 Dept. TESK Name                                                                                                    | VVIN | 1311                    | .2000.0                  | 13              | 1       |

201201-1

| PosNr.<br><i>ItemNo</i>                                             | PosNr. Menge ME<br>ItemNo Quantity Unit |                                          |      | Benennung / Bezeichnung<br>Designation                                                                                                    | Z    | Sachnummer<br>Stock No. | Ersatzteil<br>Subst.part | BA             | VH      |
|---------------------------------------------------------------------|-----------------------------------------|------------------------------------------|------|----------------------------------------------------------------------------------------------------|------|-------------------------|--------------------------|----------------|---------|
|                                                                     |                                         |                                          |      | ACHTUNG EGB/ATTENTION ESD                                                                                                    |      |                         |                          |                |         |
|                                                                     |                                         |                                          |      | *VARIANTENERKLAERUNG<br>*EXPLANATION OF MODELS                                                                                                    |      |                         |                          |                |         |
|                                                                     |                                         |                                          |      | VAR02=GRUNDVARIANTE<br>MOD02=BASIC MODEL                                                                                                    |      |                         |                          |                |         |
| 1620                                                                | 1                                       | s                                        |      | MZ MONTAGEBLECH ZVAX24-B5X<br>FITTING PANEL ZVAX24-B5X                                                                                                    |      | 1311.2738.00            |                          | м              |         |
| 1630                                                                | 1                                       | s                                        | A320 | ZE TRANSFERSCHALTER 40GHZ<br>TRANSFER SWITCH 40GHZ                                                                                                    | z    | 1170.0088.02            | x                        | м              |         |
| 1640                                                                | 2                                       | s                                        |      | VS 965/ISR-M2.5X6-A4-PA<br>965/ISR-M2.5X6-A4-PA                                                                                                    |      | 1148.3288.00            |                          | в              | Т       |
| 1650                                                                | 1                                       | s                                        | A321 | ZE SWITCHED FILTER 22<br>SWITCHED FILTER 22                                                                                                    | z    | 1301.6001.02            | x                        | м              |         |
| 1660                                                                | 2                                       | s                                        |      | VS 6900/ISR-M2.5X10-A2<br>COMBINATION SCREWS                                                                                                    |      | 0041.1660.00            |                          | в              | Т       |
| 1670                                                                | 4                                       | s                                        |      | VS 6900/ISR-M2.5X25-A2<br>COMBINATION SCREWS                                                                                                    |      | 3584.5502.00            |                          | в              | 0       |
| 1680                                                                | 1                                       | s                                        | W501 | DW HF-KABEL ZVAX24 W501<br>RF-CABLE ZVAX24 W501                                                                                                    | z    | 1311.2896.00            | x                        | м              |         |
| 1690                                                                | 1                                       | s                                        | W502 | DW HF-KABEL ZVAX24 W502<br>RF-CABLE ZVAX24 W502                                                                                                    | z    | 1311.2909.00            | x                        | м              |         |
| 1700 1 S W320 DW HF KABEL W320 SOURCE IN<br>RF CABLE W320 SOURCE IN |                                         |                                          |      |                                                                                                    | z    | 1311.3411.00            |                          | м              |         |
| 1710                                                                | 1                                       | s                                        | W321 | DW HF KABEL W321<br>RF CABLE W321                                                                                                    | z    | 1311.3428.00            | x                        | м              |         |
| 1720                                                                | 1                                       | s                                        | W322 | DW HF KABEL W322 SOURCE OUT<br>RF CABLE W322 SOURCE OUT<br>wird verwendet wenn ZVAX-B273 nicht<br>eingebaut ist<br>will be used if ZVAX-B273 is not mounted                          | z    | 1311.3957.00            | ×                        | Μ              |         |
| 1730                                                                | 1                                       | S                                        | W323 | DW HF KABEL W323 SOURCE<br>RF CABLE W323 SOURCE<br>wird verwendet wenn ZVAX-B211und ZVAX-<br>B273 nicht eingebaut sind<br>will be used if ZVAX-B211 and ZVAX-B273<br>are not mounted | Z    | 1311.2921.00            | ×                        | Μ              |         |
| 1740                                                                | 1                                       | S                                        | W329 | DY ATT-CTRL_CABLE GENERATOR<br>240MM<br>ATT-CTRL_CABLE GENERATOR 240MM                                                                                                    | z    | 1164.0396.00            |                          | м              |         |
| 1750                                                                | 1                                       | s                                        | W328 | DY KABEL<br>CABLE                                                                                                    | z    | 1311.3770.00            |                          | м              |         |
|                                                                     |                                         |                                          |      |                                                                                                    |      |                         |                          |                |         |
|                                                                     |                                         |                                          |      |                                                                                                    |      |                         |                          |                |         |
|                                                                     |                                         |                                          |      |                                                                                                    |      |                         |                          |                |         |
|                                                                     |                                         |                                          |      |                                                                                                    |      |                         |                          |                |         |
|                                                                     |                                         |                                          |      |                                                                                                    |      |                         |                          |                |         |
|                                                                     |                                         |                                          |      |                                                                                                    |      | Sprach /Lang            | ÄL/C/ Bk                 | o#/She         |         |
|                                                                     | Frech                                   |                                          |      | 1000 1000 1000 1000 1000 1000 1000 100                                                                                                    | TOR3 | de en                   | 01.00                    | 1 of           | ει<br>1 |
|                                                                     | ZVAX24                                  | AX24 Date 2009-01-21 Abt. / 1ESK Name WN |      |                                                                                                    |      |                         | Ir. / Document           | <sup>No.</sup> | Τ       |

| PosNr.<br><i>ItemNo</i> | Menge<br>Q <i>uantity</i>                                                                | ME<br><i>Unit</i> | El.Kennz<br><i>Ref.Des.</i>                                                                                                    | Benennung / Bezeichnung Designation                                                                                                    | Z   | Sachnummer<br>Stock No. | Ersatzteil<br><i>Subst.part</i> | BA              | VH      |
|-------------------------|------------------------------------------------------------------------------------------|-------------------|----------------------------------------------------------------------------------------------------|----------------------------------------------------------------------------------------------------|-----|-------------------------|---------------------------------|-----------------|---------|
|                         |                                                                                          |                   |                                                                                                    | ACHTUNG EGB/ATTENTION ESD                                                                                                    |     |                         |                                 |                 |         |
|                         |                                                                                          |                   |                                                                                                    | *VARIANTENERKLAERUNG<br>*EXPLANATION OF MODELS                                                                                                    |     |                         |                                 |                 |         |
|                         |                                                                                          |                   |                                                                                                    | VAR02=GRUNDVARIANTE<br>MOD02=BASIC MODEL                                                                                                    |     |                         |                                 |                 |         |
| 1820                    | 1                                                                                        | s                 |                                                                                                    | MZ MONTAGEBLECH ZVAX24-B7X<br>FITTING PANEL ZVAX24-B7X                                                                                                    | z   | 1311.2744.00            |                                 | м               |         |
| 1830                    | 1                                                                                        | s                 | A110                                                                                                    | ZE TRANSFERSCHALTER 40GHZ<br>TRANSFER SWITCH 40GHZ                                                                                                    | z   | 1170.0088.02            | x                               | м               |         |
| 1840                    | 2                                                                                        | s                 |                                                                                                    | VS 6900/ISR-M2.5X6-A2<br>COMBINATION SCREWS                                                                                                    |     | 1148.3059.00            |                                 | в               | Т       |
| 1850                    | 1                                                                                        | s                 | A111                                                                                                    | ZE PULSMODULATOR 24<br>PULSE-MODULATOR 24                                                                                                    | z   | 1310.7007.02            | x                               | м               |         |
| 1860                    | 4                                                                                        | s                 |                                                                                                    | VS 965/ISR-M2.5X8-A4-PA<br>965/ISR-M2.5X8-A4-PA                                                                                                    |     | 1148.3294.00            |                                 | в               | Т       |
| 1870                    | 4                                                                                        | s                 |                                                                                                    | VS 6900/ISR-M2.5X6-A2<br>COMBINATION SCREWS                                                                                                    |     | 1148.3059.00            |                                 | в               | Т       |
| 1880                    | 1                                                                                        | s                 | W303                                                                                                    | DW HF-KABEL ZVAX24 W303<br>RF-CABLE ZVAX24 W303                                                                                                    | z   | 1311.2980.00            | ×                               | м               |         |
| 1890                    | 1                                                                                        | s                 | W304                                                                                                    | DW HF-KABEL ZVAX24 W304<br>RF-CABLE ZVAX24 W304                                                                                                    | z   | 1311.2996.00            | ×                               | М               |         |
| 1900                    | 1                                                                                        | s                 | W111                                                                                                    | DW HF KABEL W111 SOURCE OUT<br>RF CABLE W111 SOURCE OUT                                                                                                    | z   | 1311.3528.00            | ×                               | м               |         |
| 1910                    | 1                                                                                        | s                 | W121                                                                                                    | DW HF KABEL W121<br>RF CABLE W121                                                                                                    | z   | 1311.3534.00            | ×                               | М               |         |
| 1920                    | 1                                                                                        | s                 | S W112 DW HF KABEL W112 SOURCE IN Z 1311.3940.00<br>RF CABLE W112 SOURCE IN wird verwendet wenn ZVAX-B251 nicht eingebaut ist will be used if ZVAX-B251 is not mounted |                                                                                                    |     |                         |                                 | м               |         |
| 1930                    | 1                                                                                        | s                 | W124                                                                                                    | DW HF KABEL W124 SOURCE<br>RF CABLE W124 SOURCE<br>wird verwendet wenn ZVAX-B211 und ZVAX-<br>B291 nicht eingebaut sind<br>will be used if ZVAX-B211 and ZVAX-B291<br>are not mounted | z   | 1311.2873.00            | ×                               | Μ               |         |
| 1940                    | 1                                                                                        | s                 | W119                                                                                                    | DY ATT-CTRL_CABLE GENERATOR<br>240MM<br>ATT-CTRL_CABLE GENERATOR 240MM                                                                                                    | z   | 1164.0396.00            |                                 | М               |         |
| 1950                    | 1                                                                                        | s                 | W115                                                                                                    | DV HF-Kabel W115<br>RF-Cable W115                                                                                                    | z   | 1311.3634.00            |                                 | м               |         |
| 1960                    | 1                                                                                        | s                 | W116                                                                                                    | DV HF-Kabel W116<br>RF-Cable W116                                                                                                    | z   | 1311.3640.00            |                                 | м               |         |
| 1970                    | 1                                                                                        | s                 | W117                                                                                                    | DV HF-Kabel W117<br>RF-Cable W117                                                                                                    | z   | 1311.3657.00            |                                 | м               |         |
| 1980                    | 1980 1 S                                                                                 |                   | W118                                                                                                    | DV HF-Kabel W118<br>RF-Cable W118                                                                                                    | z   | 1311.3663.00            |                                 | М               |         |
|                         |                                                                                          |                   |                                                                                                    |                                                                                                    |     |                         |                                 |                 |         |
|                         |                                                                                          |                   |                                                                                                    |                                                                                                    |     |                         |                                 |                 |         |
|                         |                                                                                          |                   |                                                                                                    |                                                                                                    |     |                         | <u> </u>                        |                 |         |
|                         |                                                                                          |                   | Benenr<br>ZVAX                                                                                                    | (-B271 PULSMODULATOR GEN TO                                                                                                    | R 1 | Sprach./Lang<br>de en   | Ä.I. / C./ Bla<br>01.00         | itt/She<br>1 of | et<br>1 |
|                         | ZVAX24 ZVAX-B271 PULSE MODULATOR GEN POP<br>ZVAX24 Date 2009-01-21 Abt. / 1ESK Name / WN |                   |                                                                                                    |                                                                                                    |     | 1 Dokument M            | Nr. / Document                  | <sup>No.</sup>  | Т       |

d encho

| PosNr.<br><i>ItemNo</i> | Menge<br><i>Quantity</i> | ME<br>Unit     | El.Kennz<br><i>Ref.Des.</i> | Benennung / Bezeichnung<br>Designation                                                                                                    | z    | Sachnummer<br>Stock No.         | Ersatzteil<br>Subst.part | BA              | VH        |
|-------------------------|--------------------------|----------------|-----------------------------|----------------------------------------------------------------------------------------------------|------|---------------------------------|--------------------------|-----------------|-----------|
|                         |                          |                |                             | ACHTUNG EGB/ATTENTION ESD                                                                                                    |      |                                 |                          |                 |           |
|                         |                          |                |                             | *VARIANTENERKLAERUNG<br>*EXPLANATION OF MODELS                                                                                                    |      |                                 |                          |                 |           |
|                         |                          |                |                             | VAR02=GRUNDVARIANTE<br>MOD02=BASIC MODEL                                                                                                    |      |                                 |                          |                 |           |
| 2020                    | 1                        | s              |                             | MZ MONTAGEBLECH ZVAX24-B7X<br>FITTING PANEL ZVAX24-B7X                                                                                                    | z    | 1311.2744.00                    |                          | М               |           |
| 2030                    | 1                        | s              | A210                        | ZE TRANSFERSCHALTER 40GHZ<br>TRANSFER SWITCH 40GHZ                                                                                                    | z    | 1170.0088.02                    | x                        | М               |           |
| 2040                    | 2                        | s              |                             | VS 6900/ISR-M2.5X6-A2<br>COMBINATION SCREWS                                                                                                    |      | 1148.3059.00                    |                          | В               | Т         |
| 2050                    | 1                        | s              | A211                        | ZE PULSMODULATOR 24<br>PULSE-MODULATOR 24                                                                                                    | z    | 1310.7007.02                    | x                        | М               |           |
| 2060                    | 4                        | s              |                             | VS 965/ISR-M2.5X8-A4-PA<br>965/ISR-M2.5X8-A4-PA                                                                                                    |      | 1148.3294.00                    |                          | В               | Т         |
| 2070                    | 4                        | s              |                             | VS 6900/ISR-M2.5X6-A2<br>COMBINATION SCREWS                                                                                                    |      | 1148.3059.00                    |                          | В               | Т         |
| 2080                    | 1                        | s              | W301                        | DW HF-KABEL ZVAX24 W301<br>RF-CABLE ZVAX24 W301                                                                                                    | z    | 1311.2850.00                    | x                        | М               |           |
| 2090                    | 1                        | S              | W302                        | DW HF-KABEL ZVAX24 W302<br>RF-CABLE ZVAX24 W302                                                                                                    | z    | 1311.2867.00                    | x                        | М               |           |
| 2100                    | 1                        | S              | W211                        | DW HF KABEL W211<br>RF CABLE W211                                                                                                    | z    | 1311.3611.00                    | x                        | М               |           |
| 2110                    | 1                        | S              | W203                        | DW HF KABEL W203<br>RF CABLE W203                                                                                                    | z    | 1311.3557.00                    | x                        | М               |           |
| 2120                    | 1                        | s              | W210                        | DW HF KABEL W210 MEAS IN<br>RF CABLE W210 MEAS IN<br>wird verwendet wenn ZVAX-B292 nicht<br>eingebaut ist<br>will be used if ZVAX-B292 is not mounted                                                           | z    | 1311.3605.00                    | x                        | М               |           |
| 2130                    | 1                        | s              | W231                        | DW HF KABEL W231<br>RF CABLE W231<br>wird verwendet wenn ZVAX-B252 nicht<br>eingebaut ist<br>will be used if ZVAX-B252 is not mounted                                                                           | Z    | 1311.3792.00                    | x                        | М               |           |
| 2140                    | 1                        | s              | W244                        | DW HF KABEL W244<br>RF CABLE W244<br>wird verwendet wenn ZVAX-B203 und ZVAX-<br>B252 nicht eingebaut sind<br>will be used if ZVAX-B203 and ZVAX-B252<br>are not mounted                                         | z    | 1311.3786.00                    | ×                        | м               |           |
| 2150                    | 1                        | s              | W212                        | DW HF KABEL W212 MEAS OUT<br>RF CABLE W212 MEAS OUT<br>wird verwendet wenn ZVAX-B203, ZVAX-<br>B210 und ZVAX-B252 nicht eingebaut sind<br>will be used if ZVAX-B203, ZVAX-B210 and<br>ZVAX-B252 are not mounted | z    | 1311.3811.00                    | ×                        | м               |           |
| 2160                    | 1                        | s              | W219                        | DY ATT-CTRL_CABLE GENERATOR<br>240MM<br>ATT-CTRL_CABLE GENERATOR 240MM                                                                                                    | z    | 1164.0396.00                    |                          | М               |           |
| 2170                    | 1                        | s              | W215                        | DV HF-Kabel W215<br>RF-Cable W215                                                                                                    | z    | 1311.3670.00                    |                          | м               |           |
| 2180                    | 1                        | s              | W216                        | DV HF-Kabel W216<br>RF-Cable W216                                                                                                    | z    | 1311.3686.00                    |                          | м               |           |
| 2190                    | 1                        | s              | W217                        | DV HF-Kabel W217                                                                                                    | z    | 1311.3692.00                    |                          | м               |           |
|                         |                          | ~~/ <b>~ E</b> | Beneni<br>ZVA)              | nung/Designation (-B272 PULSMODULATOR EMPF T(                                                                                                    | OR 2 | Sprach./Lang<br>de en           | Ä.I. / C./ Bla<br>01.00  | itt/She<br>1 of | et<br>i 2 |
| KUNU                    |                          |                | Datum/                      |                                                                                                    |      | <sup>2</sup> Dokument N<br>1311 | Ir. / Document           | No.<br>1 S      | τ         |
|                         |                          |                | Date                        | ZOOS-OT-OT Dept. Thom Name                                                                                                    | VVIN |                                 | .2000.0                  |                 |           |

| Value         RF-Cable W217         V         I         N         M           2220         1         S         W218         DV HF-Kapel W218         Z         1311.3705.00         M           1         S         W218         DV HF-Kapel W218         Z         1311.3705.00         M           1         S         W218         DV HF-Kapel W218         Z         1311.3705.00         M           1         S         W218         DV HF-Kapel W218         Z         1311.3705.00         M                                                                                                    |          | PosNr.<br><i>ItemNo</i> | Menge<br><i>Quantity</i> | ME<br>Unit | El.Kennz<br><i>Ref.Des</i> .          | Benennung / Be<br><i>Designation</i> | zeichnun | g |                    | z    | Sach<br>Stoci      | nummer<br>k No.       | Ersatzteil<br>Subst.part | BA              | VH                 |
|----------------------------------------------------------------------------------------------------|----------|-------------------------|--------------------------|------------|---------------------------------------|--------------------------------------|----------|---|--------------------|------|--------------------|-----------------------|--------------------------|-----------------|--------------------|
| 2220         1         S         W218         DV HF-Kabel W218         Z         1311.3705.00         M           RF-Cable W218         Image: Cable W218         Image: Cable W218         Imag |          |                         |                          |            |                                       | RF-Cable W217                        |          |   |                    |      |                    |                       |                          |                 |                    |
|                                                                                                    |          | 2200                    | 1                        | s          | W218                                  | DV HF-Kabel W<br>RF-Cable W218       | 218      |   |                    | z    | 13                 | 11.3705.00            |                          | м               |                    |
|                                                                                                    |          |                         |                          |            |                                       |                                      |          |   |                    |      |                    |                       |                          |                 |                    |
|                                                                                                    |          |                         |                          |            |                                       |                                      |          |   |                    |      |                    |                       |                          |                 |                    |
|                                                                                                    |          |                         |                          |            |                                       |                                      |          |   |                    |      |                    |                       |                          |                 |                    |
|                                                                                                    |          |                         |                          |            |                                       |                                      |          |   |                    |      |                    |                       |                          |                 |                    |
|                                                                                                    |          |                         |                          |            |                                       |                                      |          |   |                    |      |                    |                       |                          |                 |                    |
|                                                                                                    |          |                         |                          |            |                                       |                                      |          |   |                    |      |                    |                       |                          |                 |                    |
|                                                                                                    |          |                         |                          |            |                                       |                                      |          |   |                    |      |                    |                       |                          |                 |                    |
|                                                                                                    |          |                         |                          |            |                                       |                                      |          |   |                    |      |                    |                       |                          |                 |                    |
|                                                                                                    |          |                         |                          |            |                                       |                                      |          |   |                    |      |                    |                       |                          |                 |                    |
|                                                                                                    |          |                         |                          |            |                                       |                                      |          |   |                    |      |                    |                       |                          |                 |                    |
|                                                                                                    |          |                         |                          |            |                                       |                                      |          |   |                    |      |                    |                       |                          |                 |                    |
|                                                                                                    |          |                         |                          |            |                                       |                                      |          |   |                    |      |                    |                       |                          |                 |                    |
|                                                                                                    |          |                         |                          |            |                                       |                                      |          |   |                    |      |                    |                       |                          |                 |                    |
|                                                                                                    | nject it |                         |                          |            |                                       |                                      |          |   |                    |      |                    |                       |                          |                 |                    |
|                                                                                                    | IOL SUR  |                         |                          |            |                                       |                                      |          |   |                    |      |                    |                       |                          |                 |                    |
|                                                                                                    |          |                         |                          |            |                                       |                                      |          |   |                    |      |                    |                       |                          |                 |                    |
|                                                                                                    | ninerit  |                         |                          |            |                                       |                                      |          |   |                    |      |                    |                       |                          |                 |                    |
|                                                                                                    | n noci   |                         |                          |            |                                       |                                      |          |   |                    |      |                    |                       |                          |                 |                    |
|                                                                                                    | PIIII    |                         |                          |            |                                       |                                      |          |   |                    |      |                    |                       |                          |                 |                    |
|                                                                                                    |          |                         |                          |            |                                       |                                      |          |   |                    |      |                    |                       |                          |                 |                    |
|                                                                                                    |          |                         |                          |            |                                       |                                      |          |   |                    |      |                    |                       |                          |                 |                    |
|                                                                                                    |          |                         |                          |            |                                       |                                      |          |   |                    |      |                    |                       |                          |                 |                    |
|                                                                                                    |          |                         |                          |            |                                       |                                      |          |   |                    |      |                    |                       |                          |                 |                    |
|                                                                                                    |          |                         |                          |            |                                       |                                      |          |   |                    |      |                    |                       |                          |                 |                    |
|                                                                                                    |          |                         |                          |            |                                       |                                      |          |   |                    |      |                    |                       |                          |                 |                    |
|                                                                                                    |          |                         |                          |            |                                       |                                      |          |   |                    |      |                    |                       |                          |                 |                    |
|                                                                                                    |          |                         |                          |            |                                       |                                      |          |   |                    |      |                    |                       |                          |                 |                    |
|                                                                                                    |          |                         |                          |            |                                       |                                      |          |   |                    |      |                    |                       |                          |                 |                    |
|                                                                                                    |          |                         |                          |            |                                       |                                      |          |   |                    |      |                    |                       |                          |                 |                    |
|                                                                                                    |          |                         |                          |            |                                       |                                      |          |   |                    |      |                    |                       |                          |                 |                    |
|                                                                                                    |          |                         |                          |            |                                       |                                      |          |   |                    |      |                    |                       | <b>.</b>                 |                 |                    |
| Benennung/Designation<br>ZVAX-B272 PULSMODULATOR EMPF TOR 2 A.I. / C./ Blatt/Sheet<br>de en 01.00 2 of 2                                                                                                    |          | <b>\$</b>               |                          |            | Benenr<br>ZVAX                        | ung/Designation                      | MODU     |   |                    | DR 2 | _                  | Sprach./Lang<br>de en | A.I. / C./ Bla<br>01.00  | att/She<br>2 of | <sup>et</sup><br>2 |
| HUMDL&SCHWARZ ZVAX-B272 PULSE MODULATOR REC PORT2 Dokument Nr. / Document No.                                                                                                    |          | KOHD                    | ZV/AX24                  | war        | ZVAX                                  |                                      |          |   |                    | 2    | Dokument N<br>1311 | r. / Document         | No.                      | T               |                    |
|                                                                                                    |          |                         | ZVAX24                   |            | Datum/ 2009-01-07 Abt. / 1ESK Name WN |                                      |          |   | WN 1311.2580.01 ST |      |                    |                       | I                        |                 |                    |

| PosNr.<br><i>ItemNo</i> | Menge<br><i>Quantity</i> | ME<br>Unit | El.Kennz<br><i>Ref.Des.</i> | Benennung / Bezeichnung Designation                                                                                                    | Z    | Sachnummer<br>Stock No. | Ersatzteil<br>Subst.part | BA              | VH      |
|-------------------------|--------------------------|------------|-----------------------------|----------------------------------------------------------------------------------------------------|------|-------------------------|--------------------------|-----------------|---------|
|                         |                          |            |                             | ACHTUNG EGB/ATTENTION ESD                                                                                                    |      |                         |                          |                 |         |
|                         |                          |            |                             | *VARIANTENERKLAERUNG<br>*EXPLANATION OF MODELS                                                                                                    |      |                         |                          |                 |         |
|                         |                          |            |                             | VAR02=GRUNDVARIANTE<br>MOD02=BASIC MODEL                                                                                                    |      |                         |                          |                 |         |
| 2220                    | 1                        | s          |                             | MZ MONTAGEBLECH ZVAX24-B7X<br>FITTING PANEL ZVAX24-B7X                                                                                                    | Z    | 1311.2744.00            |                          | м               |         |
| 2230                    | 1                        | s          | A310                        | ZE TRANSFERSCHALTER 40GHZ<br>TRANSFER SWITCH 40GHZ                                                                                                    | z    | 1170.0088.02            | x                        | м               |         |
| 2240                    | 2                        | s          |                             | VS 6900/ISR-M2.5X6-A2<br>COMBINATION SCREWS                                                                                                    |      | 1148.3059.00            |                          | в               | Т       |
| 2250                    | 1                        | s          | A311                        | ZE PULSMODULATOR 24<br>PULSE-MODULATOR 24                                                                                                    | z    | 1310.7007.02            | x                        | м               |         |
| 2260                    | 4                        | s          |                             | VS 965/ISR-M2.5X8-A4-PA<br>965/ISR-M2.5X8-A4-PA                                                                                                    |      | 1148.3294.00            |                          | в               | Т       |
| 2270                    | 4                        | s          |                             | VS 6900/ISR-M2.5X6-A2<br>COMBINATION SCREWS                                                                                                    |      | 1148.3059.00            |                          | в               | Т       |
| 2280                    | 1                        | s          | W301                        | DW HF-KABEL ZVAX24 W301<br>RF-CABLE ZVAX24 W301                                                                                                    | z    | 1311.2850.00            | x                        | м               |         |
| 2290                    | 1                        | s          | W302                        | DW HF-KABEL ZVAX24 W302<br>RF-CABLE ZVAX24 W302                                                                                                    | z    | 1311.2867.00            | x                        | м               |         |
| 2300                    | 1                        | s          | W311                        | DW HF KABEL W311 SOURCE OUT<br>RF CABLE W311 SOURCE OUT                                                                                                   | z    | 1311.3434.00            | x                        | м               |         |
| 2310                    | 1                        | s          | W321                        | DW HF KABEL W321<br>RF CABLE W321                                                                                                    | z    | 1311.3428.00            | x                        | м               |         |
| 2320                    | 1                        | s          | W312                        | DW HF KABEL W312 SOURCE IN<br>RF CABLE W312 SOURCE IN<br>wird verwendet wenn ZVAX-B253 nicht<br>eingebaut ist<br>will be used if ZVAX-B253 is not mounted | z    | 1311.3963.00            | x                        | М               |         |
| 2330                    | 1                        | s          | W323                        | DW HF KABEL W323 SOURCE<br>RF CABLE W323 SOURCE<br>wird verwendet wenn ZVAX-B211 nicht<br>eingebaut ist<br>will be used if ZVAX-B211 is not mounted       | z    | 1311.2921.00            |                          | М               |         |
| 2340                    | 1                        | s          | W319                        | DY ATT-CTRL_CABLE GENERATOR<br>240MM<br>ATT-CTRL_CABLE GENERATOR 240MM                                                                                    | z    | 1164.0396.00            |                          | м               |         |
| 2350                    | 1                        | s          | W315                        | DV HF-Kabel W315<br>RF-Cable W315                                                                                                    | z    | 1311.3711.00            |                          | м               |         |
| 2360                    | 1                        | s          | W316                        | DV HF-Kabel W316<br>RF-Cable W316                                                                                                    | z    | 1311.3728.00            |                          | м               |         |
| 2370                    | 1                        | s          | W317                        | DV HF-Kabel W317<br>RF-Cable W317                                                                                                    | z    | 1311.3734.00            |                          | м               |         |
| 2380                    | 1                        | s          | W318                        | DV HF-Kabel W318<br>RF-Cable W318                                                                                                    | z    | 1311.3740.00            |                          | м               |         |
|                         |                          |            |                             |                                                                                                    |      |                         |                          |                 |         |
| <b>\$</b>               |                          |            | Benenr<br>ZVA)              | nung/Designation (-B273 PULSMODULATOR GEN TC                                                                                                    | DR 3 | Sprach./Lang<br>de en   | Ä.I. / C./ Bla<br>01.00  | itt/She<br>1 of | et<br>1 |
| ROHD                    | E&SCH                    | WAR        |                             | (-B273 PULSE MODULATOR GEN P                                                                                                    |      | 3 Dokument N            | Ir. / Document           | No.             |         |
|                         | ZVAX24                   |            | Date                        | 2009-01-21   $Dept$ 1ESK   Name                                                                                                    | VVN  | 1311                    |                          | 13              | 1       |

-

| PosNr.<br><i>ItemNo</i> | Menge<br><i>Quantity</i> | ME<br><i>Unit</i> | El.Kennz<br><i>Ref.Des.</i> | Benennung / Bezeichnung Designation                                                                                                    | Z    | Sachnummer<br>Stock No. | Ersatzteil<br><i>Subst.part</i> | BA              | VH                   |
|-------------------------|--------------------------|-------------------|-----------------------------|----------------------------------------------------------------------------------------------------|------|-------------------------|---------------------------------|-----------------|----------------------|
|                         |                          |                   |                             | ACHTUNG EGB/ATTENTION ESD                                                                                                    |      |                         |                                 |                 |                      |
|                         |                          |                   |                             | *VARIANTENERKLAERUNG<br>*EXPLANATION OF MODELS                                                                                                    |      |                         |                                 |                 |                      |
|                         |                          |                   |                             | VAR02=GRUNDVARIANTE<br>MOD02=BASIC MODEL                                                                                                    |      |                         |                                 |                 |                      |
| 2220                    | 1                        | s                 |                             | MZ MONTAGEBLECH ZVAX24-B7X<br>FITTING PANEL ZVAX24-B7X                                                                                                    | Z    | 1311.2744.00            |                                 | М               |                      |
| 2230                    | 1                        | s                 | A310                        | ZE TRANSFERSCHALTER 40GHZ<br>TRANSFER SWITCH 40GHZ                                                                                                    | z    | 1170.0088.02            | x                               | М               |                      |
| 2240                    | 2                        | s                 |                             | VS 6900/ISR-M2.5X6-A2<br>COMBINATION SCREWS                                                                                                    |      | 1148.3059.00            |                                 | В               | Т                    |
| 2250                    | 1                        | s                 | A311                        | ZE PULSMODULATOR 24<br>PULSE-MODULATOR 24                                                                                                    | z    | 1310.7007.02            | x                               | М               |                      |
| 2260                    | 4                        | s                 |                             | VS 965/ISR-M2.5X8-A4-PA<br>965/ISR-M2.5X8-A4-PA                                                                                                    |      | 1148.3294.00            |                                 | В               | Т                    |
| 2270                    | 4                        | s                 |                             | VS 6900/ISR-M2.5X6-A2<br>COMBINATION SCREWS                                                                                                    |      | 1148.3059.00            |                                 | В               | Т                    |
| 2280                    | 1                        | s                 | W301                        | DW HF-KABEL ZVAX24 W301<br>RF-CABLE ZVAX24 W301                                                                                                    | z    | 1311.2850.00            | x                               | М               |                      |
| 2290                    | 1                        | s                 | W302                        | DW HF-KABEL ZVAX24 W302<br>RF-CABLE ZVAX24 W302                                                                                                    | z    | 1311.2867.00            | x                               | М               |                      |
| 2300                    | 1                        | s                 | W311                        | DW HF KABEL W311 SOURCE OUT<br>RF CABLE W311 SOURCE OUT                                                                                                   | z    | 1311.3434.00            | x                               | М               |                      |
| 2310                    | 1                        | s                 | W321                        | DW HF KABEL W321<br>RF CABLE W321                                                                                                    | z    | 1311.3428.00            | x                               | М               |                      |
| 2320                    | 1                        | s                 | W312                        | DW HF KABEL W312 SOURCE IN<br>RF CABLE W312 SOURCE IN<br>wird verwendet wenn ZVAX-B253 nicht<br>eingebaut ist<br>will be used if ZVAX-B253 is not mounted | z    | 1311.3963.00            | x                               | М               |                      |
| 2330                    | 1                        | s                 | W323                        | DW HF KABEL W323 SOURCE<br>RF CABLE W323 SOURCE<br>wird verwendet wenn ZVAX-B211 nicht<br>eingebaut ist<br>will be used if ZVAX-B211 is not mounted       | z    | 1311.2921.00            |                                 | М               |                      |
| 2340                    | 1                        | s                 | W319                        | DY ATT-CTRL_CABLE GENERATOR<br>240MM<br>ATT-CTRL_CABLE GENERATOR 240MM                                                                                    | z    | 1164.0396.00            |                                 | М               |                      |
| 2350                    | 1                        | s                 | W315                        | DV HF-Kabel W315<br>RF-Cable W315                                                                                                    | z    | 1311.3711.00            |                                 | М               |                      |
| 2360                    | 1                        | s                 | W316                        | DV HF-Kabel W316<br>RF-Cable W316                                                                                                    | z    | 1311.3728.00            |                                 | М               |                      |
| 2370                    | 1                        | s                 | W317                        | DV HF-Kabel W317<br>RF-Cable W317                                                                                                    | z    | 1311.3734.00            |                                 | М               |                      |
| 2380                    | 1                        | s                 | W318                        | DV HF-Kabel W318<br>RF-Cable W318                                                                                                    | z    | 1311.3740.00            |                                 | М               |                      |
|                         |                          |                   |                             |                                                                                                    |      |                         |                                 |                 |                      |
| <b>\$</b>               |                          |                   | Benenr<br>ZVA)              | nung/Designation (-B273 PULSMODULATOR GEN TC                                                                                                    | )R 3 | Sprach./Lang<br>de en   | Ä.I. / C./ Bla<br>01.00         | att/She<br>1 of | et<br><sup>:</sup> 1 |
| ROHD                    | E&SCH                    | WAR               | Z ZVAX                      | (-B273 PULSE MODULATOR GEN F                                                                                                    |      | 3 Dokument N            | Ir. / Document                  | No.<br>1 C      |                      |
|                         | ZVAXZ4                   |                   | Date                        | 2009-01-21 Dept. ILSK Name                                                                                                    | VVIN |                         | .2090.0                         | 13              | 1                    |

-

|                                                                                    | PosNr.<br><i>ItemNo</i> | Menge<br><i>Quantity</i> | ME<br>Unit | El.Kennz<br><i>Ref.Des</i> . | Benennung / Bezeichnung<br><i>Designation</i>                                                                                                    | Z       | Sachnummer<br>Stock No. | Ersatzteil<br>Subst.part | BA             | VH             |
|------------------------------------------------------------------------------------|-------------------------|--------------------------|------------|------------------------------|----------------------------------------------------------------------------------------------------|---------|-------------------------|--------------------------|----------------|----------------|
|                                                                                    |                         |                          |            |                              | ACHTUNG EGB/ATTENTION ESD                                                                                                    |         |                         |                          |                |                |
|                                                                                    |                         |                          |            |                              | *VARIANTENERKLAERUNG<br>*EXPLANATION OF MODELS                                                                                                    |         |                         |                          |                |                |
|                                                                                    |                         |                          |            |                              | VAR02=GRUNDVARIANTE<br>MOD02=BASIC MODEL                                                                                                    |         |                         |                          |                |                |
|                                                                                    | 2420                    | 1                        | S          | A100                         | ZE KOPPLER 44 DG<br>COUPLER ATT.                                                                                                    | Z       | 1306.7506.04            | x                        | м              |                |
|                                                                                    | 2430                    | 1                        | S          | W104                         | DW HF KABEL W104 REF OUT<br>RF CABLE W104 REF OUT                                                                                                    | Z       | 1311.3492.00            | x                        | м              |                |
|                                                                                    | 2440                    | 1                        | s          | W103                         | DW HF KABEL W103 MEAS OUT<br>RF CABLE W103 MEAS OUT                                                                                                    | Z       | 1311.3486.00            | x                        | м              |                |
|                                                                                    | 2450                    | 1                        | S          | W101                         | DW HF KABEL W101<br>RF CABLE W101                                                                                                    | Z       | 1311.3505.00            | x                        | м              |                |
|                                                                                    | 2460                    | 1                        | S          | W105                         | DW HF KABEL W105 SOURCE IN<br>RF CABLE W105 SOURCE IN<br>wird verwendet wenn ZVAX-B211 nicht<br>eingebaut ist<br>will be used if ZVAX-B211 is not mounted                             | Z       | 1311.3934.00            | x                        | Μ              |                |
| schte vor.<br>nderungsdienst.<br>ed.<br>/ision                                     | 2470                    | 1                        | S          | W154                         | DW HF KABEL W154 SOURCE<br>RF CABLE W154 SOURCE<br>wird verwendet wenn ZVAX-B251 und ZVAX-<br>B271 nicht eingebaut sind<br>will be used if ZVAX-B251 and ZVAX-<br>B271are not mounted | z       | 1311.2880.00            | ×                        | М              |                |
| ins alle Re<br>tht dem Ä<br>are reserv<br>jject to rev                             | 2480                    | 4                        | s          |                              | VS 965/ISR-M3X10-A4-PA<br>965/ISR-M3X10-A4-PA                                                                                                    |         | 1148.3320.00            | x                        | В              | 0              |
| terlage behalten w<br>mente unterliegen<br>s document all righ<br>ocuments are not |                         |                          |            |                              |                                                                                                    |         |                         |                          |                |                |
| Für diese Un<br>gedruckte Doku<br>For this<br>Printed d                            |                         |                          |            |                              |                                                                                                    |         |                         |                          |                |                |
| Aus                                                                                |                         |                          |            |                              |                                                                                                    |         |                         |                          |                |                |
|                                                                                    |                         |                          |            |                              |                                                                                                    |         |                         |                          |                |                |
|                                                                                    |                         |                          |            |                              |                                                                                                    |         |                         |                          |                |                |
|                                                                                    |                         |                          |            |                              |                                                                                                    |         |                         |                          |                |                |
|                                                                                    |                         |                          |            |                              |                                                                                                    |         |                         |                          |                |                |
|                                                                                    |                         | <u> </u>                 | <u> </u>   | Benenr                       | ung/Designation                                                                                                    |         | Sprach./Lang            | Ä.I. / C./ 🛛 Bla         | att/She        | et             |
|                                                                                    | BOHD                    | BOHDE&SCHWAD7            |            |                              | ZVAX-B291 LEISTUNGSKOPPLER TOR 1                                                                                                    |         |                         | 01.00                    | 1 of           | <sup>:</sup> 1 |
|                                                                                    |                         | ZVAX24                   |            |                              | 2009-01-21 Abt. / 1ESK Name / Name /                                                                                                    | <u></u> | Dokument N<br>1311      | r. / Document            | <sup>No.</sup> | Τ              |

| PosNr.<br><i>ItemNo</i> | Menge<br><i>Quantity</i> | ME<br>Unit | El.Kennz<br><i>Ref.Des.</i> | Benennung / Bezeichnung<br>Designation                                                                                                    | Z         | Sachnummer<br>Stock No. | Ersatzteil<br><i>Subst.part</i> | BA            | VH |
|-------------------------|--------------------------|------------|-----------------------------|----------------------------------------------------------------------------------------------------|-----------|-------------------------|---------------------------------|---------------|----|
|                         |                          |            |                             | ACHTUNG EGB/ATTENTION ESD                                                                                                    |           |                         |                                 |               |    |
|                         |                          |            |                             | *VARIANTENERKLAERUNG<br>*EXPLANATION OF MODELS                                                                                                    |           |                         |                                 |               |    |
|                         |                          |            |                             | VAR02=GRUNDVARIANTE<br>MOD02=BASIC MODEL                                                                                                    |           |                         |                                 |               |    |
| 2520                    | 1                        | s          | A200                        | ZE KOPPLER 44 DG<br>COUPLER ATT.                                                                                                    | z         | 1306.7506.04            | x                               | м             |    |
| 2530                    | 1                        | s          | W204                        | DW HF KABEL W204 REF OUT<br>RF CABLE W204 REF OUT                                                                                                    | z         | 1311.3563.00            | x                               | м             |    |
| 2540                    | 1                        | s          | W203                        | DW HF KABEL W203<br>RF CABLE W203                                                                                                    | z         | 1311.3557.00            | x                               | м             |    |
| 2550                    | 1                        | s          | W201                        | DW HF KABEL W201 SOURCE IN<br>RF CABLE W201 SOURCE IN                                                                                                    | z         | 1311.3540.00            | x                               | м             |    |
| 2560                    | 1                        | s          | W222                        | DW HF KABEL W222<br>RF CABLE W222<br>wird verwendet wenn ZVAX-B272 nicht<br>eingebaut ist<br>will be used if ZVAX-B272 is not mounted                                                                                                    | Z         | 1311.3870.00            | x                               | м             |    |
| 2570                    | 1                        | S          | W235                        | DW HF KABEL W235<br>RF CABLE W235<br>wird verwendet wenn ZVAX-B252 und ZVAX-<br>B272 nicht eingebaut sind<br>will be used if ZVAX-B252 and ZVAX-B272<br>are not mounted                                                                  | z         | 1311.3892.00            | ×                               | м             |    |
| 2580                    | 1                        | S          | W245                        | DW HF KABEL W245<br>RF CABLE W245<br>wird verwendet wenn ZVAX-B203, ZVAX-<br>B252 und ZVAX-B272 nicht eingebaut sind<br>will be used if ZVAX-B203, ZVAX-B252 and<br>ZVAX-B272 are not mounted                                            | z         | 1311.3828.00            | ×                               | м             |    |
| 2590                    | 1                        | S          | W202                        | DW HF KABEL W202 MEAS OUT<br>RF CABLE W202 MEAS OUT<br>wird verwendet wenn ZVAX-B203, ZVAX-<br>B210, ZVAX-B252 und ZVAX-B272 nicht<br>eingebaut sind<br>will be used if ZVAX-B203, ZVAX-B210,<br>ZVAX-B252 and ZVAX-B272 are not mounted | z         | 1311.3857.00            | x                               | м             |    |
| 2600                    | 4                        | S          |                             | VS 965/ISR-M3X10-A4-PA<br>965/ISR-M3X10-A4-PA                                                                                                    |           | 1148.3320.00            | x                               | В             | 0  |
|                         |                          |            |                             |                                                                                                    |           |                         |                                 |               |    |
|                         |                          |            |                             |                                                                                                    |           |                         |                                 |               |    |
|                         |                          |            |                             |                                                                                                    |           |                         |                                 |               |    |
|                         |                          |            |                             |                                                                                                    |           |                         |                                 |               |    |
|                         |                          |            |                             |                                                                                                    |           |                         |                                 |               |    |
| <u>í</u>                | <u> </u>                 | <u> </u>   | Beneni                      | hung/Designation                                                                                                    | ļ         | Sprach./Lang            | Ä.I. / C./ Bla                  | att/She       | et |
| ROHD                    | E&SCH                    | WAR        | ZVAX                        | C-B292 LEISTUNGSKOPPLER TOR<br>C-B292 HIGH POWER COUPLER PO                                                                                                    | 2<br>RT 2 | Dokument N              | r. / Document                   | 1 01<br>: No. | I  |
|                         | ZVAX24                   |            | Datum/<br>Date              | 2009-01-08 Abt. / 1ESK Name / Name /                                                                                                    | WN        | 1311                    | .2615.0                         | 1 S           | T  |

\_\_\_\_\_ ;

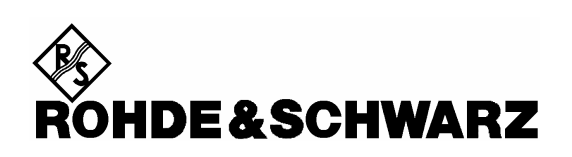

**Mechanical Drawings** 

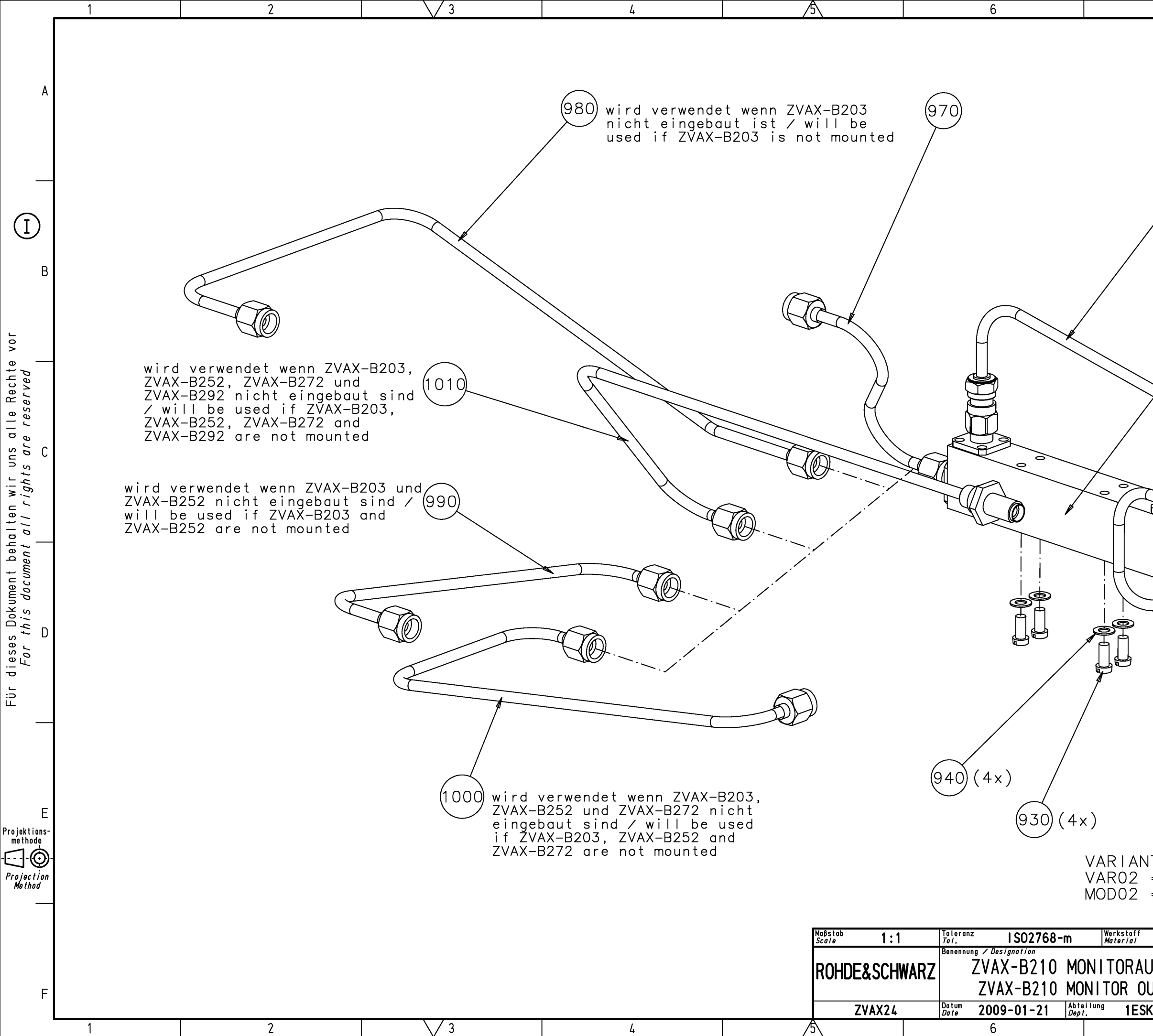

| 7                                                | 8                                                                                           | 1                           |
|--------------------------------------------------|---------------------------------------------------------------------------------------------|-----------------------------|
| 950                                              |                                                                                             | A                           |
|                                                  | 920                                                                                         | В                           |
|                                                  |                                                                                             | С                           |
|                                                  |                                                                                             | D                           |
| 960<br>TENERKLÄRUN<br>= GRUNDAUSF<br>= BASIC MOE | NG∕VERSIONS<br>TÜHRUNG<br>DEL                                                               | E                           |
| JSGANG TOR 2<br>UTPUT PORT 2<br>< Norme Win      | Sprache / Lang. Aei. / C. /.<br>de en 02.00 1<br>Zeichn.Nr. / Drawing No.<br>1311.2521.01 D | <b>-</b><br><i>h</i> .<br>F |

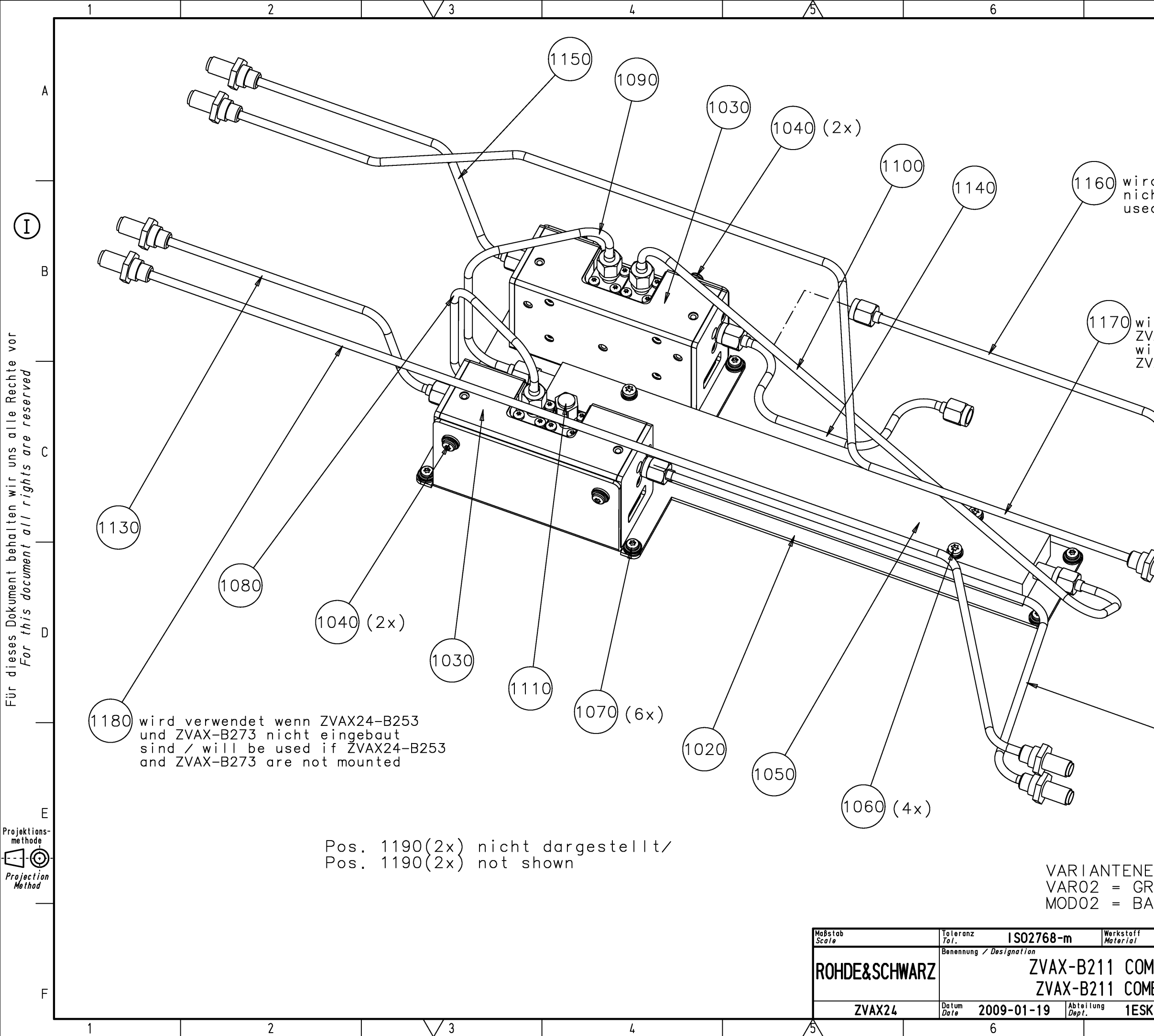

| 7                                                                                                    | 8                                                                                                    | -           |
|----------------------------------------------------------------------------------------------------|----------------------------------------------------------------------------------------------------|-------------|
| d verwendet wenn                                                                                                    | 7\/4\24_8291                                                                                                    | A           |
| a verwendet wenn<br>ht eingebaut ist<br>d if ZVAX24-B291<br>ird verwendet wen<br>/AX-B271 nicht ei<br>ill be used if ZV<br>/AX-B271 are not | n ZVAX24-B291<br>/ will be<br>is not mounted<br>value for the second second secon | В           |
|                                                                                                    | mounted                                                                                                    | С           |
|                                                                                                    |                                                                                                    | D           |
| T120<br>T120<br>ERKLÄRUNG/VERS<br>RUNDAUSFÜHRUNG                                                                                            | IONS                                                                                                    | E           |
| ABINER<br>IBINER<br>K Name<br>Vane<br>Wn                                                                                                    | Sprache / Lang. Aei. / C. I.<br>de en 01.00 1<br>Zeichn.Nr. / Drawing No.<br>1311.2538.01 D<br>o                                                                                                    | •<br>•<br>• |

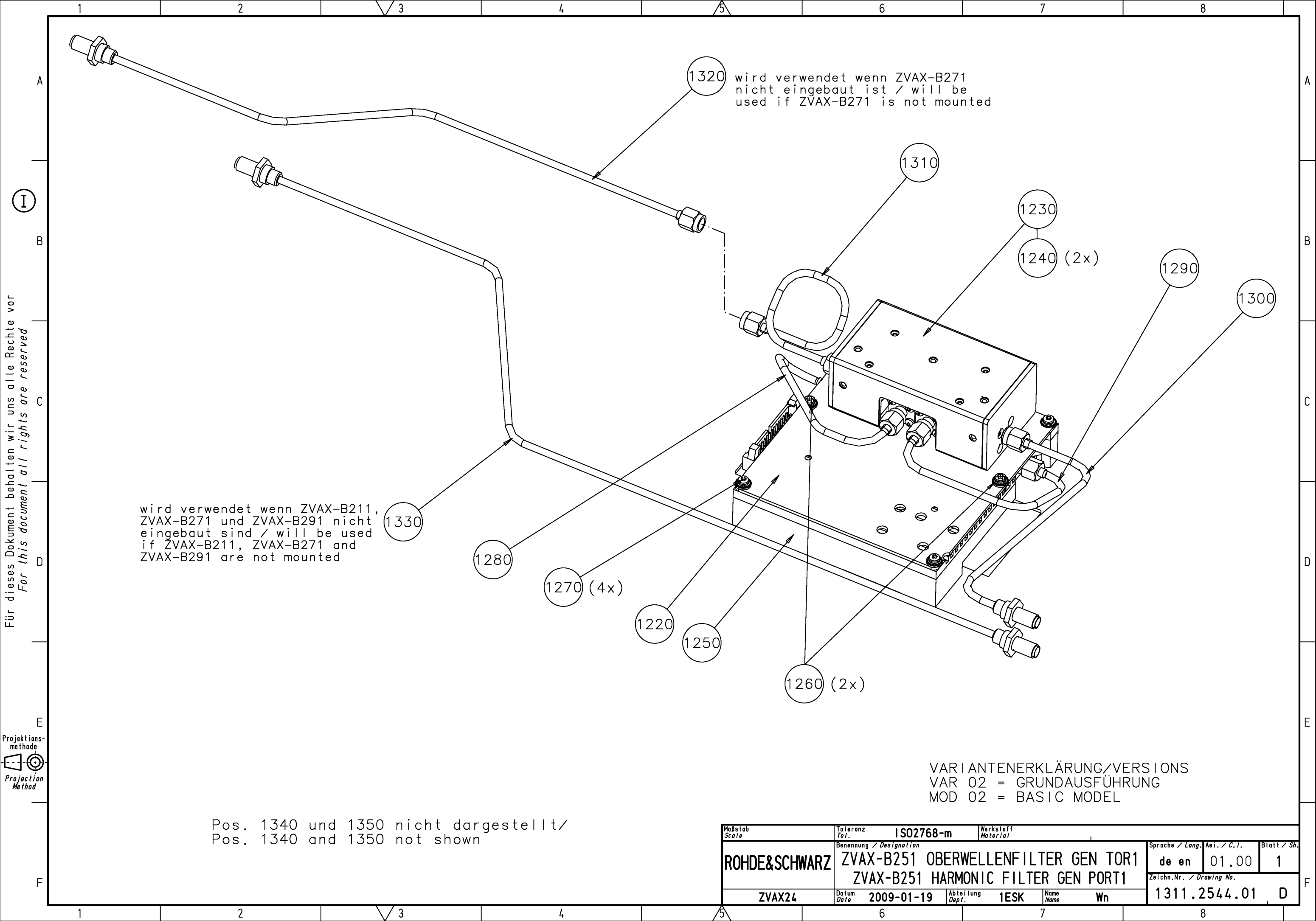

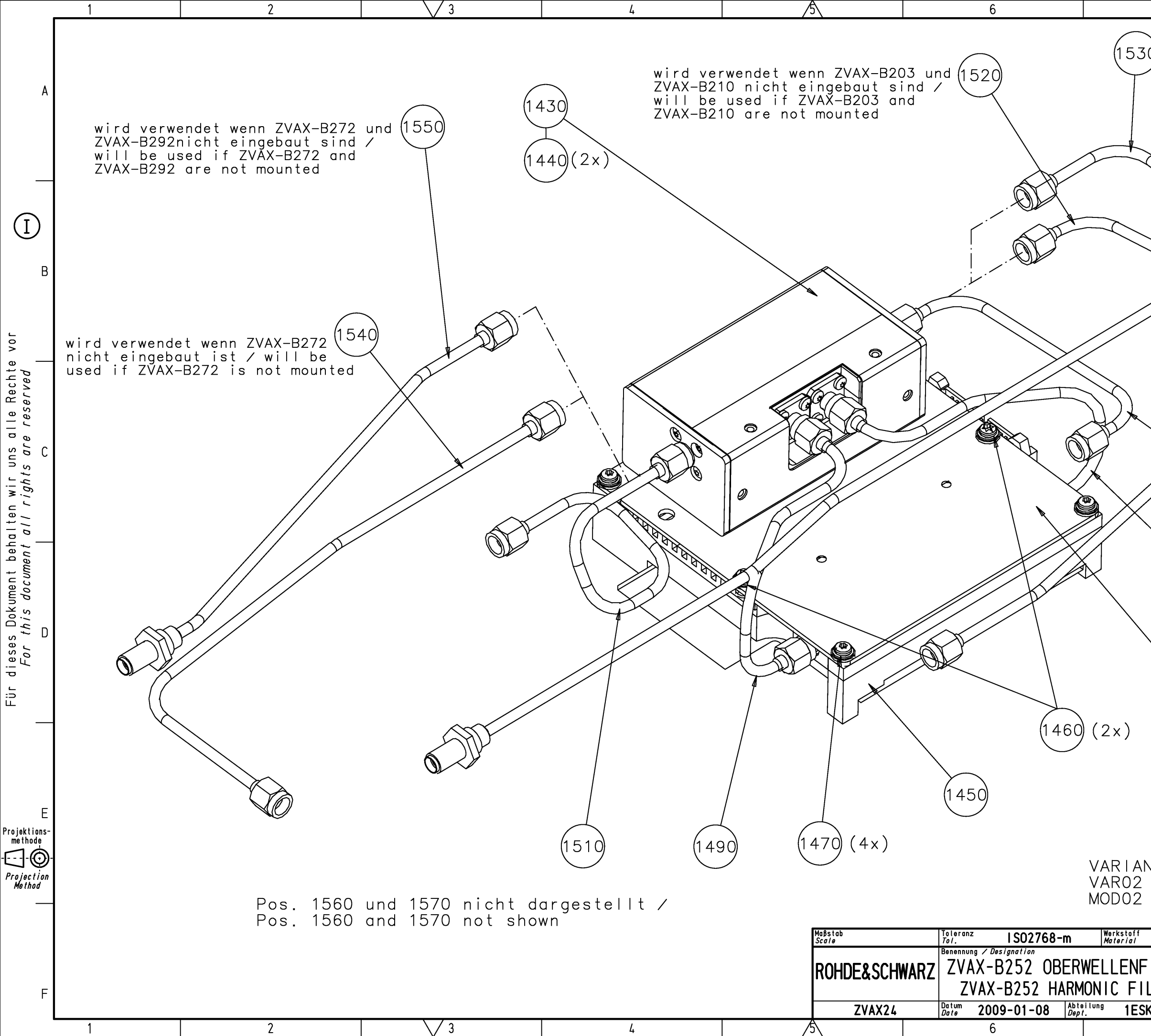

| 7                                         | 8                                         | 5                                |                 |
|-------------------------------------------|-------------------------------------------|----------------------------------|-----------------|
| wird verwen<br>nicht einge<br>used if ZVA | ndet wenn Z<br>ebaut ist /<br>X-B203 is   | VAX-B2O3<br>will be<br>not mount | ed A            |
|                                           |                                           |                                  | В               |
|                                           |                                           |                                  | С               |
| 1480                                      | (1500)                                    |                                  | D               |
| NTENERKLÄRU<br>= GRUNDAUS<br>= BASIC MO   | NG∕VERSIC<br>FÜHRUNG<br>DEL               | )NS                              | E               |
| I                                         | Sprache / Lang.                           | Aei. / C. I. Blat                | t ∕ <i>Sh</i> . |
| ILTER REC TO                              | R2 de en<br>2 <sup>Zeichn, Nr.</sup> / Dr | 02.00<br>awing No.               |                 |
| K Name Wn                                 | 1311.2                                    | 550.01                           |                 |

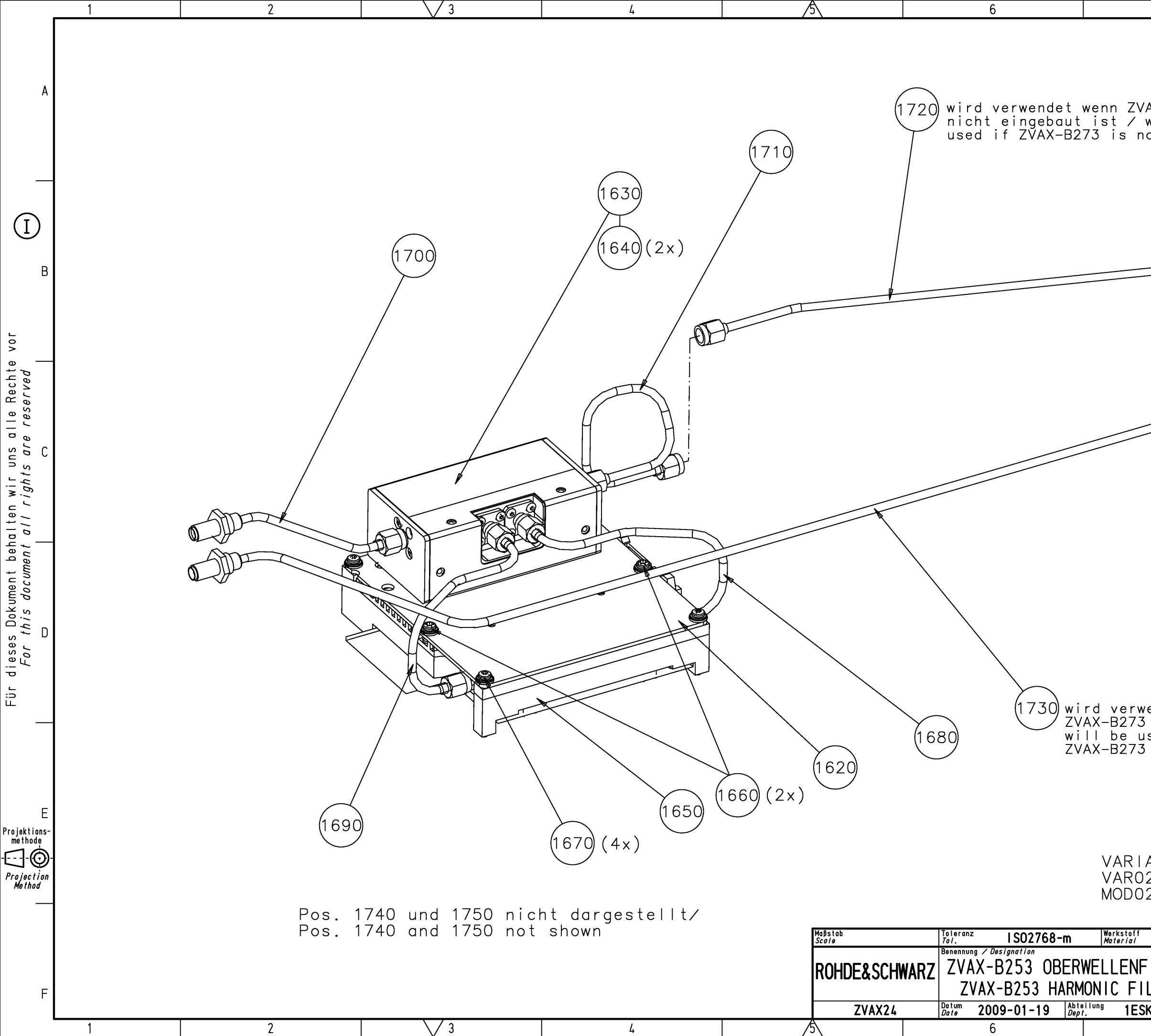

| 7                                           | 8                                                              |                                     |
|---------------------------------------------|----------------------------------------------------------------|-------------------------------------|
| AX-B273<br>will be<br>ot mounted            |                                                                | A                                   |
|                                             |                                                                | В                                   |
|                                             |                                                                | С                                   |
| endet wenn ZV.                              | AX-B211 und                                                    | D                                   |
| ANTENERKLÄR<br>2 = GRUNDAU<br>2 = BASIC M   | UNG/VERSIONS<br>SFÜHRUNG<br>ODEL                               | E                                   |
| ILTER GEN TO<br>LTER GEN PORTS<br>κ Name Wn | R3 de en 01.00 1<br>Zeichn.Nr. / Drawing No.<br>1311.2567.01 E | <i>• sh.</i><br>• <i>Sh.</i><br>• F |

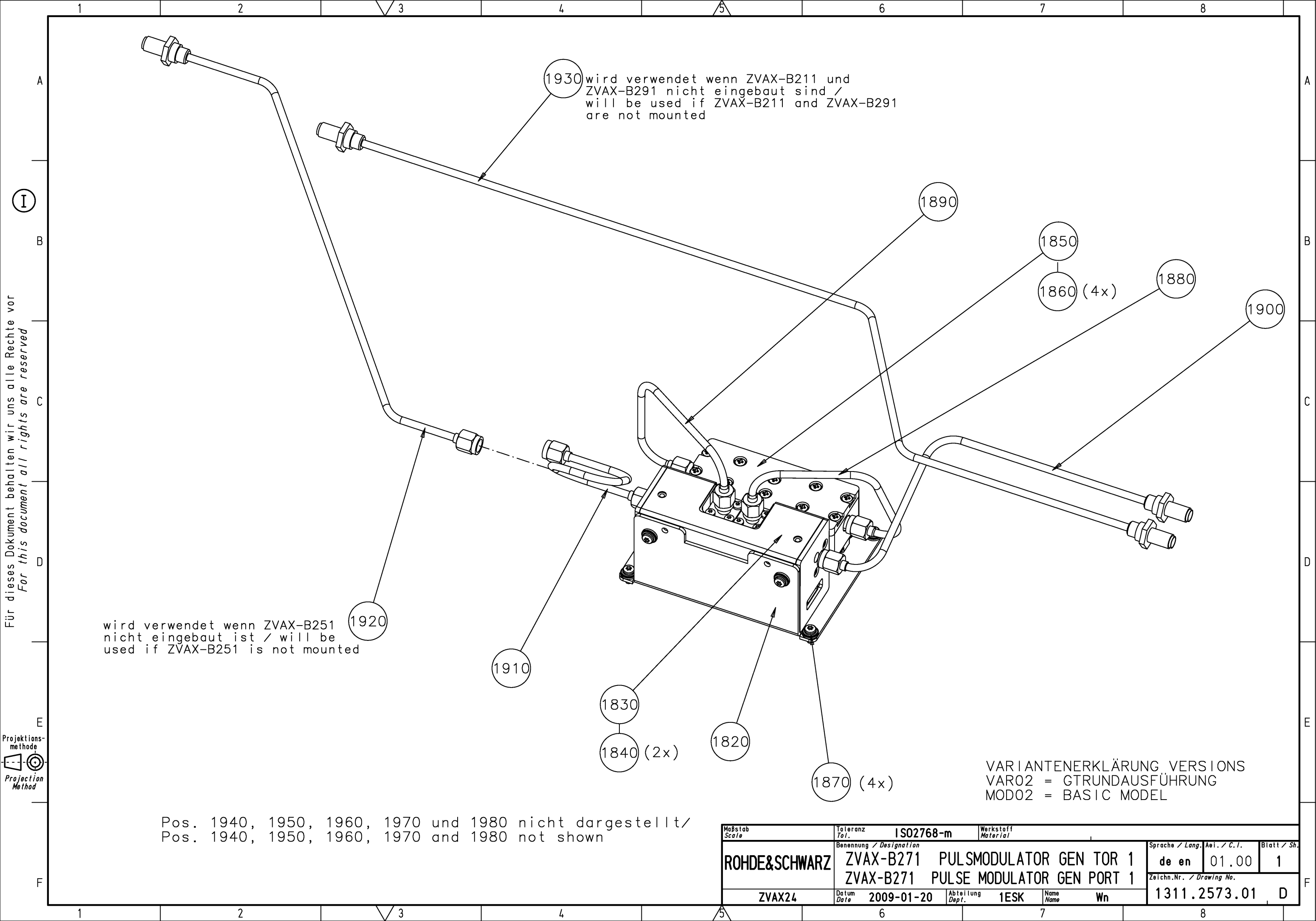

![](_page_135_Figure_0.jpeg)

| 7                                                                          | 8                                                                                                    |   |
|----------------------------------------------------------------------------|----------------------------------------------------------------------------------------------------|---|
|                                                                            |                                                                                                    | A |
| 2050                                                                       |                                                                                                    | В |
| 2060 (4x)                                                                  | 10                                                                                                    | С |
|                                                                            | Ø                                                                                                    | D |
| ) wird verwen<br>nicht einge<br>used if ZVA<br>ITENERKLÄRUN<br>= GRUNDAUSF | det wenn ZVAX-B292<br>baut ist / will be<br>X-B292 is not mounted<br>NG/VERSIONS<br>FÜHRUNG                                                        | E |
| = BASIC MOD<br>TOR EMPF TOR<br>ATOR REC PORT<br>K Name<br>7                | DEL     Sprache / Lang. Aei. / C. I.     Blatt / Sh.       2     de en     02.00     1       2     Zeichn.Nr. / Drawing No.     1311.2580.01     D | F |

![](_page_136_Figure_0.jpeg)

| 7                                                  | 8                                                                                                    |    |
|----------------------------------------------------|----------------------------------------------------------------------------------------------------|----|
| ZVAX-B211<br>∕will be<br>s not mounted             |                                                                                                    | A  |
|                                                    |                                                                                                    | Э  |
|                                                    |                                                                                                    | с  |
| l verwendet we<br>nt eingebaut i<br>l if ZVAX-B253 | nn ZVAX-B253<br>st⁄will be<br>is not mounte                                                                        | ed |
| IANTENERKLÄ<br>02 = GRUNDA<br>02 = BASIC           | RUNG∕VERS∣OI<br>USFÜHRUNG<br>MODEL                                                                                 | NS |
| ATOR GEN TOR<br>ATOR GEN PORT                      | Sprache / Lang.         Aei. / C           de en         01.           Zeichn.Nr. / Drawing Na           1311.2596 |    |

![](_page_137_Figure_0.jpeg)

| 7                                             | 8                                                                                                    |                            |
|-----------------------------------------------|----------------------------------------------------------------------------------------------------|----------------------------|
|                                               | D. D. D. D. D. D. D. D. D. D. D. D. D. D                                                                                                    | A                          |
|                                               |                                                                                                    | В                          |
|                                               |                                                                                                    | С                          |
|                                               |                                                                                                    | D                          |
| RIANTENERKLA<br>202 = GRUNDA<br>202 = BASIC   | RUNG∕VERSIONS<br>NUSFÜHRUNG<br>MODEL                                                                                                    | E                          |
| COPPLER TOR<br>COUPLER PORT<br>K Name Wn<br>7 | Sprache / Lang.         Aei. / C. /.         Blatt/           1         de en         01.00         1           1         Zeichn.Nr. / Drawing No.         1311.2609.01         E | <i>r sh.</i><br><b>)</b> F |

![](_page_138_Figure_0.jpeg)

![](_page_139_Picture_0.jpeg)

**Circuit Diagram** 

![](_page_140_Figure_0.jpeg)

![](_page_141_Figure_0.jpeg)

Fuer dieses Dokument behalten wir uns alle For this document all rights are reserved

ŝ

Rech te

E

![](_page_142_Figure_0.jpeg)

![](_page_143_Figure_0.jpeg)
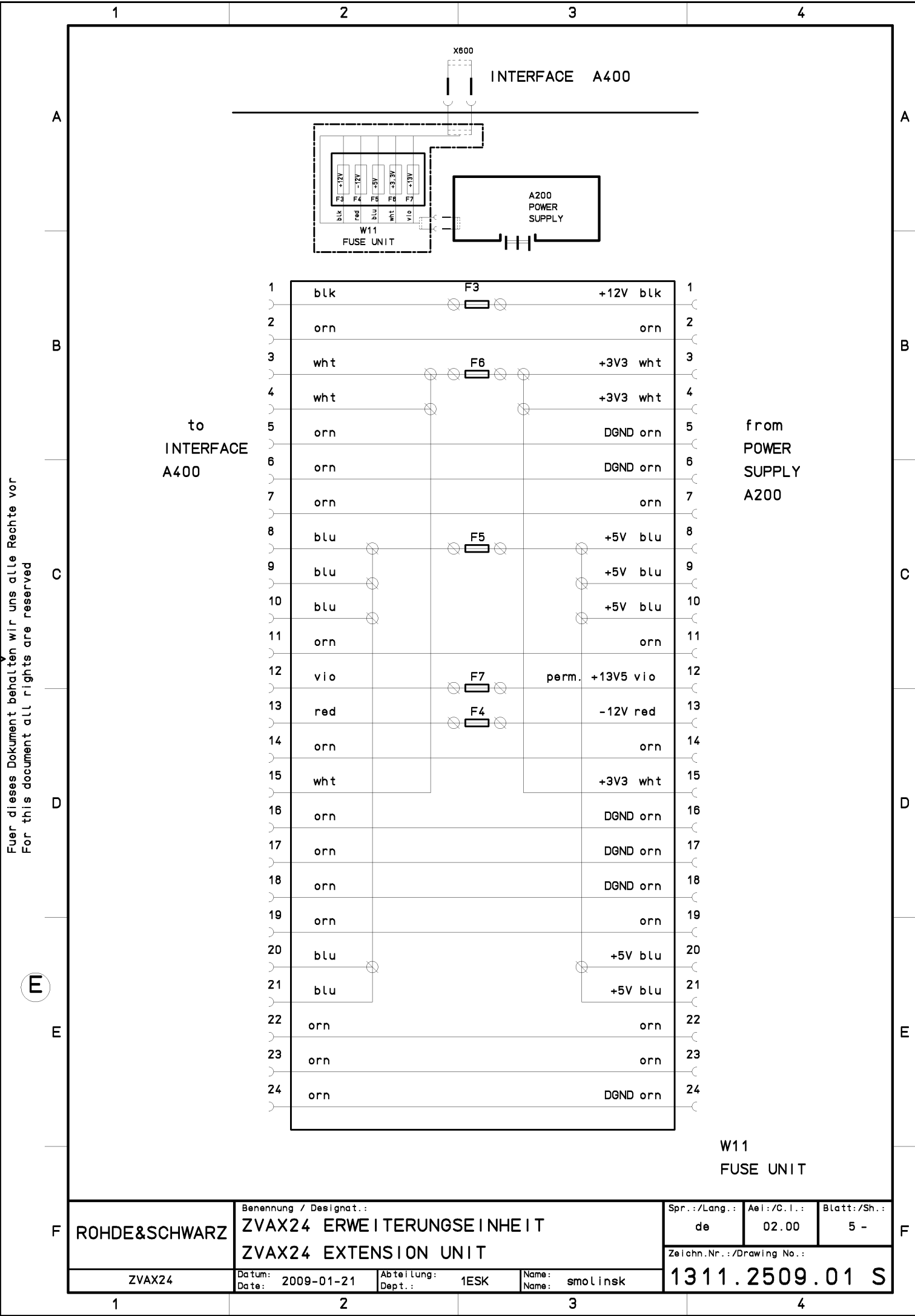